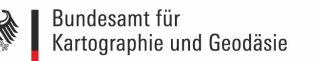

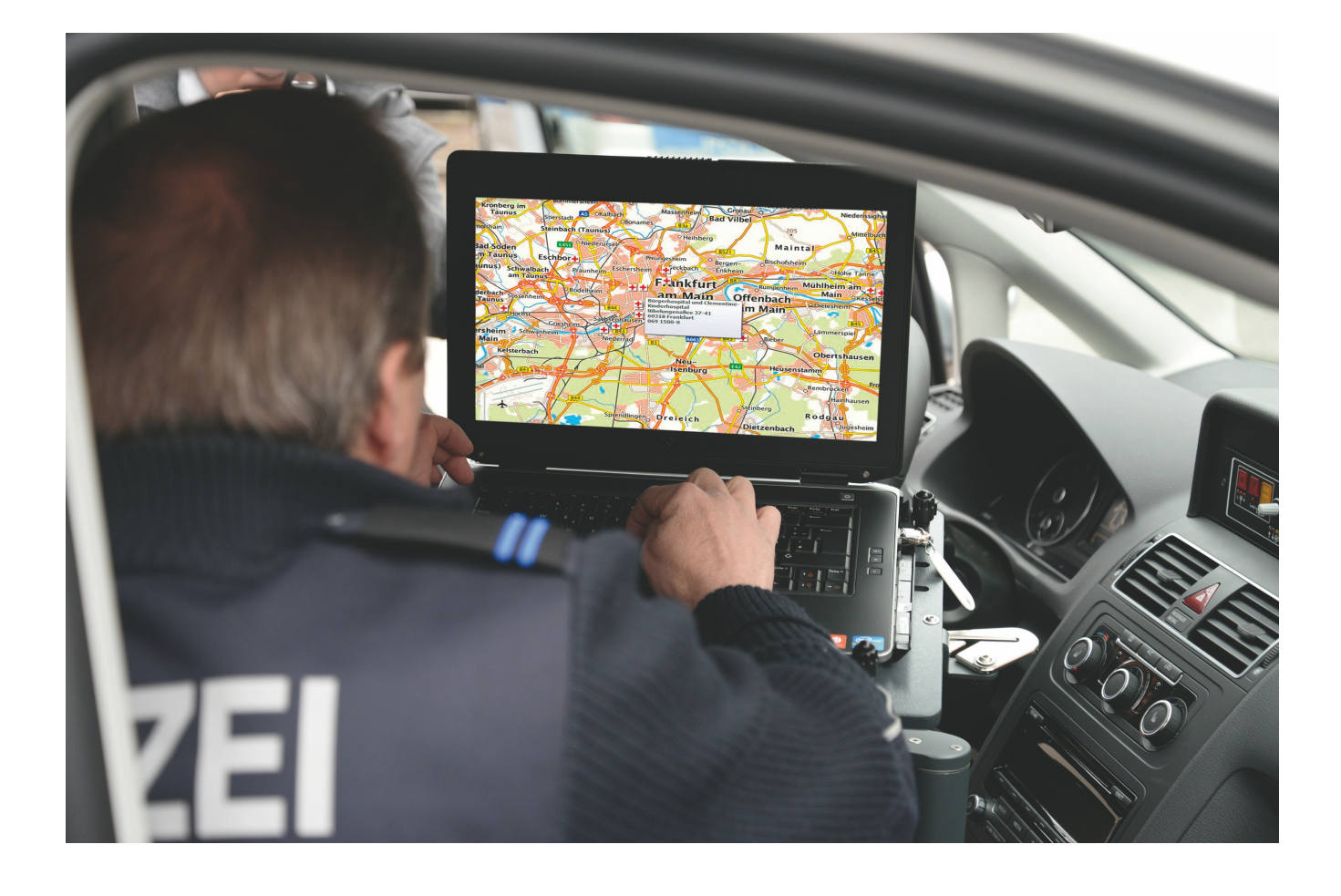

# TopDeutschland

# Karten im Einsatz

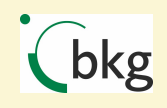

BUNDESAMT FÜR KARTOGRAPHIE UND GEODÄSIE

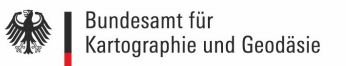

# Inhaltsverzeichnis

| 1       | Allgemeines zu TopDeutschland                                         | 7   |
|---------|-----------------------------------------------------------------------|-----|
| 1.1     | Einleitung                                                            | . 8 |
| 1.2     | Hinweise zu diesem Dokument                                           | . 8 |
| 1.3     | Enthaltene Geobasisdaten                                              | . 8 |
| 1.3.1   | Digitale Geländemodelle (DGM)                                         | . 8 |
| 1.3.2   | Digitales Landbedeckungsmodell (LBM-DE)                               | . 8 |
| 1.3.3   | Digitale Kartographische Karten (DTK)                                 | . 9 |
| 1.3.4   | Digitale Orthophotos (DOPs)                                           | . 9 |
| 1.3.5   | Geographische Namen (GN)                                              | . 9 |
| 1.3.6   | Level of Detail 1 (LoD1)                                              | 10  |
| 1.3.7   | Points of Interest (POI)                                              | 10  |
| 1.3.8   | TopPlus                                                               | 10  |
| 1.3.9   | Verwaltungsgebiete (VG)                                               | 11  |
| 1.3.10  | Web Map Service (WMS)/Web Map Tile Service (WMTS)                     | 11  |
| 1.4     | Start und Konfiguration                                               | 11  |
| 1.4.1   | UUID                                                                  | 11  |
| 1.4.2   | Erster Start der TopDeutschland                                       | 11  |
| 1.4.3   | Kartenverwendung - Offline                                            | 12  |
| 1.4.4   | Kartenverwendung – Online                                             | 13  |
| 1.4.4.1 | Proxyeinstellungen                                                    | 14  |
| 1.4.4.2 | Laden der Dienste                                                     | 14  |
| 1.4.5   | Lokales Speichern der TopDeutschland Anwendung                        | 17  |
| 1.4.6   | Verwendung von TopDeutschland unter Berücksichtigung anderer Software | 17  |
| 1.5     | Laden und Speichern weiterer Geobasisdaten                            | 18  |
| 1.5.1   | Laden von weiteren WMS-Diensten                                       | 18  |
| 1.5.2   | Laden eigener lokaler Daten                                           | 19  |
| 1.5.3   | Speichern von Projekten                                               | 20  |
| 1.6     | Lizenzbedingungen TopDeutschland                                      | 20  |
| 1.7     | Overlay-Dateien                                                       | 26  |
| 2       | Funktionalitäten                                                      | 27  |

| 2.1       | Daten visualisieren                                    | 28   |
|-----------|--------------------------------------------------------|------|
| 2.2       | Daten erkunden, abfragen und Karten erstellen          | 28   |
| 2.3       | Daten erstellen, bearbeiten, verwalten und exportieren | 28   |
| 2.4       | Daten analysieren                                      | 29   |
| 2.5       | Zusätzliche Funktionalitäten durch Erweiterungen       | 29   |
| 3         | Benutzeroberfläche                                     | 30   |
| 3.1       | Menüleiste                                             | 31   |
| 3.1.1     | Projekt                                                | . 32 |
| 3.1.2     | Ansicht                                                | . 32 |
| 3.1.2.1   | Objekte abfragen                                       | . 33 |
| 3.1.2.2   | Messen                                                 | . 33 |
| 3.1.2.3   | Dekorationen                                           | . 34 |
| 3.1.2.3.1 | Kartengitter                                           | . 34 |
| 3.1.2.3.2 | Maßstab                                                | . 34 |
| 3.1.2.3.3 | Nordpfeil                                              | . 34 |
| 3.1.2.3.4 | Urheberrechtshinweis                                   | . 34 |
| 3.1.2.4   | Kartenhinweise                                         | . 35 |
| 3.1.2.4.1 | Kartenhinweise nutzen                                  | . 35 |
| 3.1.2.4.2 | Eigene Kartenhinweise erstellen                        | . 35 |
| 3.1.2.5   | Räumliche Lesezeichen                                  | . 36 |
| 3.1.2.5.1 | Ein Lesezeichen erstellen                              | . 36 |
| 3.1.2.5.2 | Arbeiten mit Lesezeichen                               | . 37 |
| 3.1.2.5.3 | Auf ein Lesezeichen zoomen                             | . 37 |
| 3.1.2.5.4 | Ein Lesezeichen löschen                                | . 37 |
| 3.1.3     | Einstellungen                                          | . 37 |
| 3.1.4     | Erweiterungen                                          | . 39 |
| 3.1.4.1   | 3D Ansicht                                             | . 40 |
| 3.1.4.2   | Auswahlwerkzeuge                                       | . 42 |
| 3.1.4.3   | Fläche berechnen                                       | . 42 |
| 3.1.4.4   | Freies Zeichnen                                        | . 42 |
| 3.1.4.5   | Geländeprofil erzeugen                                 | . 42 |
| 3.1.4.6   | Hilfe                                                  | . 43 |
| 3.1.4.7   | Import/Export Attributtabelle                          | . 43 |
| 3.1.4.8   | Karte aktualisieren                                    | . 44 |
| 3.1.4.9   | Offline Karten                                         | . 49 |

涂

| 3.1.4.10  | Orts- und Adresssuche                        | 49   |
|-----------|----------------------------------------------|------|
| 3.1.4.11  | Pin setzen                                   | 52   |
| 3.1.4.12  | Prozentualen Puffer auswählen                | 53   |
| 3.1.4.13  | Rechteck erzeugen                            | 53   |
| 3.1.4.14  | Tabelle exportieren                          | 53   |
| 3.1.4.15  | Tabelle managen                              | 53   |
| 3.1.4.16  | Zu Koordinaten zoomen                        | 54   |
| 3.1.5     | Raster                                       | 54   |
| 3.1.5.1   | Rasterrechner                                | 55   |
| 3.1.5.2   | Geländeanalyse                               | 55   |
| 3.1.5.2.1 | Neigung                                      | 56   |
| 3.1.5.2.2 | Perspektive                                  | 56   |
| 3.1.5.2.3 | Schummerung                                  | 56   |
| 3.1.5.2.4 | Rauhigkeitsindex                             | 56   |
| 3.1.5.2.5 | Relief                                       | 56   |
| 3.1.5.3   | Extraktion                                   | 56   |
| 3.1.5.3.1 | Kontur                                       | 56   |
| 3.1.5.3.2 | Clipper                                      | 57   |
| 3.2       | Werkzeugleiste                               | . 57 |
| 3.2.1     | Beschriftungstools                           | 61   |
| 3.2.1.1   | Beschriftungstext-Werkzeug                   | 61   |
| 3.2.2     | Koordinaten erfassen                         | 61   |
| 3.2.3     | Arbeiten mit GPS Daten                       | 61   |
| 3.2.3.1   | Was ist GPS?                                 | 61   |
| 3.2.3.2   | GPS Werkzeuge                                | 62   |
| 3.3       | Legende                                      | . 63 |
| 3.4       | Kartenfenster                                | . 65 |
| 3.5       | Statusleiste                                 | . 65 |
| 4         | Arbeiten mit Vektordaten                     | 67   |
| 4.1       | Was sind Vektordaten?                        | . 68 |
| 4.2       | Unterstützte Datenformate                    | . 68 |
| 4.3       | Die Symbolbibliothek                         | . 68 |
| 4.3.1     | Symoble hinzufügen, bearbeiten und entfernen | 68   |
| 4.4       | Vektorlavereigenschaften                     | . 69 |
|           |                                              |      |

| 4.4.1   | Menü Allgemein                                          | 70 |
|---------|---------------------------------------------------------|----|
| 4.4.2   | Menü Stil                                               | 70 |
| 4.4.3   | Menü Beschriftungen                                     | 70 |
| 4.4.4   | Menü Felder                                             | 71 |
| 4.4.5   | Menü Darstellung                                        | 71 |
| 4.4.6   | Menü Anzeigen                                           | 71 |
| 4.4.7   | Menü Aktionen                                           | 71 |
| 4.4.8   | Menü Verknüpfungen                                      | 76 |
| 4.4.9   | Menü Diagramme                                          | 77 |
| 4.4.10  | Menü Metadaten                                          | 77 |
| 4.4.11  | Menü Variablen                                          | 78 |
| 4.5     | Ausdrücke                                               | 78 |
| 4.6     | Editierfunktionen                                       | 78 |
| 4.6.1   | Einstellen der Fangtoleranz und des Suchradius          | 78 |
| 4.6.1.1 | Fangtoleranz                                            | 78 |
| 4.6.1.2 | Suchradius                                              | 79 |
| 4.6.2   | Zoomen und Karte verschieben                            | 80 |
| 4.6.2.1 | Mit dem Mausrad im Kartenfenster zoomen und verschieben | 80 |
| 4.6.2.2 | Den Layer mit den Pfeiltasten verschieben               | 80 |
| 4.6.3   | Einen vorhandenen Layer editieren                       | 80 |
| 4.6.3.1 | Objekte digitalisieren                                  | 80 |
| 4.6.3.2 | Änderungen speichern                                    | 81 |
| 4.6.4   | Neue Vektorlayer erstellen                              | 81 |
| 4.6.4.1 | Eine neue Shapedatei erstellen                          | 81 |
| 4.7     | Abfrageeditor                                           | 82 |
| 4.7.1   | Abfrage                                                 | 83 |
| 4.8     | Feldrechner                                             | 85 |
| 5       | Arbeiten mit Rasterdaten                                | 87 |
| 5.1     | Was sind Rasterdaten?                                   | 88 |
| 5.2     | Arbeiten mit Rasterdaten                                | 88 |
| 5.2.1   | Was ist ein Rasterlayer?                                | 88 |
| 5.2.2   | Rasterlayer in QGIS laden                               | 88 |
| 5.3     | Dialogfenster Rasterlayereigenschaften                  | 88 |
| 5.3.1   | Menü Allgemein                                          | 89 |
| 5.3.2   | Menü Stil                                               | 89 |
|         |                                                         |    |

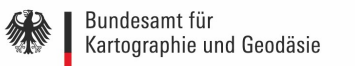

| 5.3.3                           | Menü Iransparenz                                                                      | 89     |
|---------------------------------|---------------------------------------------------------------------------------------|--------|
| 5.3.4                           | Menü Pyramiden                                                                        |        |
| 5.3.5                           | Menü Histogramm                                                                       |        |
| 5.3.6                           | Menü Metadaten                                                                        |        |
| 6                               | Druck von Karten                                                                      | 91     |
| 6.1                             | Druckzusammenstellung                                                                 |        |
| 6.1.1                           | Druckzusammenstellungsoptionen                                                        |        |
| 6.1.2                           | Druckzusammenstellung verwalten                                                       |        |
| 7                               | Anhang                                                                                | 07     |
| /                               | Alliang                                                                               | 97     |
| <b>7</b> .1                     | Abgabebedingungen                                                                     | 98     |
| 7.1<br>7.2                      | Abgabebedingungen<br>Systemanforderungen                                              | 98<br> |
| 7.1<br>7.2<br>7.3               | Abgabebedingungen<br>Systemanforderungen<br>Kontakt                                   | 98<br> |
| 7.1<br>7.2<br>7.3<br>7.4        | Abgabebedingungen<br>Systemanforderungen<br>Kontakt<br>Weiterführende Links           | 98<br> |
| 7.1<br>7.2<br>7.3<br>7.4<br>7.5 | Abgabebedingungen<br>Systemanforderungen<br>Kontakt<br>Weiterführende Links<br>Quelle | 98<br> |

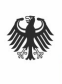

# 1 Allgemeines zu TopDeutschland

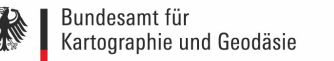

# 1 Allgemeines zu TopDeutschland

### 1.1 Einleitung

Mit der TopDeutschland präsentiert das Bundesamt für Kartographie (BKG) in einer neuen Version ein Produkt, welches - basierend auf dem Open Source Geoinformationssystem QGIS - die Komponenten Software und Geodaten vereint. Auf einer USB-Festplatte werden Topographische Karten, Luftbilder (in Auszügen) und weitere Geobasisdaten vom gesamten Bundesgebiet bereitgestellt.

In TopDeutschland ist eine bundesweite gebäudegenaue Suche nach Adressen integriert. TopDeutschland ermöglicht die Erfassung und Präsentation eigener Datenbestände. Bei der verwendeten Software handelt es sich ausnahmslos um Open-Source Software, so dass hier keine Lizenzkosten entstehen.

# 1.2 Hinweise zu diesem Dokument

Dieses Dokument setzt sich inhaltlich aus zwei Teilen zusammen. Ein Teil der Dokumentation besteht aus dem Benutzerhandbuch 2.6 für QGIS (<u>http://docs.qgis.org/2.6/de/docs/user\_manual/</u>), welches in weiten Teilen auf die TopDeutschland angepasst worden ist. Der andere Teil sind Erläuterungen zu selbst entwickelten bzw. angepassten Erweiterungen.

## 1.3 Enthaltene Geobasisdaten

#### 1.3.1 Digitale Geländemodelle (DGM)

Ein Digitales Geländemodell beschreibt die Geländeformen der Erdoberfläche. Die DGM können für vielseitige Anwendungsmöglichkeiten, wie z.B.

- die Simulation von Überflungsszenarien,
- die optimale Trassenführung von Verkehrsprojekten,
- Flugsimulation

eingesetzt werden.

Auf der Festplatte sind im Verzeichnis *Daten -> DGM* die Digitalen Geländemodelle in den Maßstäben 1:200 000 und 1:1 000 000 enthalten.

#### 1.3.2 Digitales Landbedeckungsmodell (LBM-DE)

Das Digitale Landbedeckungsmodell für Deutschland enthält flächenhafte Informationen zur Landbedeckung und Landnutzung im Sinne der europäischen Nomenklatur von CORINE Land Cover (CLC). Der Datenbestand basiert auf 99 ausgewählten flächenhaften Objektarten des ATKIS Basis-DLM. Aus den Bereichen Siedlung, Verkehr, Vegetation und Gewässer wurden die Objektarten in abgeänderter Form den spezifischen Anforderungen des LBM-DE angepasst. Die Mindestkartierfläche beträgt ein Hektar. Sie finden die Daten auf der Festplatte unter *Daten -> LBM-DE*.

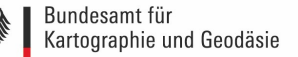

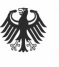

### 1.3.3 Digitale Kartographische Karten (DTK)

Die Digitalen Topographischen Karten sind Daten der vorliegenden Topographischen Kartenwerke im Rasterdatenformat. Sie werden in verschiedenen, nach kartographischen Inhaltselementen gegliederten Ebenen (Einzel-Layern) und als farbige Kombination (Summen-Layer) mit dem vollständigen Kartenbild bereitgestellt. Sie eignen sich besonders als räumliche Bezugsgrundlage und Hintergrundinformation für die Überlagerung mit fachspezifischen Daten sowie für die rechnergestützte Bearbeitung thematischer Karten. Auf der Festplatte sind die Daten der Maßstabsbereiche 1 : 250 000 bis 1 : 1 000 000 enthalten. Die Daten sind im Verzeichnis *Daten -> DTK* zu finden.

### 1.3.4 Digitale Orthophotos (DOPs)

Bei den *Digitalen Orthophotos* für Deutschland handelt es sich um georeferenzierte, differentiell entzerrte Luftbilder der Vermessungsverwaltungen der Bundesländer. Die Bilddaten werden mit einer Bodenauflösung von 20cm (1 Bildpixel = 20cm x 20cm) an das BKG geliefert. Daraus entsteht ein deutschlandweiter Datensatz DOP20, der über Webservices in voller Auflösung und als DOP40 nutzbar ist. Der Datensatz befindet sich bis zur Zoomstufe 12 deutschlandweit auf der Festplatte. Für Ausschnitte einzelner Stadtgebiete (Berlin, Bonn, Frankfurt am Main, Hamburg, München, Wiesbaden und Koblenz) sind die Daten bis zum untersten Zoomlevel auf Festplatte enthalten und stehen somit auch offline zur Verfügung.

#### 1.3.5 Geographische Namen (GN)

Die Geographischen Namen beinhalten Namen folgender Objektbereiche:

- Siedlung
- Verkehr
- Vegetation
- Gewässer
- Relief
- Gebiete

mit Attributen über:

- Administrative Gliederung (statistische Schlüsselzahl)
- Flusssystem (Gewässerkennziffer nach LAWA)
- Einwohnerzahl
- Größe (Fläche, Länge)

- Lage (Geometriedaten aus dem Digitalen Landschaftmodell im Maßstab 1:250 000 sowie zusätzliche attributive geographische Koordinaten)

- Status des geographischen Namens
- Sprache des geographischen Namens
- Höhe (in Metern über NN)

Der Datensatz GN250 orientiert sich am Maßstab 1:250 000 und umfasst ca. 120 000 Einträge.

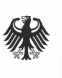

Die Lage der Objekte wird jeweils als Punktgeometrie über eine einzelne Koordinate und über kleinste umschreibende Rechtecke (Bounding Boxes) beschrieben. Der Datensatz ist auf der Festplatte im Verzeichnis *Daten -> GN* zu finden.

### 1.3.6 Level of Detail 1 (LoD1)

Der Gebäudegrundriss wird der amtlichen digitalen Liegenschaftskarte entnommen. Die Gebäudedarstellung erfolgt als "Klötzchen". Alle Gebäude werden mit einem Flachdach dargestellt. Weitere Informationen in diesem Datensatz sind zum Beispiel Angaben zur Höhe und zur Nutzung der Gebäude. Aus den LoD1-Daten kann eine 3D-Visualisierung generiert werden. Die Lagegenauigkeit entspricht der des zugrunde liegenden Gebäudegrundrisses. Die Höhengenauigkeit beträgt größtenteils 5m. Grobe Abweichungen sind in Einzelfällen bei komplexen Dachformen möglich. Der Datensatz benötigt einen Speicherplatz von ca. 27GB. Die Daten sind in die einzelnen Bundesländer unterteilt. Um Wartezeiten beim Laden zu minimieren wird empfohlen, möglichst immer nur die Daten zu laden, welche benötigt werden (z.B. einzelne Bundesländer). Die Daten befinden sich auf der Festplatte im Ordner *Daten -> LoD1*.

### 1.3.7 Points of Interest (POI)

Als *Points of Interest (POI)* gelten Orte, die für bestimmte Nutzer von gehobenem Interesse sind. Durch Kombination bzw. Hinterlegung mit Kartenmaterial kann ein Bezug zur Umwelt hergestellt werden. Auf der Festplatte im Ordner *Daten -> POI* sind *Points of Interest* vorgehalten.

#### 1.3.8 TopPlus

Die *TopPlus* ist ein vom Bundesamt für Kartographie und Geodäsie entwickelter Kartendienst. Er bietet eine europaweit einheitliche Kartengestaltung in 15 verschiedenen Detaillierungsstufen. Die Maßstabsstufen reichen von der europaweiten Übersichtskarte bis hin zur detaillierten Stadtkarte in Deutschland. Die TopPlus zeigt Europa in den kleinen und mittleren Maßstäben und Deutschland sowie das Gebiet der angrenzenden Nachbarstaaten bis zu den größten Maßstäben (ca. 1:1000) bzw. Zoomstufen.

Als Datengrundlage dienen amtliche Geobasisdaten, Georeferenzdaten und nicht-amtliche Geoinformationen für Deutschland und Europa. Zur Darstellung des deutschen Gebietes werden ausschließlich amtliche Daten verwendet (Digitale Landschaftsmodelle, Georeferenzierte Adressdaten und Hausumringe, Digitale Geländemodelle). Im europäischen Ausland werden sowohl amtliche Daten als auch OpenStreetMap-Daten und weitere freie Datenquellen eingesetzt. Die verschiedenen Ausgangsdaten werden harmonisiert und in ein einheitliches Datenbankschema überführt. Das Verfahren TopPlus ermöglicht die weitgehend automatische Ableitung von Karten unterschiedlicher Maßstäbe aus diesen Geodaten.

In der TopPlus werden in Abhängigkeit der Detaillierungsstufe Objekte aus den Bereichen Siedlung, Verkehr, Vegetation, Gewässer, Relief und administrative Gebiete dargestellt.

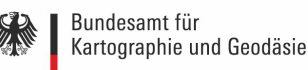

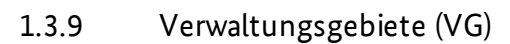

Die Datenbestände der Verwaltungsgebiete umfassen sämtliche Verwaltungseinheiten der hierarchischen Verwaltungsebenen vom Staat bis zu den Gemeinden mit ihren Grenzen, statistischen Schlüsselzahlen und dem Namen der Verwaltungseinheit sowie der spezifischen Bezeichnung des jeweiligen Bundeslandes. Auf der Festplatte stehen zwei Datenbestände zur Verfügung. Die VG25 und die VG250. Bei der VG25 handelt es sich um einen Datenbestand, der sich auf den Maßstab 1:25 000 bezieht und die VG250 orientiert sich am Maßstab 1:250 000. Die beiden Datensätze sind direkt auf der Festplatte im Ordner Daten -> VG zu finden.

### 1.3.10 Web Map Service (WMS)/Web Map Tile Service (WMTS)

Es können verschiedene vorkonfigurierte Hintergrundkarten wie Digitale Orthophotos (DOP), Digitale Topographische Karten (DTK) oder die TopPlus online geladen werden. Diese BKG-Dienste sind bereits vorkonfiguriert und können bei bestehender online-Verbindung verwendet werden.

# 1.4 Start und Konfiguration

#### 1.4.1 UUID

Mit der TopDeutschland erhalten Sie eine UUID. Diese ermöglicht es Ihnen die entsprechenden Dienste des BKG sicher zu nutzen. Um dies zu gewährleisten, müssen Sie, bevor Sie die TopDeutschland das erste Mal starten, folgende Datei ausführen und die UUID "eintragen": *UUID\_eintragen.bat*, mit einem Doppelklick, auf der obersten Ebene der Festplatte starten. Das folgende Fenster erscheint:

| 7⁄6 setzen der UUID  |    |           |
|----------------------|----|-----------|
| Bitte UUID eingeben: |    |           |
| UUID entfernen       |    |           |
|                      | OK | Abbrachan |

Abbildung: UUID eintragen

Hier kopieren Sie bitte die UUID, welche Sie bei der Auslieferung der TopDeutschland vom Dienstleistungszentrum mitgeliefert bekommen haben, hinein und bestätigen anschließend mit *OK*. Die freigeschalteten Dienste des BKG sollten nun für Sie zur Verfügung stehen.

#### 1.4.2 Erster Start der TopDeutschland

Beim ersten Starten der TopDeutschland erscheint ein Fenster, in welchem die Lizenzbedingungen angezeigt werden. Wenn Sie die TopDeutschland verwenden wollen, müssen Sie den Lizenzvereinbarungen zustimmen. Sie bestätigen dies mit dem *Akzeptieren*-Button.

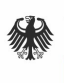

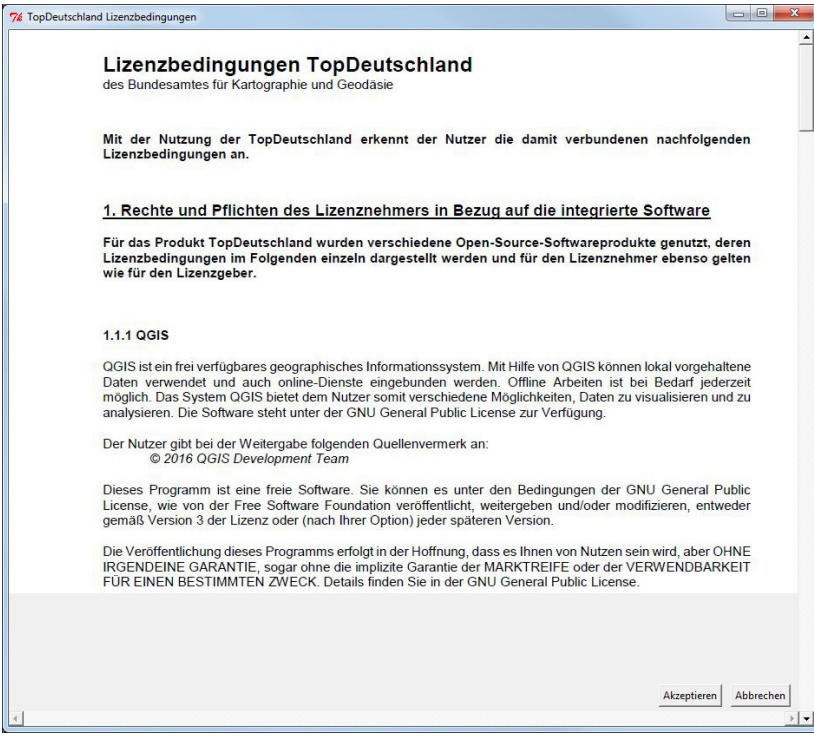

Abbildung: Lizenzvereinbarungen

#### 1.4.3 Kartenverwendung - Offline

Die gespeicherten Karten für den Offlinebetrieb stehen auf der Festplatte zur Verfügung. Die Daten können nach Wunsch außerhalb der Festplatte, lokal auf dem Rechner, oder auch zentral im Netzwerk, gespeichert werden. Sie finden die Offlinekarten direkt auf der Festplatte im Verzeichnis *Karten*. Es handelt sich um die TopPlus, ausgewählte DOPs und eigene Karten. Eigene Karten sind Karten, welche Sie selbst mit dem Werkzeug "Karte aktualisieren" (Kapitel 3.1.4.8) heruntergeladen haben. Zu beachten ist, dass jeweils der gesamte Ordner verschoben werden muss. Es ist nicht möglich nur Teile aus dem jeweiligen Ordner zu verschieben.

Damit nach dem Verschieben der Kartendaten die Pfade für deren Verwendung aktualisiert werden können, muss die Datei *Karten\_verschoben.bat* mit Doppelklick ausgeführt werden. Diese befindet sich direkt auf der Festplatte.

Folgendes Menü öffnet sich:

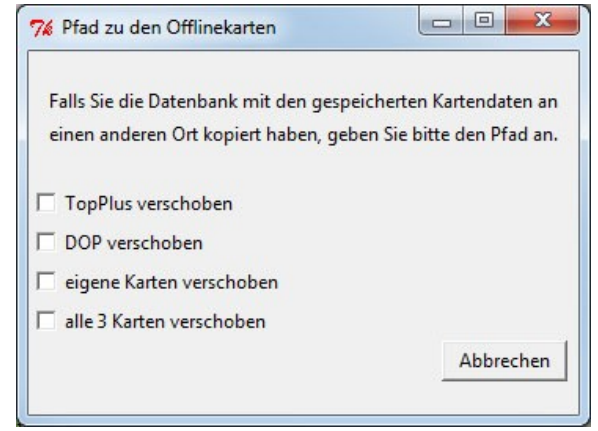

Abbildung: Menü Offlinekarten

In diesem Menü wählen Sie bitte die Kartendaten aus, welche Sie verschoben haben. **Wichtig**: Den Menüpunkt *alle 3 Karten verschoben* wählen Sie bitte nur aus, wenn Sie die gesamte Struktur der Kartendaten so, wie sie auf der Festplatte vorliegt, übernommen haben. Es wird automatisch das unten stehende Menü geöffnet:

|                                                                                                    | Jter<br>S (C:)<br>kaler Datenträger (D:)<br>/D-RW-Laufwerk (E:)<br>MSUNG (F:)<br>Daten<br>Karten<br>ggis  |                          |     |
|----------------------------------------------------------------------------------------------------|----------------------------------------------------------------------------------------------------|--------------------------|-----|
| SAMSUNG (F:)                                                                                                    | Juter<br>S (C:)<br>kaler Datenträger (D:)<br>/D-RW-Laufwerk (E:)<br>MSUNG (F:)<br>Daten<br>Karten<br>ggis | :/                       |     |
| <ul> <li>Computer</li> <li>OS (C:)</li> <li>Lokaler Datenträger (D:)</li> <li>DVD-RW-Laufwerk (E:)</li> <li>SAMSUNG (F:)</li> <li>Daten</li> <li>Karten</li> <li>Ogis</li> </ul> | uter S (C:)<br>kaler Datenträger (D:)<br>/D-RW-Laufwerk (E:)<br>MSUNG (F:) E<br>Daten<br>Karten<br>ggis   | Samsung (F:)             |     |
| <ul> <li>GS (C:)</li> <li>Lokaler Datenträger (D:)</li> <li>DVD-RW-Laufwerk (E:)</li> <li>GAMSUNG (F:)</li> <li>Daten</li> <li>Karten</li> <li>Gois</li> </ul>                   | S (C:)<br>kaler Datenträger (D:)<br>/D-RW-Laufwerk (E:)<br>MSUNG (F:) E<br>Daten<br>Karten<br>ggis        | ⊿ j≝ Computer            |     |
| <ul> <li>Lokaler Datenträger (D:)</li> <li>DVD-RW-Laufwerk (E:)</li> <li>SAMSUNG (F:)</li> <li>Daten</li> <li>Karten</li> <li>ogis</li> </ul>                                    | kaler Datenträger (D:)<br>/D-RW-Laufwerk (E:)<br>MSUNG (F:) E<br>Daten<br>Karten<br>ggis                  | ▷ 💒 OS (C:)              |     |
| <ul> <li>DVD-RW-Laufwerk (E:)</li> <li>SAMSUNG (F:)</li> <li>Daten</li> <li>Karten</li> <li>ogis</li> </ul>                                                                      | /D-RW-Laufwerk (E:)<br>MSUNG (F:) E<br>Daten<br>Karten<br>ggis                                            | Lokaler Datenträger (D:) |     |
| SAMSUNG (F:)     Daten     Samsung     Karten     Saga                                                                                                    | MSUNG (F:) E<br>Daten<br>Karten<br>ggis                                                                   | DVD-RW-Laufwerk (E:)     |     |
| <ul> <li>Daten</li> <li>Carten</li> <li>Carten</li> <li>Carten</li> </ul>                                                                                                    | Daten<br>Karten<br>ggis                                                                                   | A C SAMSUNG (F:)         | E   |
| Karten                                                                                                    | Karten                                                                                                    | > 🍌 Daten                |     |
| b 🔒 agis                                                                                                    | qgis                                                                                                    | Karten                   |     |
|                                                                                                    |                                                                                                    | > Ы qgis                 | -   |
|                                                                                                    |                                                                                                    |                          | Dec |

Abbildung: Pfad zum Ordner angeben

Hier geben Sie bitte den Pfad zu den verschobenen Kartendaten an. Es ist wichtig, dass der entsprechende Ordner ausgewählt wird (z.B. eigene Karten).

Die Offline Karten können nun in QGIS unter dem Reiter *Erweiterungen -> Offline Karten* verwendet werden. Werden die Kartendaten wieder auf die Festplatte zurück oder an einen anderen Ort geschoben, muss die Datei *Karten\_verschoben.bat* neu ausgeführt werden.

#### 1.4.4 Kartenverwendung – Online

#### 1.4.4.1 Proxyeinstellungen

Ein Proxy wird zur Kommunikation innerhalb eines Netzwerkes genutzt. Wenn der Rechner, auf dem TopDeutschland läuft, nicht direkt mit dem Internet verbunden ist und sich in einem Netzwerk befindet, wird ein Proxy verwendet. Falls der Benutzer einen HTTP-Proxy nutzt, muss dieser zur Verbindung mit dem Internet in QGIS eingerichtet werden. Dabei ist es wichtig einen Host, das heißt die IP Adresse des Rechners an zu gegeben, der direkt mit dem Internet verbunden ist, und einen Port, über den die Verbindung läuft. Die Proxyeinstellungen können Sie über eine vorbereitete Datei setzen. Diese finden Sie direkt auf der Festplatte. Führen Sie die Datei **Proxyeinstellungen\_setzen.bat** mit einem Doppelklick aus.

Folgendes Menü öffnet sich:

| enutzen, geben  | Sie diesen bitte an, damit                              |
|-----------------|---------------------------------------------------------|
| len entsprechen | d gesetzt werden können.                                |
| geben:          |                                                         |
| geben:          |                                                         |
|                 |                                                         |
|                 | A 1 1 1 1 1 1 1 1 1 1 1 1 1 1 1 1 1 1 1                 |
|                 | enutzen, geben<br>len entsprechen<br>geben:  <br>geben: |

Abbildung: Proxyeinstellung setzen

Hier geben Sie dann Ihren Host und Port ein und bestätigen das Ganze mit OK.

#### 1.4.4.2 Laden der Dienste

Hintergrundkarten können als WMS Dienst geladen werden.

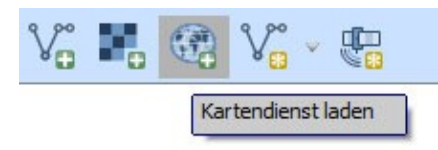

Abbildung : WMS/WMTS laden

Es kann zwischen den voreingestellten Web Map Services des Bundesamtes für Kartographie und Geodäsie gewählt werden.

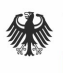

| <sup>ayer</sup> Layerreihenfolge Tilesets S                                                                                                    | Serversuche                    |              |
|----------------------------------------------------------------------------------------------------|--------------------------------|--------------|
| TopPlus web                                                                                                    |                                |              |
| DOP_wmts<br>DTK 100<br>DTK 1000<br>DTK 25<br>DTK 25<br>DTK 250<br>DTK 500<br>DTK info<br>TopPlus_web<br>TopPlus_wmts                                      |                                |              |
|                                                                                                    |                                |              |
| Bildkodierung                                                                                                    | TIFF                           |              |
| Bildkodierung PNG PNG8 JPEG GIF Optionen (0 Koordinatenbezugssyst                                                                                         | TIFF<br>:eme verfügbar)        |              |
| Bildkodierung PNG PNG8 JPEG GIF Optionen (0 Koordinatenbezugssyst Kachelgröße                                                                             | TIFF<br>:eme verfügbar)        |              |
| Bildkodierung PNG PNG8 JPEG GIF Optionen (0 Koordinatenbezugssyst Kachelgröße Objektbegrenzung für GetFeatureInfo                                         | TIFF<br>:eme verfügbar)        | 10           |
| Bildkodierung PNG PNG8 JPEG GIF Optionen (0 Koordinatenbezugssyst Kachelgröße Objektbegrenzung für GetFeatureInfo                                         | TIFF<br>:eme verfügbar)        | 10<br>Ändern |
| Bildkodierung PNG PNG8 JPEG GIF Optionen (0 Koordinatenbezugssyst Kachelgröße Objektbegrenzung für GetFeatureInfo Kontextbezogene WMS-Legende verv        | TIFF<br><b>:eme verfügbar)</b> | 10<br>Ändern |
| Bildkodierung PNG PNG8 JPEG GIF Optionen (0 Koordinatenbezugssyst Kachelgröße Objektbegrenzung für GetFeatureInfo Kontextbezogene WMS-Legende verv ername | TIFF  seme verfügbar)          | 10<br>Ändern |

Abbildung: WMS Dienste des BKG

Die gewünschte Karte kann selektiert werden. Durch *Verbinden* wird eine Verbindung zum Kartenserver hergestellt. Der entsprechende Layer muss ausgewählt werden.

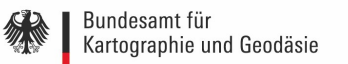

| Layer                                                           | Layerreihen                                                                        | folge Tilesets                                                               | s Serversuche         |                         |                                   |
|-----------------------------------------------------------------|------------------------------------------------------------------------------------|------------------------------------------------------------------------------|-----------------------|-------------------------|-----------------------------------|
| TopPlus_                                                        | web                                                                                |                                                                              |                       |                         | v                                 |
| Verbinde                                                        | n <u>N</u> eu                                                                      | Bearbeiten                                                                   | öschen                | Laden Speid             | chern Vorgegebene Server ergänzen |
| ID                                                              | *                                                                                  | Name                                                                         | Titel                 | Zusammenfassung         |                                   |
| 0                                                               |                                                                                    |                                                                              | WMS TopPlus-We        | b                       |                                   |
|                                                                 | 1                                                                                  | web                                                                          | TopPlus-Web           | Europaweite einheitlich | e Webkarte. Normalausgabe.        |
|                                                                 |                                                                                    |                                                                              |                       |                         |                                   |
| Bildkoo                                                         | dierung                                                                            |                                                                              |                       |                         |                                   |
| Bildkoo                                                         | dierung<br>6 PNG8<br>natenbezu                                                     | JPEG 🚺 GJ                                                                    | IF TIFF<br>verfügbar) |                         |                                   |
| Bildkoo<br>PNG<br>Koordi<br>Kachelg                             | dierung<br>5 PNG8<br>natenbezu<br>größe                                            | JPEG 📕 GJ<br>Igssystem (33                                                   | IF TIFF<br>verfügbar) |                         |                                   |
| Bildkoo<br>PNG<br>Koordi<br>Kachelg<br>Objektt                  | dierung<br>B PNG8<br>natenbezu<br>größe<br>begrenzung                              | JPEG I GJ<br>Igssystem (33<br>für GetFeatureIr                               | IF TIFF<br>verfügbar) |                         |                                   |
| Bildkoo<br>PNG<br>Koordi<br>Kachelg<br>Objekt                   | dierung<br>PNG8<br>natenbezu<br>größe<br>begrenzung<br>9 / UTM zone                | JPEG G<br>Igssystem (33<br>für GetFeatureIr<br>= 32N                         | IF TIFF<br>verfügbar) |                         | ] []<br>10<br>Ändern              |
| Bildkoo<br>PNG<br>Koordi<br>Kachelg<br>Objektt<br>ETRS85<br>Kor | dierung<br>PNG8<br>natenbezu<br>pröße<br>pegrenzung<br>O / UTM zone<br>ntextbezoge | JPEG G<br>JSSSYSTEM (33<br>für GetFeatureIr<br>a 32N<br>ene WMS-Legend       | IF TIFF<br>verfügbar) |                         | ] []<br>[10<br>[Ändern]           |
| Bildkoo<br>PNG<br>Koordi<br>Kachelg<br>Objektt<br>ETRS85<br>Kor | dierung<br>PNG8<br>natenbezu<br>größe<br>begrenzung<br>d / UTM zone<br>ntextbezoge | JPEG G<br>Jgssystem (33<br>für GetFeatureIr<br>2 32N<br>ene WMS-Legend<br>eb | IF TIFF<br>verfügbar) |                         | 10<br>Ändern                      |

Abbildung: WMS Dienst hinzufügen

Mit *Hinzufügen* wird dieser im Kartenfenster von QGIS angezeigt. Mit *Schließen* wird der Dialog beendet.

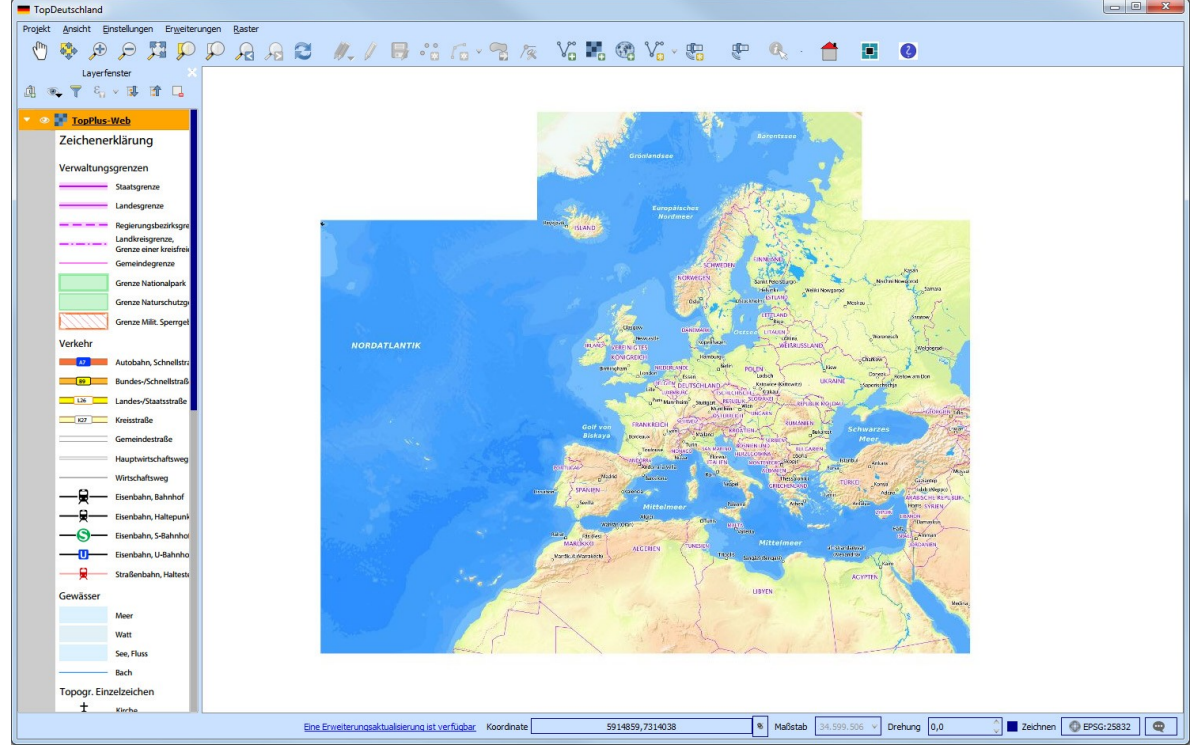

Abbildung: Darstellung der geladenen TopPlus-Karte in QGIS

Für die richtige Anzeige der Karte wurde das Koordinatenreferenzsystem EPSG 25832 gesetzt, was einer Universalen Transversalen Mercatorprojektion (UTM) in Zone 32 entspricht. Beim Laden anderer Daten ist darauf zu achten, dass in TopDeutschland das Referenzsystem mit dem EPSG 25832 standardmäßig für das richtige Laden der BKG Karten voreingestellt ist, damit es nicht zu Flächenverzerrungen kommt.

#### 1.4.5 Lokales Speichern der TopDeutschland Anwendung

Die Anwendung auf der Festplatte kann lokal auf einem Rechner auf der Laufwerksebene abgelegt werden. Dazu müssen die Dateien *start.bat*, *.CustomToolBars*, *UUID\_eintragen.bat*, *Karten\_verschoben.bat* und der *qgis-Ordner* lokal auf jeden einzelnen Rechner kopiert werden. Damit nach dem Verschieben der Anwendung die Pfade zu den Kartendaten für deren Verwendung aktualisiert werden können, muss die Datei *Karten\_verschoben.bat* mit Doppelklick ausgeführt werden. Dies muss für alle Kartendaten vorgenommen werden, auch wenn Sie z.B. nur die *TopPlus* verschoben haben. Ansonsten kann die Anwendung nicht mehr auf die Daten zugreifen. Die Datei *Karten\_verschoben.bat* befindet sich direkt auf der Festplatte bzw. dort, wohin Sie die Anwendung verschoben haben.

Eine Netzinstallation der Anwendung ist nicht möglich.

#### 1.4.6 Verwendung von TopDeutschland unter Berücksichtigung anderer Software

Zum Speichern und Laden von Kartendaten wird bei TopDeutschland ein Server verwendet, der unter dem Port 8082 läuft. Wenn Sie während der Nutzung von TopDeutschland andere Server, wie zum Beispiel Apache, gleichzeitig nutzen möchten, achten Sie darauf, dass die anderen Server

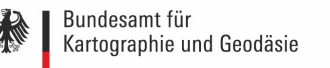

nicht denselben Port zur Übertragung verwenden.

# 1.5 Laden und Speichern weiterer Geobasisdaten

#### 1.5.1 Laden von weiteren WMS-Diensten

Es ist möglich, weitere noch nicht vorkonfigurierte, WMS-Dienste hinzuzuladen. Dies kann folgendermaßen durchgeführt werden:

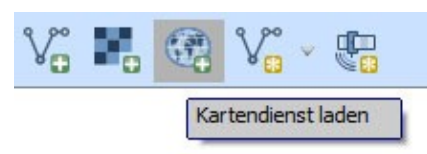

Abbildung: WMS/WMTS laden

| Layer eines WM(T)S-Servers hinzufüge | en          | 8 x                                         |
|--------------------------------------|-------------|---------------------------------------------|
| Layer Layerreihenfolge Tilesets      | Serversuche |                                             |
| TopPlus_web                          |             |                                             |
| Verbinden Neu Bearbeiten Lösd        | hen         | Laden Speichern Vorgegebene Server ergänzen |
| ID  Name                             | Titel       | Zusammenfassung                             |
|                                      |             |                                             |
|                                      |             |                                             |
|                                      |             |                                             |
|                                      |             |                                             |
|                                      |             |                                             |
|                                      |             |                                             |
| Bildkodierung                        |             |                                             |
|                                      |             |                                             |
| Ontionon                             |             |                                             |
| optionen                             | · · · ·     |                                             |
| Kachelgröße                          |             |                                             |
| Objektbegrenzung für GetFeatureInfo  |             | 10                                          |
| ETRS89 / UTM zone 32N                |             | Ändern                                      |
| Kontextbezogene WMS-Legende ve       | erwenden    |                                             |
|                                      |             |                                             |
| ayername                             |             |                                             |
|                                      |             | Hinzufügen Close Help                       |
| :rug                                 |             |                                             |

Abbildung: WMS neu hinzufügen

Über die Schaltfläche *Neu* gelangt man in das entsprechende Menü, um dort einen neuen WMS-Dienst einbinden zu können.

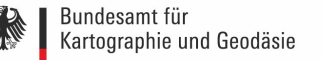

| Verbindun                                                                   | jsdetails                                                                                                    |
|-----------------------------------------------------------------------------|----------------------------------------------------------------------------------------------------|
| Nama                                                                        | -                                                                                                    |
| Name                                                                        |                                                                                                    |
| URL                                                                         |                                                                                                    |
| Authentif                                                                   | zierung Konfigurationen                                                                                                    |
| Geben Sie<br>Authentif<br>Ben <u>u</u> tzen<br>Passwort                     | e einen Benutzernamen und ein optionales Passwort ein, wenn der Dienst Basic-<br>ikation erfordert                                                                                                    |
|                                                                             |                                                                                                    |
| Referer                                                                     |                                                                                                    |
| Referer<br>DPI-Modus                                                        | Alle                                                                                                    |
| Referer<br>DPI-Modus                                                        | Alle v<br>ete GetMap/GetTile-URI aus Diensteigenschaften ignorieren                                                                                                    |
| Referer<br>DPI-Modus<br>Gemelde                                             | Alle  V  te GetMap/GetTile-URI aus Diensteigenschaften ignorieren te GetFeatureInfo-URI ignorieren                                                                                                    |
| Referer<br>DPI-Modus<br>Gemelde<br>Gemelde                                  | Alle  V Ite GetMap/GetTile-URI aus Diensteigenschaften ignorieren Ste GetFeatureInfo-URI ignorieren Orientierung ignorieren (WMS 1.3/WMTS)                                                                                                    |
| Referer<br>DPI-Modus<br>Gemelde<br>Achsene<br>Achsene                       | Alle  V Ite GetMap/GetTile-URI aus Diensteigenschaften ignorieren Ite GetFeatureInfo-URI ignorieren Vrientierung ignorieren (WMS 1.3/WMTS) Vrientierung invertieren V                                                                                                    |
| Referer<br>DPI-Modus<br>Gemelde<br>Gemelde<br>Achseno<br>Achseno<br>Pixmap- | Alle  V  Alle V  Alle |

Abbildung: Neue WMS-Verbindung anlegen

Im oberen Bereich muss der Name der neuen Verbindung und die URL angegeben werden. Durch bestätigen mit *OK* wird die neue WMS-Verbindung angelegt und der Dienst kann zum Projekt hinzugeladen werden.

#### 1.5.2 Laden eigener lokaler Daten

Eigene Daten können in verschiedenen Formaten als Layer hinzugefügt werden. Dafür sind unterschiedliche Tools in der Werkzeugleiste vorhanden.

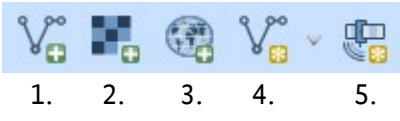

Abbildung: Eigene Daten laden

1. Vektordaten laden

- 2. Karte laden
- 3. Kartendienst laden
- 4. Shapedatei-Layer anlegen
- 5. Erstelle neuen GPX-Layer

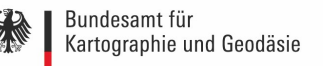

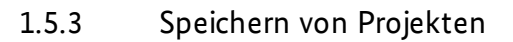

Auf der Festplatte stehen einige Musterprojekte zur Weiterverwendung zur Verfügung. Diese öffnen Sie folgendermaßen:

Öffnen der Anwendung über die start.bat. Projekt -> Öffnen -> Zum Verzeichnis Musterprojekte navigieren und ein entsprechendes Projekt auswählen. Auf diese Art und Weise können Sie auch eigene Projekte speichern und wieder öffnen. Öffnen Sie Projekte bitte nie mit einem Doppelklick, sondern immer über den oben genannten Weg. Ansonsten wird Ihr Projekt mit den Standardeinstellungen von QGIS geöffnet und die Funktionen der Topdeutschland sind nicht mehr nutzbar.

Sollten Sie Ihr Projekt doch einmal mit einem Doppelklick geöffnet haben, schließen Sie es wieder, öffnen die TopDeutschland-Anwendung über die **start.bat** und öffnen hier das Projekt. Ihr Projekt wird wieder mit der Oberfläche der TopDeutschland geladen.

# 1.6 Lizenzbedingungen TopDeutschland

des Bundesamtes für Kartographie und Geodäsie

Mit der Nutzung der TopDeutschland erkennt der Nutzer die damit verbundenen nachfolgenden Lizenzbedingungen an.

#### **<u>1. Rechte und Pflichten des Lizenznehmers in Bezug auf die integrierte Software</u></u>**

Für das Produkt TopDeutschland wurden verschiedene Open-Source-Softwareprodukte genutzt, deren Lizenzbedingungen im Folgenden einzeln dargestellt werden und für den Lizenznehmer ebenso gelten wie für den Lizenzgeber.

#### 1.1.1 QGIS

QGIS ist ein frei verfügbares geographisches Informationssystem. Mit Hilfe von QGIS können lokal vorgehaltene Daten verwendet und auch online-Dienste eingebunden werden. Offline Arbeiten ist bei Bedarf jederzeit möglich. Das System QGIS bietet dem Nutzer somit verschiedene Möglichkeiten, Daten zu visualisieren und zu analysieren. Die Software steht unter der GNU General Public License zur Verfügung.

Der Nutzer gibt bei der Weitergabe folgenden Quellenvermerk an: © 2016 QGIS Development Team

Dieses Programm ist eine freie Software. Sie können es unter den Bedingungen der GNU General Public License, wie von der Free Software Foundation veröffentlicht, weitergeben und/oder modifizieren, entweder gemäß Version 3 der Lizenz oder (nach Ihrer Option) jeder späteren Version.

Die Veröffentlichung dieses Programms erfolgt in der Hoffnung, dass es Ihnen von Nutzen sein wird, aber OHNE IRGENDEINE GARANTIE, sogar ohne die implizite Garantie der MARKTREIFE

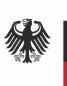

oder der VERWENDBARKEIT FÜR EINEN BESTIMMTEN ZWECK. Details finden Sie in der GNU General Public License.

Die Rechte und Pflichten, die aus dieser Lizenz hervorgehen sind unter folgendem Link einsehbar: <u>http://www.gnu.org/licenses/gpl-3.0.de.html</u>.

#### 1.1.2.1 QGIS Open Source Plugins

Plugins stellen Erweiterungen des frei verfügbaren geographischen Informationssystems dar. Die Erweiterungen stehen unter der GNU General Public License zur Verfügung.

Plugins gelten als freie Software. Sie können unter den Bedingungen der GNU General Public License, wie von der Free Software Foundation veröffentlicht, weitergeben und/oder modifizieren, entweder gemäß Version 2 der Lizenz oder (nach Ihrer Option) jeder späteren Version.

Die Veröffentlichung dieses Programms erfolgt in der Hoffnung, dass es Ihnen von Nutzen sein wird, aber OHNE IRGENDEINE GARANTIE, sogar ohne die implizite Garantie der MARKTREIFE oder der VERWENDBARKEIT FÜR EINEN BESTIMMTEN ZWECK. Details finden Sie in der GNU General Public License.

Die Rechte und Pflichten, die aus dieser Lizenz hervorgehen sind unter folgendem Link einsehbar: <u>http://www.gnu.org/licenses/old-licenses/gpl-2.0.de.html</u>.

Der Nutzer bringt bei der Weitergabe folgende Quellenvermerke gut sichtbar an:

| Name Plugin                     | Copyright                                     |
|---------------------------------|-----------------------------------------------|
| ZoomToCoordinates               | © 2013 by Vinayan Parameswaran                |
| (Zu Koordinaten zoomen)         |                                               |
| Qgis2threejs                    | © 2013 Minoru Akagi                           |
| (3D-Ansicht)                    |                                               |
| Profile Tool                    | © 2010 by Toussaint OTTAVI                    |
| (Geländeprofil erzeugen)        |                                               |
| Buffer by Percentage            | © 1989, 1991 Free Software Foundation, Inc.   |
| (Prozentualen Puffer auswählen) |                                               |
| CalcArea                        | © Nikolaus Batlogg                            |
| (Fläche berechnen)              |                                               |
| Customize ToolBars              | © 2015 All4Gis                                |
| Freehand Editing                | © 2013 by Pavol Kapusta                       |
| (Freies Zeichnen)               |                                               |
| MetaSearch Catalogue Client     | © 2010 NextGIS, Alexander Bruy, Maxim Dubinin |
|                                 | © 2014 Tom Kralidis                           |
| Pin Point                       | © 2013 by GeoApt LLC                          |
|                                 |                                               |

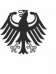

| (Pin setzen)                    |                               |
|---------------------------------|-------------------------------|
| Processing                      | © 2012 by Victor Olaya        |
| Quick Export                    | © 2013 by 3liz                |
| (Tabelle exportieren)           |                               |
| Rectangles Ovals Digitizing     | © 2011 - 2012 Pavol Kapusta   |
| (Rechteck erzeugen)             |                               |
| SelectTools                     | © 2012 by Giuseppe De Marco   |
| (Auswahlwerkzeuge)              |                               |
| Table Manager                   | © 2008-2013 Borys Jurgiel     |
| (Tabelle managen)               | © 2009-2010 Santiago Banchero |
|                                 | © 2011 Philippe Desboeufs     |
| XyTools                         | © 2011 by webmapper           |
| (Import/Export Attributtabelle) |                               |
| DB Manager                      | © 2011 Giuseppe Sucameli      |
|                                 |                               |

#### 1.1.2.2 MapProxy Plugin

Das MapProxy Plugin steht unter der MIT-Lizenz zur Verfügung. Hiermit wird unentgeltlich jeder Person, die eine Kopie der Software und der zugehörigen Dokumentationen (die "Software") erhält, die Erlaubnis erteilt, sie uneingeschränkt zu nutzen, inklusive und ohne Ausnahme mit dem Recht, sie zu verwenden, zu kopieren, zu verändern, zusammenzufügen, zu veröffentlichen, zu verbreiten, zu unterlizenzieren und/oder zu verkaufen, und Personen, denen diese Software überlassen wird, diese Rechte zu verschaffen, unter den folgenden Bedingungen:

Der obige Urheberrechtsvermerk und dieser Erlaubnisvermerk sind in allen Kopien oder Teilkopien der Software beizulegen.

DIE SOFTWARE WIRD OHNE JEDE AUSDRÜCKLICHE ODER IMPLIZIERTE GARANTIE BEREITGESTELLT, EINSCHLIE? LICH - ABER NICHT BESCHRÄNKT - AUF DIE GARANTIE ZUR BENUTZUNG FÜR DEN VORGESEHENEN ODER EINEM BESTIMMTEN ZWECK SOWIE DIE GARANTIE DER NICHTVERLETZUNG VON RECHTEN. IN KEINEM FALL SIND DIE AUTOREN ODER COPYRIGHTINHABER FÜR JEDWEDEN SCHADEN ODER SONSTIGE ANSPRÜCHE HAFTBAR ZU MACHEN, OB ER INFOLGE DER ERFÜLLUNG EINES VERTRAGES, EINES DELIKTES ODER ANDERS IM ZUSAMMENHANG MIT DER SOFTWARE ODER SONSTIGER VERWENDUNG DER SOFTWARE ENTSTANDEN IST.

Der Nutzer gibt bei der Weitergabe folgenden Quellenvermerk an: © 2016 Takayuki Mizutani (ecoris inc.) and other contributors

#### 1.1.2.3 BKG-eigene Plugins Ortssuche und Update Karte

Der Nutzer gibt bei der Weitergabe der BKG-eigenen Plugins Ortssuche und Update Karte folgenden Quellenvermerk an:

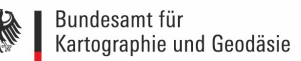

© Bundesamt für Kartographie und Geodäsie (2015)

Die TopDeutschland sieht vor, dass Nutzer bei Bedarf weitere Plugins, unter Berücksichtigung der jeweiligen Lizenzregelungen, integrieren können.

#### 1.1.3 MapProxy

Die Open-Source-Software MapProxy ist ein WMS- & Kachel-Proxy wodurch Kartendienste, durch Vorgenerieren und Zwischenspeichern, beschleunigt und optimiert werden können.

Der Nutzer gibt bei der Weitergabe folgenden Quellenvermerk an: © 2016 Omniscale GmbH & Co. KG

Lizenziert gemäß Apache Licence Version 2.0 (die "Lizenz"); eine Nutzung dieser Datei ist nur in Übereinstimmung mit der Lizenz erlaubt.

Eine Kopie der Lizenz erhalten Sie auf <u>http://www.apache.org/licenses/LICENSE-2.0</u>.

Sofern nicht gemäß geltendem Recht vorgeschrieben oder schriftlich vereinbart, erfolgt die Bereitstellung der im Rahmen der Lizenz verbreiteten Software OHNE GEWÄHR ODER VORBEHALTE – ganz gleich, ob ausdrücklich oder stillschweigend.

Informationen über die jeweiligen Bedingungen für Genehmigungen und Einschränkungen im Rahmen der Lizenz finden Sie in der Lizenz.

#### 2. Rechte und Pflichten des Lizenznehmers in Bezug auf die integrierten Geodaten

Nachfolgend sind die besonderen Rechte und Pflichten in Bezug auf die Geodaten beschrieben, die in dem Produkt TopDeutschland enthalten sind. Sofern der Nutzer zusätzliche Geodaten und Geodatendienste in die TopDeutschland einbindet, gelten die entsprechenden Rechte und Pflichten des jeweiligen Lizenzgebers.

Der Lizenznehmer erhält ein nicht ausschließliches Recht zur nichtkommerziellen Nutzung der Geodaten bei der Wahrnehmung seiner Pflichtaufgaben. Pflichtaufgaben sind öffentliche nationale, unionsrechtliche und internationale Aufgaben sowie Aufgaben auf der Grundlage vertraglicher Verpflichtungen, die der Bund durch oder aufgrund von Gesetzen wahrnimmt.

Die Nutzung der Geodaten unterscheidet sich je nach Art und Quelle der Geodaten erheblich. Es sind darüber hinaus unterschiedliche Quellenvermerke anzubringen, je nachdem welche Geodaten verwendet werden.

#### 2.1 TopPlus und Points of Interest des Bundesamtes für Kartographie und Geodäsie

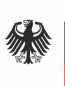

#### a. TopPlus-Web Europa

Der Lizenznehmer erhält das Recht zur internen Nutzung der TopPlus-Web Europa und zur öffentlichen Zugänglichmachung ihrer Darstellung in Form von Darstellungsdiensten im Internet. Nutzer der Darstellungsdienste erhalten ein internes Nutzungsrecht.

#### b. Points of Interest (POI-Bund)

Der Lizenznehmer erhält das Recht zur internen Nutzung der POI-Bund. Darüber hinaus erhält er im Bedarfsfall ein Verwertungsrecht, die POI-Bund in eigene Produkte zu integrieren, zusammen mit diesen an Endnutzer abzugeben und diesen ein internes Nutzungsrecht an den Produkten einzuräumen.

Zur Klarstellung: Produkte des Lizenznehmers entstehen immer durch Anreicherung oder Verknüpfung von Geobasisdaten mit Geofachdaten.

Der Lizenznehmer schafft die vertraglichen und technischen Vorkehrungen, dass die in die Produkte des Lizenznehmers integrierten Daten durch Dritte nicht separiert, extrahiert und eigenständig genutzt werden können.

Der Lizenznehmer bringt bei Verwertungen jeglicher Art einen deutlich sichtbaren Quellenvermerk an.

| Daten              | Datenurheber/Bereitsteller              | Quellenvermerk                 |
|--------------------|-----------------------------------------|--------------------------------|
| TopPlus-Web        | Zur Erzeugung der Präsentationsgrafiken | © Bundesamt für Kartographie   |
| Europa             | (TopPlus Produkte) wurden Daten         | und Geodäsie (Jahr des letzten |
|                    | folgender Urheber verwendet:            | Datenbezugs),                  |
|                    | Vermessungsverwaltungen,                | Datenquellen:                  |
|                    | OpenStreetMap- Gemeinschaft,            | http://sg.geodatenzentrum.de/  |
|                    | EuroGeographics, Natural Earth,         | web_public/Datenquellen_To     |
|                    | Europäische Umweltagentur (EUA),        | pPlus.pdf                      |
|                    | Wasser und Schifffahrtsverwaltung des   |                                |
|                    | Bundes (WSV), Statistischen Ämter des   |                                |
|                    | Bundes und der Länder                   |                                |
|                    | (Herausgebergemeinschaft),              |                                |
|                    | Hochschulrektorenkonferenz, U.S.        |                                |
|                    | Geological Survey, Auswärtiges Amt      |                                |
| Points of Interest | Zur Erzeugung der POI-Bund wurden       | © Bundesamt für Kartographie   |
| (POI-Bund)         | Daten folgender Urheber verwendet:      | und Geodäsie (Jahr des letzten |
|                    | Bundesverwaltungsamt, Bundespolizei,    | Datenbezugs),                  |
|                    | Bundesministerium der Justiz und für    | Datenquellen:                  |
|                    | Verbraucherschutz,                      | http://sg.geodatenzentrum.de/  |
|                    | Hochschulrektorenkonferenz,             | web_public/Datenquellen_POI    |
|                    | Justizministerium Nordrhein-Westfalen,  | .pdf                           |

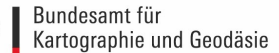

Statistisches Bundesamt, Landespolizeien, Technisches Hilfswerk, Zoll

#### 2.2 Geodaten der Vermessungsverwaltungen der Länder der Bundesrepublik Deutschland

Der Lizenznehmer erhält das Recht zur internen Nutzung der Geodaten der Vermessungsverwaltungen der Länder der Bundesrepublik Deutschland. Darüber hinaus kann der Lizenznehmer die Geodaten in eigene Produkte integrieren, zusammen mit diesen an Endnutzer abzugeben und diesen ein internes Nutzungsrecht an den Produkten einzuräumen.

Zur Klarstellung: Produkte des Lizenznehmers entstehen immer durch Anreicherung oder Verknüpfung von Geobasisdaten mit Geofachdaten.

Der Lizenznehmer schafft die vertraglichen und technischen Vorkehrungen, dass die in die Produkte des Lizenznehmers integrierten Daten durch Dritte nicht separiert, extrahiert und eigenständig genutzt werden können.

Der Lizenznehmer bringt bei Verwertungen jeglicher Art einen deutlich sichtbaren Quellenvermerk an.

| Daten und Dienste        | Datenurheber/Bereitsteller | Quellenvermerk                 |
|--------------------------|----------------------------|--------------------------------|
| Digitale Orthophotos     | Vermessungsverwaltungen    | © GeoBasis-DE / <b>BKG</b>     |
| (DOP60)                  |                            | (Jahr des letzten Datenbezugs) |
| Verwaltungsgebiete       | Vermessungsverwaltungen    | © GeoBasis-DE / <b>BKG</b>     |
| 1:25.000 (VG25)          | BKG                        | (Jahr des letzten Datenbezugs) |
| 3D-Gebäudemodelle im     | Vermessungsverwaltungen    | © GeoBasis-DE / GeoBasis NRW   |
| Level of Detail 1 (LoD1) |                            | (Jahr des letzten Datenbezugs) |

#### 2.3 Open Data Geodaten des Bundesamtes für Kartographie und Geodäsie

Die Nutzung dieser Geodaten wird durch die Verordnung zur Festlegung der Nutzungsbestimmungen für die Bereitstellung von Geodaten des Bundes (GeoNutzV) geregelt.

Insbesondere hat jeder Nutzer den Quellenvermerk zu allen Geodaten, Metadaten und Geodatendiensten erkennbar und in optischem Zusammenhang zu platzieren. Veränderungen, Bearbeitungen, neue Gestaltungen oder sonstige Abwandlungen sind mit einem Veränderungshinweis im Quellenvermerk zu versehen.

Quellenvermerk und Veränderungshinweis sind wie folgt zu gestalten. Bei der Darstellung auf einer Webseite ist der Quellenvermerk mit der URL "http://www.bkg.bund.de" zu verlinken.

| Daten und Dienste  | Datenurheber/Bereitsteller | Quellenvermerk             |
|--------------------|----------------------------|----------------------------|
| Verwaltungsgebiete | ВКС                        | © GeoBasis-DE / <b>BKG</b> |

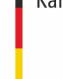

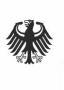

1 : 250.000 (VG250) Geografische Namen BKG 1 : 250.000 (GN250) (Jahr des letzten Datenbezugs) © GeoBasis-DE / **BKG** (Jahr des letzten Datenbezugs)

#### 3. Kontaktdaten

Für lizenzrechtliche Fragen steht Ihnen das Dienstleistungszentrum des BKG unter dlz@bkg.bund.de gern zur Verfügung.

# 1.7 Overlay-Dateien

Anwendern der bisherigen TopDeutschland ist das Format .*ovl* (Overlay) bekannt. Dieses Format wird in der Neuauflage der TopDeutschland nicht mehr unterstützt. Sollten Sie noch Daten im ovl-Format vorliegen haben, welche sie unbedingt weiter verwenden müssen, dann nehmen Sie bitte Kontakt mit uns auf. Wir werden diese Daten dann für Sie in ein Shapefile konvertieren, welches Sie dann weiterverwenden können.

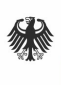

# 2 Funktionalitäten

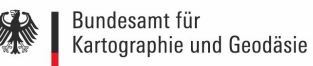

# 2 Funktionalitäten

QGIS bietet viele GIS Funktionen, die durch Kernfunktionen und Erweiterungen bereitgestellt werden.

### 2.1 Daten visualisieren

Mit QGIS ist es möglich, Vektor- und Rasterdaten in unterschiedlichen Formaten und aus verschiedenen Projektionen anzuschauen und zu überlagern, ohne die Daten selbst in irgendeiner Art und Weise konvertieren zu müssen. Vektordaten sind punkt-, linien- oder flächenhafte Objekte, die zum Beispiel Straßen oder Gebäude darstellen können. Karten liegen meist als Rasterdaten vor.

### 2.2 Daten erkunden, abfragen und Karten erstellen

Karten können zusammengestellt und räumliche Daten interaktiv mit einer benutzerfreundlichen GUI erkundet werden. Hierzu sind viele hilfreiche Werkzeuge vorhanden:

- Kartenübersichtsfenster
- Räumliche Bookmarks
- Beschriftungswerkzeuge
- Identifizieren/Selektieren von Objekten
- Editieren/Visualisieren/Suchen von Attributdaten
- Datendefiniertes Beschriften von Objekten
- Datendefinierte Vektor- und Rastersymbolisierungswerkzeuge
- Atlas Kartenzusammenstellung mit Gradnetz-Layern
- Nordpfeil, Maßstab und Urheberrechtsnachweis
- Unterstützung für das Speichern und Wiederherstellen von Projekten

# 2.3 Daten erstellen, bearbeiten, verwalten und exportieren

Mit der Software können Vektor- und Rasterlayer erstellt, bearbeitet und in zahlreiche Formate exportiert werden. QGIS bietet die Folgenden an:

- Digitalisierwerkzeuge für OGR-unterstützte Formate
- Fähigkeit Shapedateien zu erstellen und zu bearbeiten
- Georeferenzierungsplugin um Bilder zu geocodieren
- GPS Werkzeuge um das GPX Format zu importieren und exportieren und andere GPS Formate in das GPS Format zu konvertieren oder um direkt in ein GPS Gerät runter/ hochzuladen
- Werkzeuge um Vektorattributtabellen zu verwalten

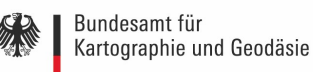

# 2.4 Daten analysieren

Es können räumliche Datenanalysen auf räumliche Datenbanken und andere OGR-unterstütze Formate angewendet werden. QGIS bietet zur Zeit Vektoranalysen, Sampling, Geoverarbeitung sowie Geometrie und Datenbankmanagementwerkzeuge an.

# 2.5 Zusätzliche Funktionalitäten durch Erweiterungen

QGIS kann mit seiner erweiterbaren Pluginarchitektur und Bibliotheken an spezielle Bedürfnisse, die zum Erstellen von Plugins benutzt werden können, angepasst werden. Zusätzlich können auch neue Anwendungen mit C++ oder Python erstellen werden.

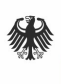

# 3 Benutzeroberfläche

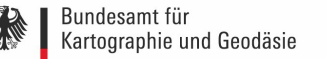

# 3 Benutzeroberfläche

TopDeutschland wird folgendermaßen gestartet: Doppelklicken der Datei **start.bat**, die Benutzeroberfläche öffnet sich.

Sie besteht aus fünf Bereichen:

- Menüleiste
- Werkzeugleiste
- Legende
- Kartenfenster
- Statusleiste

Die Benutzeroberfläche ist folgendermaßen aufgebaut:

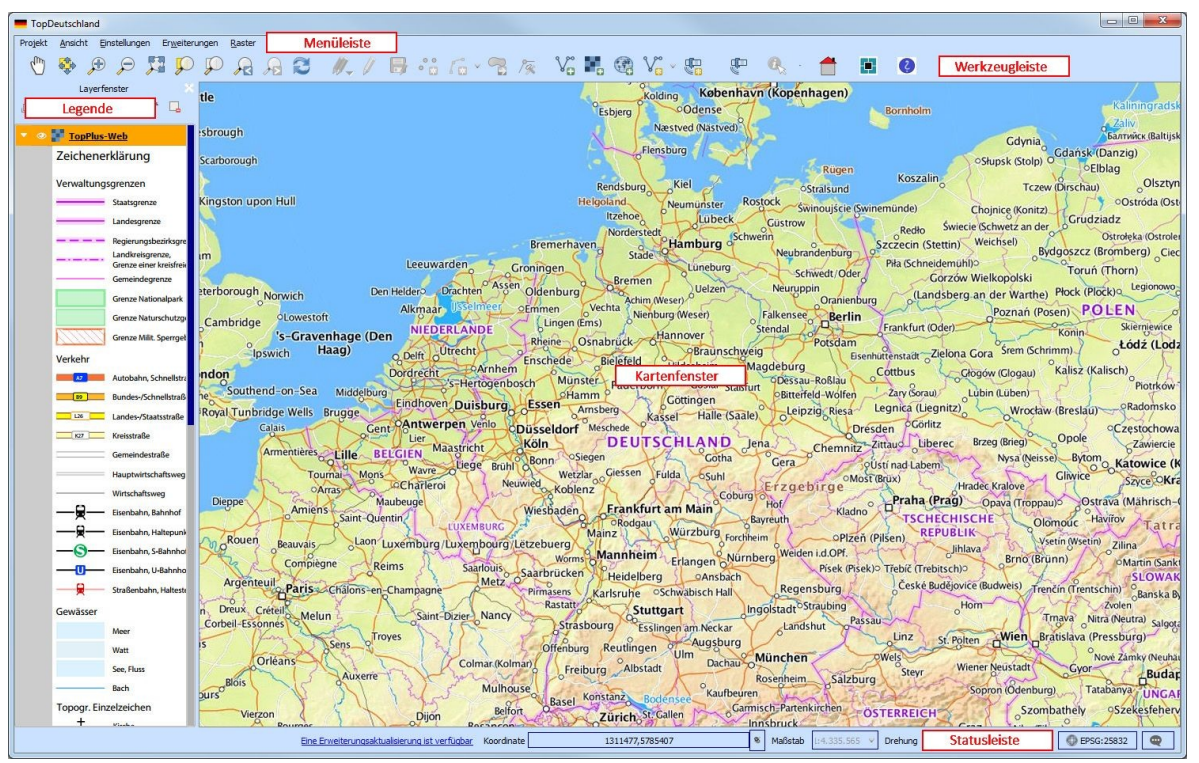

Abbildung: Benutzeroberfläche TopDeutschland

# 3.1 Menüleiste

| TopDeutschland |         |               |                        |                |
|----------------|---------|---------------|------------------------|----------------|
| Projekt        | Ansicht | Einstellungen | Er <u>w</u> eiterungen | <u>R</u> aster |
|                |         |               |                        |                |

Abbildung: Menüleiste

Die *Menüleiste* bietet den Zugriff auf verschiedene Funktionen von TopDeutschland. Sie ist in die Bereiche *Projekt*, *Ansicht*, *Einstellungen* und *Erweiterungen* gegliedert.

#### 3.1.1 Projekt

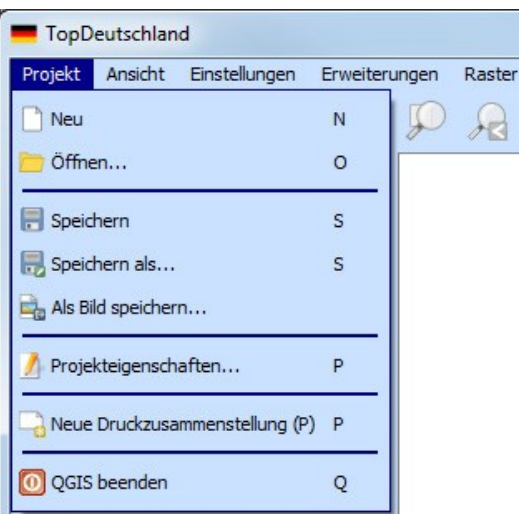

Abbildung: Menü Projekt

Unter dem Menü *Projekt* lassen sich neue Projekte anlegen oder bereits bestehende Projekte laden. Bereits erstellte Projekte sollten unbedingt über *Projekt -> Öffnen* wieder geöffnet werden. Nur so kann gewährleistet werden, dass alle vorkonfigurierten Einstellungen verwendet werden. Die Druckzusammenstellung wird ebenfalls über das Menü *Projekt* gestartet.

#### 3.1.2 Ansicht

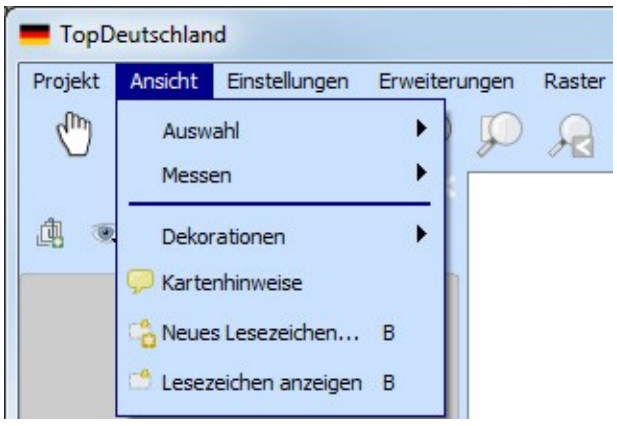

Abbildung: Menü Ansicht

Das Menü Ansicht enthält Auswahl-, Mess- und Dekorationsfunktionen, Kartenhinweise, sowie die Lesezeichenverwaltung.

#### 3.1.2.1 Objekte abfragen

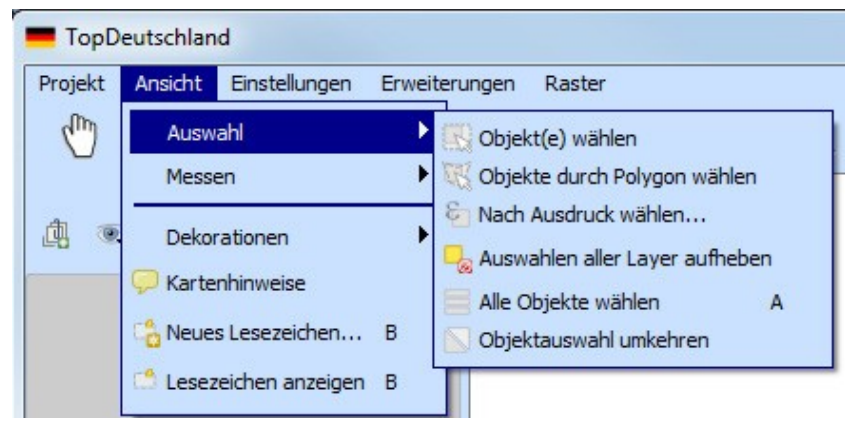

#### Abbildung: Menü Auswahl

Das Objekte abfragen Werkzeug ermöglicht es, bei geladenen Vektordaten, mit dem Kartenfenster zu interagieren und Informationen über Objekte über ein Pop-Up Fenster abzurufen. Um ein Objekt abzufragen kann das Objekte abfragen Icon in der Werkzeugleiste verwendet werden. Beim Anklicken eines Objektes erhält man einen Ergebnisdialog. In diesem erscheinen alle Attribute des selektierten Objektes. Wenn Sie auf mehrere Objekte klicken gibt der Identifikationsergebnis Dialog die Informationen über die ausgewählten Objekte in einer Liste wieder. Das erste Element ist die Nummer des Objekts in der Ergebnisliste, gefolgt vom Layernamen. Das erste Untermenü ist der Name eines Feldes mit seinem Wert. Schließlich werden alle Informationen über das Objekt abgebildet.

Um die Auswahl von Objekten wieder aufzuheben, klicken Sie auf den Knopf:

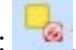

#### 3.1.2.2 Messen

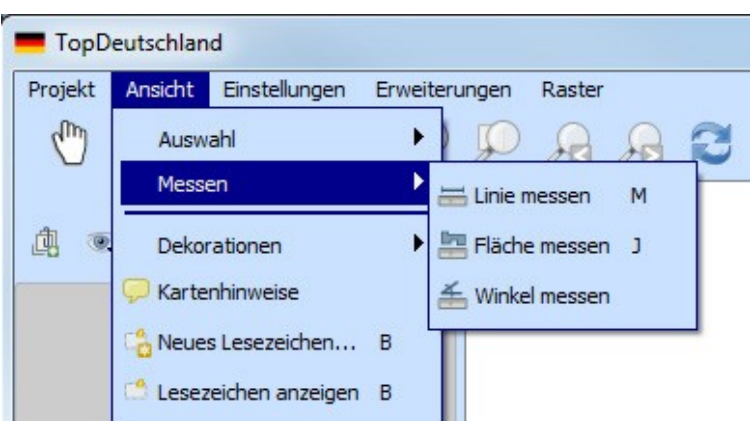

Abbildung: Menü Messen

Das Tool *Messen* funktioniert mit Projektionen (z.B. UTM) und auch mit nicht projizierten Daten. Das Messwerkzeug befindet sich unter *Ansicht -> Messen*. Es können Strecken in Metern, Flächen in Quadratmetern und Winkel in Grad gemessen werden.

#### 3.1.2.3 Dekorationen

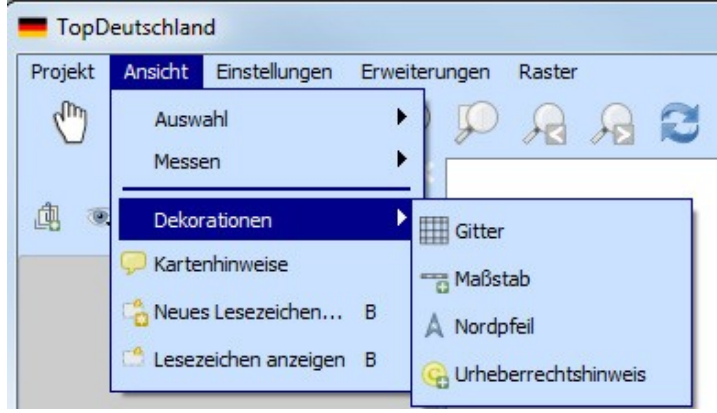

Abbildung: Dekorationen

Unter *Dekorationen* werden Kartenelemente verstanden, die zusätzliche Informationen zur Karte anzeigen.

#### 3.1.2.3.1 Kartengitter

Das Werkzeug *Gitter* ermöglicht es ein Koordinatengitter und Koordinatenbeschriftungen der Karte hinzuzufügen.

#### 3.1.2.3.2 Maßstab

Die Funktion *Maßstab* fügt einen einfachen Maßstab in das Kartenfenster ein. Der Maßstabsstil und die Platzierung sowie die Beschriftung des Balkens können anschließend angepasst werden. QGIS unterstützt hierbei jedoch lediglich die Darstellung des Balkens in denjenigen Einheiten, die auch in den entsprechenden Karten verwendet werden. Dies bedeutet, dass in einer Karte deren Layer der Einheit Meter entsprechen, keine Maßstabsbalken in den Einheiten Fuß oder Zoll hinzufügt werden können.

#### 3.1.2.3.3 Nordpfeil

Nordpfeil platziert einen einfachen Nordpfeil im Kartenfenster. Bislang steht hierfür lediglich eine Pfeilform zur Verfügung. Die Richtung des Nordpfeiles kann entweder selbst anpasst oder automatisch von QGIS bewerkstelligt werden. Wenn QGIS die Richtung bestimmt, entscheidet das Programm, in welche Richtung der Nordpfeil idealerweise zeigen sollte. Zum Platzieren des Pfeils stehen vier Möglichkeiten entsprechend den vier Ecken des Kartenfensters zur Verfügung.

#### 3.1.2.3.4 Urheberrechtshinweis

Mit dem Werkzeug *Urheberrechtshinweis* kann ein Urheberrechtshinweis mit einem eigenen Text in das Kartenfenster hinzugefügt werden.

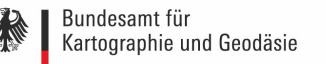

#### 3.1.2.4 Kartenhinweise

Unter *Kartenhinweisen* versteht man Informationen in einem Popup-Fenster, welches geöffnet wird, sobald man sich mit dem Mauszeiger über einem Objekt bewegt.

#### 3.1.2.4.1 Kartenhinweise nutzen

Die Funktion Kartenhinweise wurde für die POIs eingerichtet. Dies bedeutet folgendes: Nach dem Laden eines POI-Layers aus dem Ordner Daten -> POI kann die Funktion Kartenhinweise genutzt werden. Dazu muss im Menü Ansicht die Funktion Kartenhinweise ausgewählt werden und der entsprechende Layer in der Legende aktiv sein. Bewegt man sich mit dem Mauszeiger nun über ein entsprechendes Objekt erhält man die folgende Anzeige:

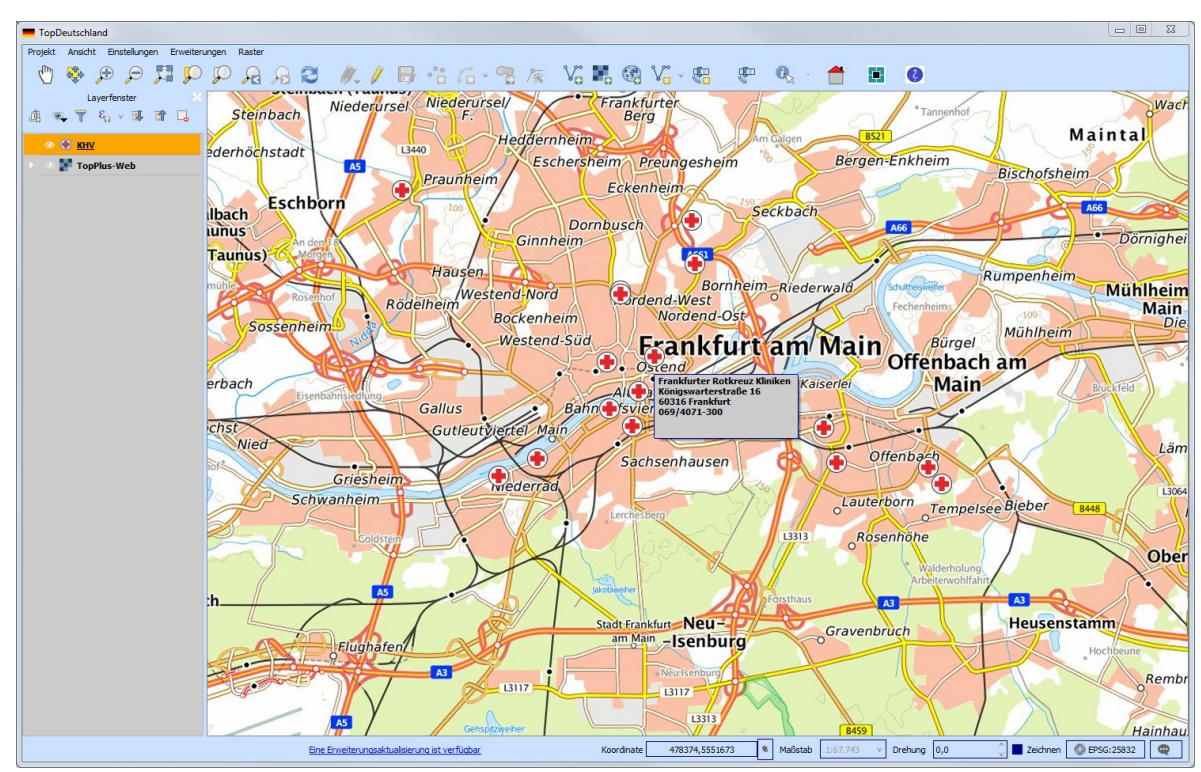

Abbildung: Anzeige der Kartenhinweise

In diesem Fall werden folgende Attribute angezeigt: Name Straße Hausnummer PLZ Ort Telefonnummer

#### 3.1.2.4.2 Eigene Kartenhinweise erstellen

Um eigene Kartenhinweise zu erstellen, müssen folgende Schritte durchgeführt werden:

- 1. Klicken auf den entsprechenden Vektorlayer mit der rechten Maustaste: Eigenschaften -> Anzeigen
- 2. Wählen der entsprechenden Variante: Feld oder HTML

Bei der Variante *Feld* kann nur ein Attribut angezeigt werden, während es bei der Variante *HTML* möglich ist, sich mehrere Attribute anzeigen zu lassen.

Beispiel für die Variante *HTML*: <b> [% "Name" %] </b><br> <b> [% "Straße" %] [% "Hn" %]</b><br> <b> [% "Plz" %] [% "Ort" %]</b><br> <b> [% "Telefon" %]</b><br>

| 🌠 Layereigenschaften - KHV                       | nzeigen                                                                                                    | ? ×        |
|--------------------------------------------------|----------------------------------------------------------------------------------------------------|------------|
|                                                  | nzeigen<br>ap-Tippanzeigetext<br>Feld<br>HTML<br><b> [% "Name" %] </b><br><b> [% "Strasse" %] [% "Hn" %] </b><br><b> [% "PLZ" %] [% "Ort" %] </b><br><b> [% "Telefon" %] </b> | ? ×        |
| Diagramme<br>Diagramme<br>Metadaten<br>Variablen | Ausdruck einfügen                                                                                                    | t einfügen |
|                                                  | OK Cancel Ar                                                                                                    | oply Help  |

Abbildung: Layereigenschaften Anzeigen

Möchte man, dass der Kartentippanzeigetext jederzeit wieder verfügbar ist, muss man unter Stil -> Als Vorlage speichern klicken. So kann der Kartentipp auch beim nächsten Laden der Daten angezeigt werden.

#### 3.1.2.5 Räumliche Lesezeichen

*Räumliche Lesezeichen* ermöglichen es, geografische Orte zu markieren und diese als Lesezeichen abzuspeichern, um später dorthin zurückzufinden.

#### 3.1.2.5.1 Ein Lesezeichen erstellen

Um ein Lesezeichen zu erstellen:

- 1. Das Kartenfenster zu einem Wahlausschnitt verschieben
- 2. In der Menüleiste Ansicht-> Neues Lesezeichen wählen
- 3. Beschreibung für das Lesezeichen eingeben (bis zu 255 Zeichen)
4. Enter drücken um das Lesezeichen hinzuzufügen oder auf Löschen um das Lesezeichen zu entfernen

Es können mehrere Lesezeichen mit demselben Namen erstellt werden.

### 3.1.2.5.2 Arbeiten mit Lesezeichen

Um räumliche Lesezeichen zu verwenden oder zu verwalten, kann unter dem Reiter Ansicht die Option Lesezeichen anzeigen ausgewählt werden. Mit dem Räumlichen Lesezeichen kann man zu einem räumlichen Lesezeichen zoomen oder ein Lesezeichen löschen. Der Name und die Koordinaten des Lesezeichens können hier bearbeitet werden.

| Räumliches Les  | ezeichenfenster |        |             |        | X           |
|-----------------|-----------------|--------|-------------|--------|-------------|
| Name ^          | Projekt         | xMin   | yMin        | xMax   | yMax        |
| Frankfurt am Ma | in              | 468282 | 5,54312e+06 | 490490 | 5,55771e+06 |
|                 |                 |        |             |        |             |
|                 |                 |        |             |        |             |

Abbildung: Dialog Räumliches Lesezeichen

### 3.1.2.5.3 Auf ein Lesezeichen zoomen

Im Fenster *Räumliches Lesezeichen* klickt man auf das gewünschte Lesezeichen und wählt dann das Werkzeug *Zum Lesezeichen zoomen*. Auf ein Lesezeichen kann auch gezoomt werden, indem es mit einem Doppelklick ausgewählt wird.

### 3.1.2.5.4 Ein Lesezeichen löschen

Um ein Lesezeichen aus dem *Räumliches Lesezeichen* zu löschen, klickt man erst das Lesezeichen an und wählt dann das *Papierkorbwerkzeug* an. Mit *Ok* bestätigen oder das Löschen mit *Abbrechen* beenden.

### 3.1.3 Einstellungen

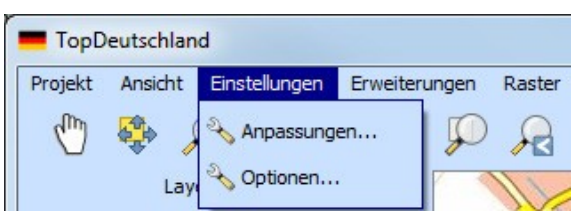

Abbildung: Menü Einstellungen

Das Menü Einstellungen enthält die beiden Untermenüs Anpassungen und Optionen.

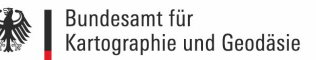

| Image: Sector Sector                     | Anpassung                       |                    |
|----------------------------------------------------------------------------------------------------|---------------------------------|--------------------|
| Objektname       Beschriftung       Beschreibung                                                                                                    | Anpassungen einschalten         |                    |
| Image: Second Second                     | Objektname                      | Beschriftung       |
| motabaseMenu     Datenbank     mEditMenu     mEditMenu     mEditMenu     mEditMenu     mEditMenu     mixayerMenu     Layer     mProjectMenu     motabaseMenu     motabaseMenu     Layer     mProjectMenu     metationEdit      metationEdit | Z Menus                         | beschritting       |
| ■ mödabbachend       Beachbaink         ■ mödabbachend       Beachbaink         ■ mödabbachend       Wektor         ■ mödabbachend       Wektor         ■ mödabbachend       Beachbaink         ■ mödabbachend       Beachbaink         ■ mödabbachend       Web         ■ processing       Verabeaters         ■ processingToolbox       Verabeater         ■ pogoutingLayerWidget       Benutzereingabe                                                                                                    | mDatabaseMenu                   | Datanbank          |
| Imidation       Bobbeter         Imidation       Hiffe         Imidation       Envelterungen         Imidation       Project         Imidation       Project         Imidation       Raster         Imidation       Project         Imidation       Raster         Imidation       Raster         Imidatin                                                                                                    | mEditMenu                       | Bearbeiten         |
| mlayerMenu       Layer         mlayerMenu       Erweiterungen         mProjectMenu       Projekt         mRasterMenu       Raster         mRasterMenu       Einstellungen         mVectorMenu       Vektor         mViewMenu       Ansicht         mWebMenu       Web         Porcessing       Verarbeitung         AdvancedDigitizingTools       Erweiteres Digital         BookmarksDockWidget       Räumliches Lesez         Browser       Browser - Fenster         Browser 2       Browser - Fenster         Ø PSInformation       GPSInformations         LayerOrder       Layerfenster         MessageLog       Protokoll-Fenster         Ø voerview       Übersichtsfenster         Ø pStotingLayerWidget       Statistikfenster         Undo       Undo/Redo Panel         V mMessageLogViewerButton       Verarbeitungswer         StatusBar       Micksterington         montheFlyProjectionStatusButton       Micksterington         mRenderSuppressionCBox       mRenderSuppressionCBox         mRotationEdit       Mot                                                                                                    | mHelnMenu                       | Hilfe              |
| ImpluginMenu       Erweiterungen         ImpluginMenu       Projekt         ImpluginMenu       Raster         ImpluginMenu       Einstellungen         ImpluginMenu       Einstellungen         ImpluginMenu       Einstellungen         ImpluginMenu       Einstellungen         ImpluginMenu       Vektor         ImpluginMenu       Vektor <th></th> <th>Laver</th>                                                                                                    |                                 | Laver              |
| Image       Projekt         Image       Projekt         Image       Projekt         Image       Raster         Image       Image         Image       Restings         Image       Image         Image       Imagee                                                                                                    |                                 | Frweiterungen      |
| Imaster Menu       Raster         Imaster Menu       Einstellungen         Imaster Menu       Vektor         Imaster Menu       Mister         Imaster Menu       Vektor         Imaster Menu       Mister         Imaster Menu       Vektor         Imaster Menu       Vektor         Imaster Menu       Vektor         Imaster Menu       Web         Imaster Menu       Vektor         Imaster Menu       Web         Imaster Menu       Web         Imaster Menu       MessageLog         Imaster Menu       GPS-Information         Imaster Menu       Layers         Imaster Menu       Layer Menu <td></td> <td>Projekt</td>                                                                                                    |                                 | Projekt            |
| InsectingsMenu       Einstellungen         mVectorMenu       Vektor         mViewMenu       Ansicht         mVebMenu       Web         processing       Verarbeitung         AdvancedDigitizingTools       Erweiteres Digital         BookmarksDockWidget       Räumliches Lesez         Browser       Browser-Fenster         Browser       Browser-Fenster         Browser2       Browser-Fenster         ValverSageLog       Protokoll-Fenster         Overview       Übersichtsfenster         pgRoutingLayerWidget       StatistalSummaryDockWidget         StatistalSummaryDockWidget       Statistikfenster         Undo       Undo/Redo Panel         VuerinputDockWidget       Benutzereingabe         StatusBar       mNessageLogViewerButton         mRotationEdit       OK                                                                                                    |                                 | Raster             |
| Importangent       Vertor         Importangent       Vector         Importangent       Vector         Importangent </td <td>Minister Menu</td> <td>Finstellungen</td>                                                                                                    | Minister Menu                   | Finstellungen      |
| ✓ mViewMenu       Ansicht         mWebMenu       Web         processing       Verarbeitung         ✓ Panels       Erweiteres Digital         ✓ AdvancedDigitizingTools       Erweiteres Digital         ✓ BookmarksDockWidget       Räumliches Lesez         Browser       Browser - Fenster         Browser 2       Browser - Fenster         ✓ GPSInformation       GPS-Informations         LayerOrder       Layerfenster         ✓ MessageLog       Protokoll-Fenster         Ø Overview       Übersichtsfenster         Ø overview       Übersichtsfenster         Ø pgRoutingLayerWidget       pgRouting Layer         ProcessingToolbox       Verarbeitungswer         ✓ StatistalSummaryDockWidget       Benutzereingabe         ✓ StatusBar       ✓ mMessageLogViewerButton         ✓ mRenderSuppressionCBox       ✓ mRenderSuppressionCBox         ✓ mRenderSuppressionCBox       ✓ mRotationEdit                                                                                                    | mVectorMenu                     | Vektor             |
| millerin dial       Web         mWebMenu       Web         processing       Verarbeitung         Panels       Finite Räumliches Lesez         Browser       Browser -Fenster         Browser       Browser -Fenster         Browser 2       Browser -Fenster         V GPSInformation       GPS-Informations         LayerOrder       Layerfenster         V Layers       Layerfenster         Overview       Übersichtsfenster         PgRoutingLayerWidget       pgRouting Layer         ProcessingToolbox       Verarbeitungswer         V StatistalSummaryDockWidget       Statistikfenster         Undo       Undo/Redo Panel         V UserInputDockWidget       Benutzereingabe         V mProgressBar       mRenderSuppressionCBox         V mRonderSuppressionCBox       V mRotationEdit                                                                                                    | ViewMenu                        | Ansicht            |
| mrcerent       verarbeitung         Processing       Verarbeitung         Panels       Erweiteres Digital         Ø BookmarksDockWidget       Räumliches Lesez         Browser       Browser-Fenster         Browser2       Browser-Fenster         Ø GPSInformation       GPS-Informations         LayerOrder       Layerfenster         MessageLog       Protokol-Fenster         Overview       Übersichtsfenster         pgRoutingLayerWidget       pgRouting Layer         ProcessingToolbox       Verarbeitungswer         V StatistalSummaryDockWidget       Statistikfenster         Undo       Undo/Redo Panel         V userInputDockWidget       Benutzereingabe         V mProgressBar           V mRenderSuppressionCBox           W mRetationEdit                                                                                                    | mWebMenu                        | Web                |
| Panels       Frweiteres Digital         V AdvancedDigitizingTools       Erweiteres Digital         BookmarksDockWidget       Räumliches Lesez         Browser       Browser-Fenster         Browser2       Browser-Fenster         V GPSInformation       GPS-Informations         LayerOrder       Layerreihenfolge         V Layers       Layerfenster         Overview       Übersichtsfenster         PgRoutingLayerWidget       pgRouting Layer         ProcessingToolbox       Verarbeitungswer         V StatistalSummaryDockWidget       Statistikfenster         Undo       Undo/Redo Panel         V UserInputDockWidget       Benutzereingabe         V statusBar           MessageLogViewerButton           W mProgressBar           W mRenderSuppressionCBox           W mRotationEdit                                                                                                    |                                 | Verarbeitung       |
| Image: Sector of the sector of the sector                     | V Panels                        | rendrocitaring     |
| V       BookmarksDockWidget       Räumliches Lesez         Browser       Browser-Fenster         Browser 2       Browser-Fenster         Browser 2       Browser-Fenster         V       GPSInformation       GPS-Informations         LayerOrder       Layerreihenfolge       LayerS         V       LayerS       Layerfenster         MessageLog       Protokoll-Fenster         Overview       Übersichtsfenster         pgRoutingLayerWidget       pgRouting Layer         ProcessingToolbox       Verarbeitungswer         V       StatistalSummaryDockWidget       Statistikfenster         Undo       Undo/Redo Panel       UserInputDockWidget       Benutzereingabe         V       StatusBar       MessageLogViewerButton       V       mRenderSuppressionCBox         V       mRenderSuppressionCBox       V       mRotationEdit                                                                                                    | AdvancedDigitizingTools         | Erweiteres Digital |
| Browser       Browser-Fenster         Browser 2       Browser -Fenster         Browser 2       Browser -Fenster         GPSInformation       GPS-Informations         LayerOrder       Layerreihenfolge         V       LayerS         MessageLog       Protokoll-Fenster         Overview       Übersichtsfenster         pgRoutingLayerWidget       pgRouting Layer         ProcessingToolbox       Verarbeitungswer         V       StatistalSummaryDockWidget       Statistikfenster         Undo       Undo/Redo Panel         V       StatusBar         V       mMessageLogViewerButton         V       mRenderSuppressionCBox         V       mRenderSuppressionCBox         V       mRenderSuppressionCBox         V       mRenderSuppressionCBox                                                                                                    | BookmarksDockWidget             | Räumliches Lesez   |
| Browser 2       Browser -Fenster         V GPSInformation       GPS-Informations         LayerOrder       Layerreihenfolge         V Layers       Layerfenster         MessageLog       Protokoll-Fenster         Overview       Übersichtsfenster         pgRoutingLayerWidget       pgRouting Layer         ProcessingToolbox       Verarbeitungswer         V StatistalSummaryDockWidget       Statistikfenster         Undo       Undo/Redo Panel         V UserInputDockWidget       Benutzereingabe         V statusBar           V mMessageLogViewerButton           V mRenderSuppressionCBox           MestationEdit                                                                                                    | Browser                         | Browser-Fenster    |
| V       GPSInformation       GPS-Informations         LayerOrder       Layerreihenfolge         V       Layers       Layerfenster         MessageLog       Protokoll-Fenster         Overview       Übersichtsfenster         pgRoutingLayerWidget       pgRouting Layer         ProcessingToolbox       Verarbeitungswer         V       StatistalSummaryDockWidget         StatistalSummaryDockWidget       Benutzereingabe         V       UserInputDockWidget         Benutzereingabe       WenderSuppressionCBox         V       mRenderSuppressionCBox         V       mRotationEdit                                                                                                    | Browser2                        | Browser-Fenster    |
| LayerOrder       Layerreihenfölge         ✓ Layers       Layerfenster         MessageLog       Protokoll-Fenster         Overview       Übersichtsfenster         pgRoutingLayerWidget       pgRouting Layer         ProcessingToolbox       Verarbeitungswer         ✓ StatistalSummaryDockWidget       Statistikfenster         Undo       Undo/Redo Panel         ✓ UserInputDockWidget       Benutzereingabe         ✓ statusBar       ✓         ✓ mMessageLogViewerButton       ✓         ✓ mProgressBar       ✓         ✓ mRenderSuppressionCBox       ✓         ✓ mRotationEdit       OK                                                                                                    | GPSInformation                  | GPS-Informations   |
| V       Layers       Layerfenster         MessageLog       Protokoll-Fenster         Overview       Übersichtsfenster         pgRoutingLayerWidget       pgRouting Layer         ProcessingToolbox       Verarbeitungswer         V       StatistalSummaryDockWidget       Statistikfenster         Undo       Undo/Redo Panel         V       UserInputDockWidget       Benutzereingabe         V       StatusBar       mMessageLogViewerButton         V       montheFlyProjectionStatusButton       mRenderSuppressionCBox         V       mRotationEdit       OK       Cancel                                                                                                    | LaverOrder                      | Laverreihenfolge   |
| MessageLog       Protokoll-Fenster         Overview       Übersichtsfenster         pgRoutingLayerWidget       pgRouting Layer         ProcessingToolbox       Verarbeitungswer         V StatistalSummaryDockWidget       Statistikfenster         Undo       Undo/Redo Panel         V UserInputDockWidget       Benutzereingabe         V UserInputDockWidget       Benutzereingabe         V userInputDockWidget       Benutzereingabe         V mMessageLogViewerButton       mMessageLogViewerButton         V mProgressBar       mRenderSuppressionCBox         V mRotationEdit       OK                                                                                                    | ✓ Lavers                        | Laverfenster       |
| Overview       Übersichtsfenster         pgRoutingLayerWidget       pgRouting Layer         ProcessingToolbox       Verarbeitungswer         V StatistalSummaryDockWidget       Statistikfenster         Undo       Undo/Redo Panel         V UserInputDockWidget       Benutzereingabe         V UserInputDockWidget       Benutzereingabe         V userInputDockWidget       Benutzereingabe         V mMessageLogViewerButton       mMessageLogViewerButton         V mProgressBar       mRenderSuppressionCBox         V mRotationEdit       OK                                                                                                    | MessageLog                      | Protokoll-Fenster  |
| pgRoutingLayerWidget       pgRouting Layer         ProcessingToolbox       Verarbeitungswer         V StatistalSummaryDockWidget       Statistikfenster         Undo       Undo/Redo Panel         V UserInputDockWidget       Benutzereingabe         V statusBar       MMessageLogViewerButton         V mProgressBar       mRenderSuppressionCBox         V mRotationEdit       OK                                                                                                    | Overview                        | Übersichtsfenster  |
| ProcessingToolbox       Verarbeitungswer         V StatistalSummaryDockWidget       Statistikfenster         Undo       Undo/Redo Panel         V UserInputDockWidget       Benutzereingabe         V StatusBar       MessageLogViewerButton         V mProgressBar       mRenderSuppressionCBox         V mRotationEdit       OK                                                                                                    | pgRoutingLaverWidget            | pgRouting Laver    |
| ✓ StatistalSummaryDockWidget       Statistikfenster         Undo       Undo/Redo Panel         ✓ UserInputDockWidget       Benutzereingabe         ✓ StatusBar       ✓ mMessageLogViewerButton         ✓ mOntheFlyProjectionStatusButton       ✓ mRenderSuppressionCBox         ✓ mRotationEdit       OK         Cancel       Apply                                                                                                    | ProcessingToolbox               | Verarbeitungswer   |
| Undo       Undo/Redo Panel         ✓ UserInputDockWidget       Benutzereingabe         ✓ StatusBar       ✓ mMessageLogViewerButton         ✓ mOntheFlyProjectionStatusButton       ✓ mProgressBar         ✓ mRenderSuppressionCBox       ✓ mRotationEdit                                                                                                    | StatistalSummarvDockWidget      | Statistikfenster   |
| ✓ UserInputDockWidget     Benutzereingabe       ✓ StatusBar     ✓ mMessageLogViewerButton       ✓ mOntheFlyProjectionStatusButton     ✓ mProgressBar       ✓ mRenderSuppressionCBox     ✓ mRotationEdit                                                                                                    | Undo                            | Undo/Redo Panel    |
| ✓ StatusBar         ✓ mMessageLogViewerButton         ✓ mOntheFlyProjectionStatusButton         ✓ mProgressBar         ✓ mRenderSuppressionCBox         ✓ mRotationEdit                                                                                                    | ✓ UserInputDockWidget           | Benutzereingabe    |
| ✓ mMessageLogViewerButton         ✓ mOntheFlyProjectionStatusButton         ✓ mProgressBar         ✓ mRenderSuppressionCBox         ✓ mRotationEdit                                                                                                    | V StatusBar                     |                    |
| <ul> <li>✓ mOntheFlyProjectionStatusButton</li> <li>✓ mProgressBar</li> <li>✓ mRenderSuppressionCBox</li> <li>✓ mRotationEdit</li> <li>OK Cancel Apply</li> </ul>                                                                                                    | MessageLogViewerButton          |                    |
| ✓ mProgressBar         ✓ mRenderSuppressionCBox         ✓ mRotationEdit         Reset       OK Cancel Apply                                                                                                    | MontheFlyProjectionStatusButton |                    |
| ✓ mRenderSuppressionCBox         ✓ mRotationEdit         Reset       OK Cancel Apply                                                                                                    | ✓ mProgressBar                  |                    |
| Reset OK Cancel Apply                                                                                                    | ✓ mRenderSuppressionCBox        |                    |
| Reset OK Cancel Apply                                                                                                    | MRotationEdit                   |                    |
| Reset OK Cancel Apply                                                                                                    |                                 |                    |
|                                                                                                    | Reset                           | OK Cancel Apply    |

Abbildung: Ausschnitt aus dem Menü Anpassung

Unter *Anpassungen* wird die Anzeige von Funktionen in Form von Menüs, Panels oder Toolbars verstanden. Der Nutzer hat die Möglichkeit weitere Funktionen der bestehenden QGIS Oberfläche hinzuzufügen oder ungenutzte Symbole herauszunehmen. Mit Setzen von Häkchen können Funktionen eingeblendet oder ausgeblendet werden. Änderungen werden erst nach einem Neustart von QGIS übernommen.

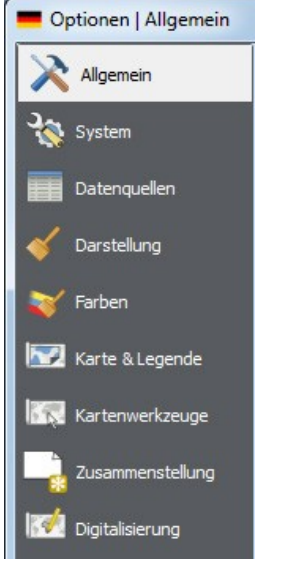

Abbildung: Ausschnitt aus dem Menü Optionen

Im Menü *Optionen* können Einstellungen zu den Datenquellen, der Darstellung, zu Farben, zur Karte und Legende, den Kartenwerkzeugen, zur Druckzusammenstellung, zur Digitalisierung, zum Koordinatenbasissystem (KBS), zur Sprache und dem Netzwerk gemacht werden.

### 3.1.4 Erweiterungen

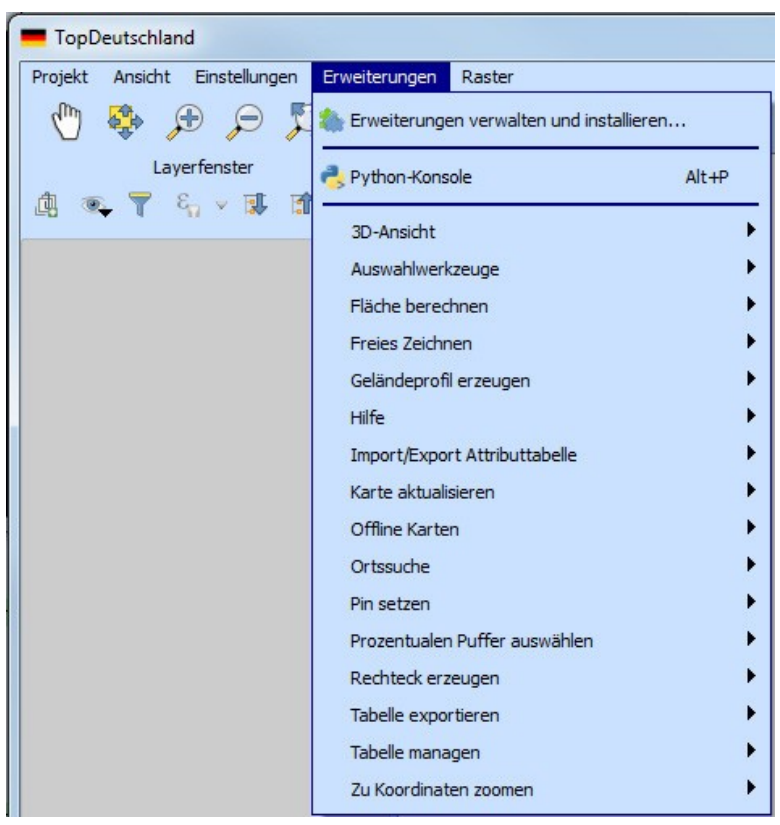

Abbildung: Menü Erweiterungen

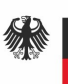

Im Menü Erweiterungen werden eine Vielzahl verschiedener Tools vorgehalten.

### 3.1.4.1 3D Ansicht

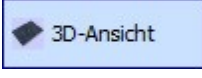

Abbildung: Tool 3D Ansicht

Das Tool *3D-Ansicht* entspricht der Erweiterung *Qgis2threejs* und erzeugt eine 3D Ansicht des Layers. Hierfür benötigt man einen Layer, der Höheninformationen enthält.

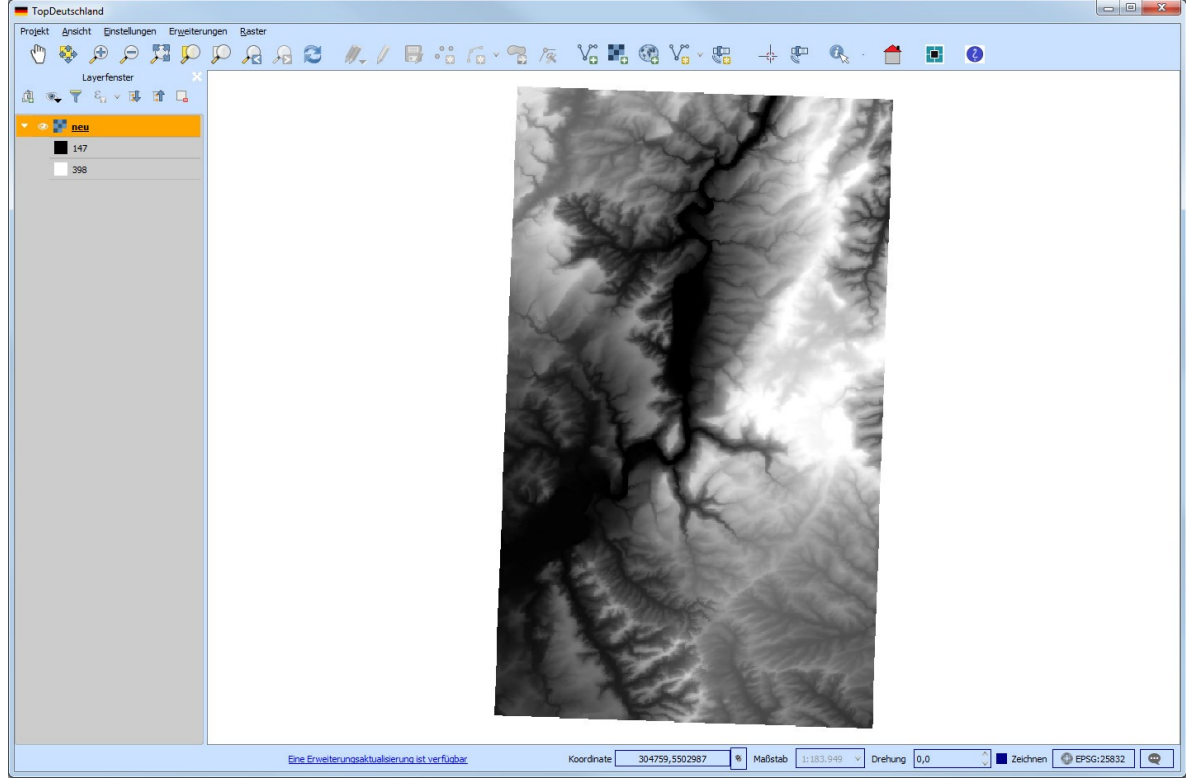

Abbildung: Rasterbild mit Höheninformationen in QGIS

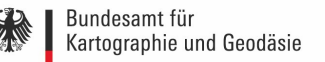

| <b>—</b> Qgis2threejs                                                    |                                                                                                    |
|--------------------------------------------------------------------------|----------------------------------------------------------------------------------------------------|
| Template file 3DViewer(dat-gui).html                                     |                                                                                                    |
| World<br>Controls<br>DEM<br>P Additional DEM<br>Point<br>Line<br>Polygon | DEM Layer       neu         Resampling         Simple         241 x 167 px         Grid spacing: X       238.684772235         Y       239.244279383         Surroundings       Size         Surroundings       Size         Advanced (quad tree)         Display type         Map canvas image         Layer image       0 layer selected         Select layer(s)         Image file       Browse         Solid color       Color         Resolution       100 % (1177 x 816 px)         Transparency (%)       0         Enable shading |
| Output HTML file path [Temporary file]                                   | Browse                                                                                                    |
| <b>&amp;</b>                                                             | Run Close Help                                                                                                    |

Abbildung: Menü 3D Ansicht (Qgis2threejs)

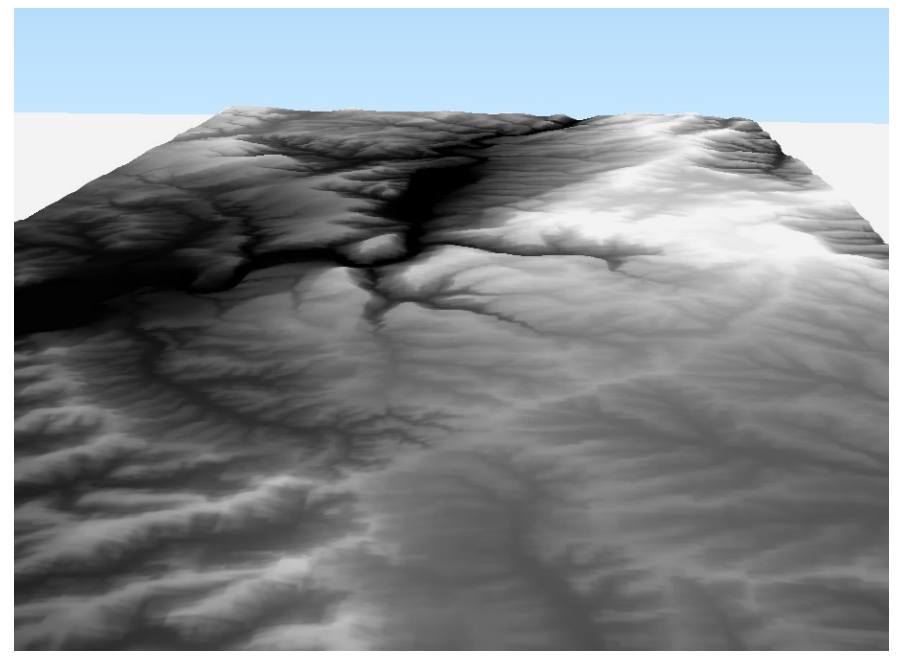

Abbildung: Beispiel Export Qgis2threejs

Es bestehen viele Möglichkeiten, sich das exportierte Modell genauer anzusehen. Man kann unter anderem hineinzoomen und sich das Modell aus allen Blickrichtungen ansehen.

#### 3.1.4.2 Auswahlwerkzeuge

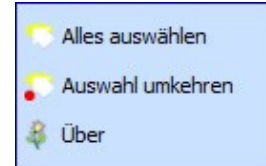

Abbildung: Tools Auswahlwerkzeuge

Durch Verwendung der *Auswahlwerkzeuge* kann ein gesamter Datensatz selektiert werden. Des Weiteren bietet dieses Werkzeug die Möglichkeit eine sogenannte inverse Selektion durchzuführen, d.h. eine bestehende Auswahl umzukehren.

### 3.1.4.3 Fläche berechnen

AC Fläche während des Zeichnens berechnen

Abbildung: Tool Fläche berechnen

Die Erweiterung *Fläche berechnen* stellt die Funktion zur Berechnung einer Fläche während der Erstellung bzw. Bearbeitung zur Verfügung. Um das Feld zu aktivieren, muss ein Vektorlayer entweder neu angelegt oder ein bestehender Vektorlayer geladen werden und die Editierfunktion eingeschaltet sein. Bei Rasterdaten wie Karten funktioniert diese Funktion nicht.

### 3.1.4.4 Freies Zeichnen

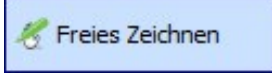

Abbildung: Tool Freies Zeichnen

Mit dem Tool *Freies Zeichnen* können punkt-, linien- oder flächenhafte Vektoren frei gezeichnet werden. Auch hierfür muss die Editierfunktion eingeschaltet sein.

### 3.1.4.5 Geländeprofil erzeugen

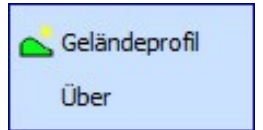

Abbildung: Tool um ein Geländeprofil zu erzeugen

Ein Geländeprofil kann nur für Rasterdaten mit Höheninformationen erstellt werden. Durch setzen einer Linie in die Karte wird das Höhenprofil erzeugt und angezeigt.

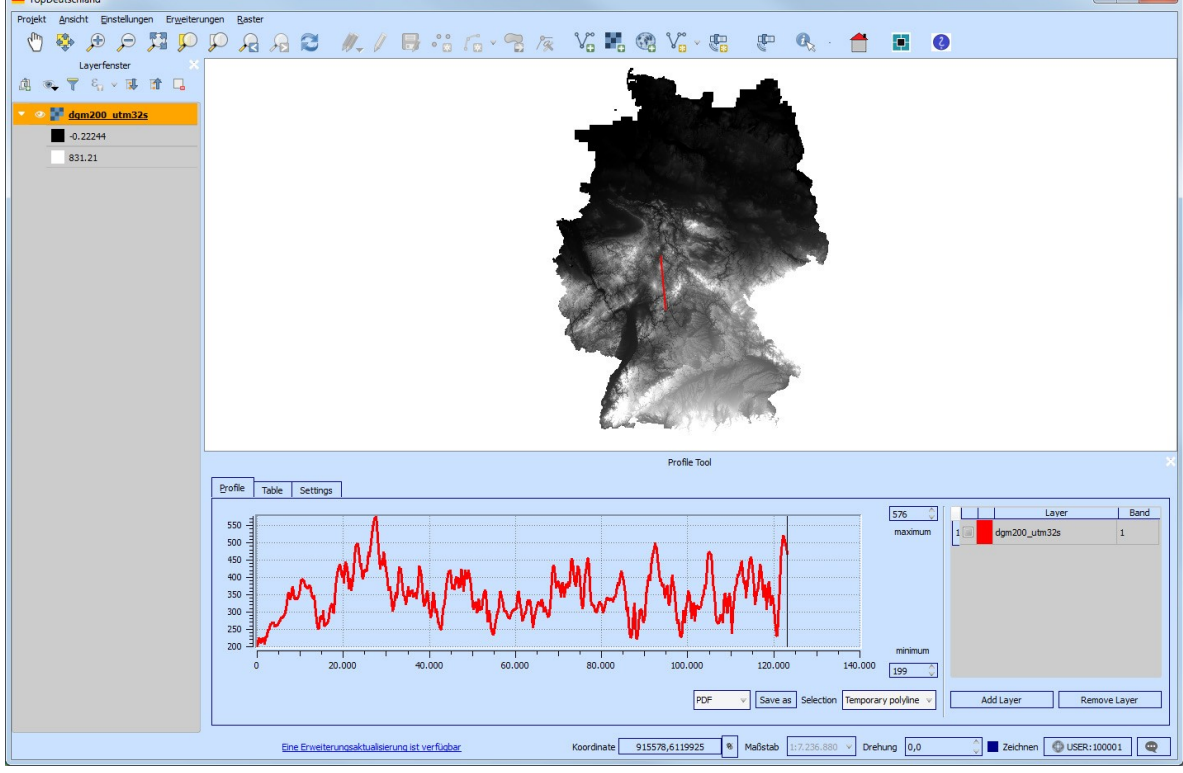

Abbildung: Beispiel Höhenprofil

### 3.1.4.6 Hilfe

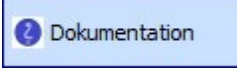

Abbildung: Dokumentation

Über die Erweiterung Dokumentation, öffnet sich automatisch die Hilfe zur TopDeutschland.

### 3.1.4.7 Import/Export Attributtabelle

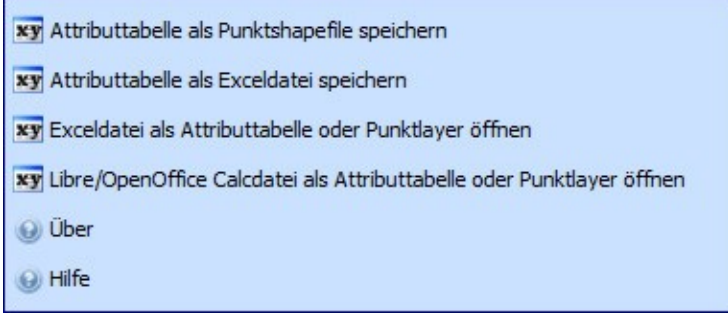

Abbildung: Import/Export Attributtabelle

Mit dem *Import/Export Attributtabelle* Tool können Attributtabellen als Shapefile oder Tabelle importiert und exportiert werden.

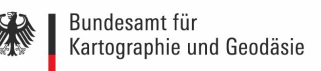

#### 3.1.4.8 Karte aktualisieren

🚺 Karte aktualisieren

Abbildung: Tool zum Aktualisieren einer Karte

Mit Hilfe dieses Tools können frei gewählte Kartenausschnitte, aus den Webdiensten (TopPlus und DOP) des BKG, bei einer bestehenden Online-Verbindung heruntergeladen werden und stehen somit offline zur Verfügung. Bevor man das Tool verwendet, sollte man sich überlegen, welche Kartendaten man herunterladen möchte und im Kartenfenster bereits zu dem gewünschten Bereich zoomen.

Nach Wählen des Werkzeugs öffnet sich das folgende Menü. Der wmts-Dienst *TopPlus* wurde hier als Hintergrund ausgewählt. Als Beispiel wählen wir *Rechteck zeichnen*.

| save map                       | 8 23                                |
|--------------------------------|-------------------------------------|
| Kartenaus                      | schnitt speichern                   |
| Kartenhintergrund auswählen:   | TopPlus                             |
| Kartenausschnitt:              |                                     |
| Deutschland                    |                                     |
| Rechteck zeichnen              |                                     |
| Kartenextent                   |                                     |
| Shapefile laden                |                                     |
| nur aktuelles Zoom             | evel 📕 bis zum unteresten Zoomlevel |
| Name setzen:                   | web_grau                            |
| vorherige Daten von "top_recht | t" entfernen?                       |
|                                | OK Cancel                           |

Abbildung: Kartenausschnitt aktualisieren

Folgendes Fenster wird durch die Auswahl automatisch geöffnet:

| Aktua | ilisierung der 💌      |
|-------|-----------------------|
| 1     | Bitte 4 Punkte setzen |
|       | ОК                    |

Abbildung: 4 Punkte setzen

Sie werden dazu aufgefordert, ein Rechteck über den Bereich zu zeichnen, welchen Sie herunterladen wollen. Dazu setzen Sie an allen 4 Eckpunkten des von Ihnen festgelegten

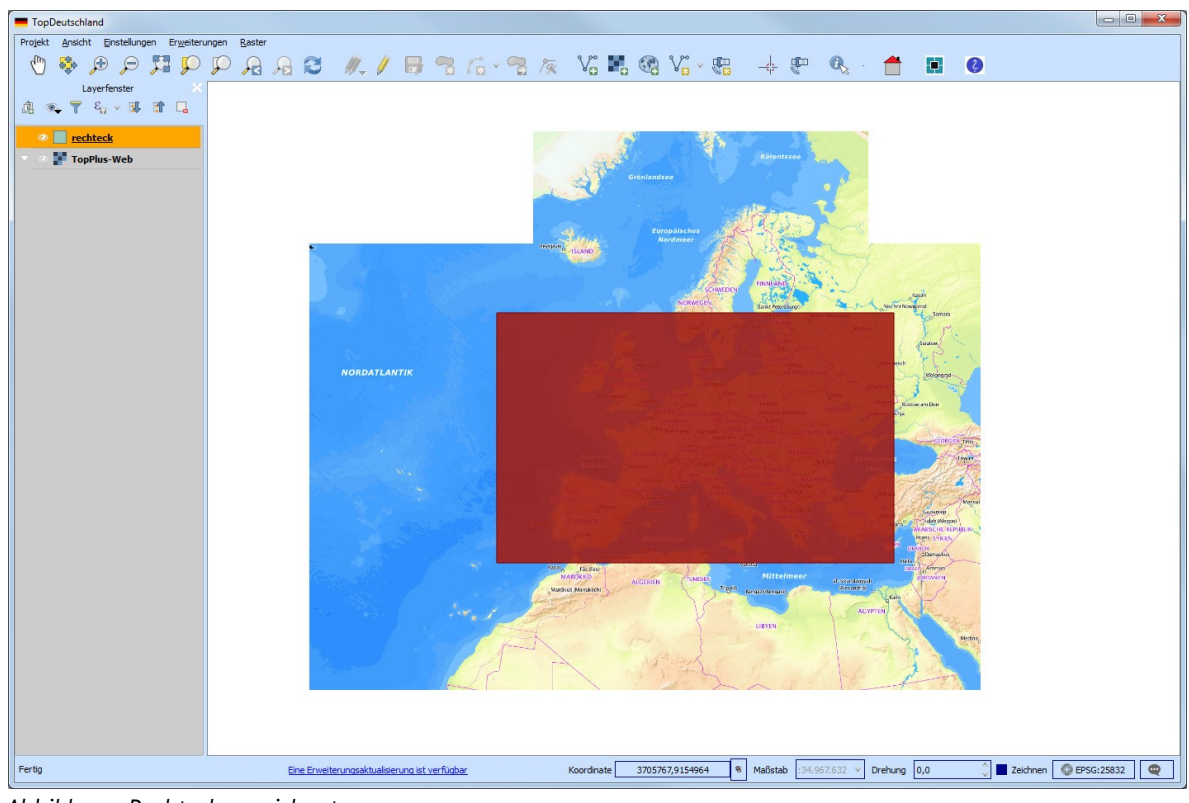

Rechtecks einen Punkt per Linksklick und beenden das Ganze mit einem Rechtsklick.

Abbildung: Rechteck gezeichnet

Ein weiterer Dialog öffnet sich. In diesem geben Sie bitte an, ob Sie das von Ihnen bereits gezeichnete Rechteck verwenden möchten, oder ob Sie ein neues Rechteck zeichnen wollen.

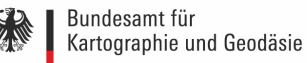

| Information                                | 8 | X   |
|--------------------------------------------|---|-----|
| Kartenausschnitt speichern                 |   |     |
|                                            |   |     |
|                                            |   |     |
| gezeichnetes Rechterk als Extent verwenden |   |     |
|                                            |   |     |
|                                            |   |     |
|                                            |   |     |
| neues Rechteck zeichnen                    |   |     |
|                                            |   |     |
|                                            |   |     |
|                                            |   | col |
|                                            |   | Cer |

Abbildung: Menü Kartenausschnitt speichern

Nach bestätigen mit OK wird das nächste Dialogfenster geöffnet:

| Information                                            |
|--------------------------------------------------------|
| Kartenausschnitt speichern                             |
| Kartenhintergrund auswählen: TopPlus                   |
| Kartenausschnitt:                                      |
| Deutschland                                            |
| Rechteck zeichnen                                      |
| Kartenextent                                           |
| Shapefile laden                                        |
| nur aktuelles Zoomlevel 📗 bis zum unteresten Zoomlevel |
| web web_grau                                           |
| Name setzen: TopPlus_Rechteck                          |
| vorherige Daten von "TopPlus_Rechteck" entfernen?      |
| OK Cancel                                              |

Abbildung: Menü Kartenausschnitt speichern Teil2

In diesem Fenster haben Sie verschiedene Einstellungsmöglichkeiten. Sie können einen Namen für die neu zu erstellenden Kartendaten vergeben und Sie können auswählen, ob Sie nur das aktuelle Zoomlevel herunterladen möchten, oder ob Sie das aktuelle Level bis zum untersten Zoomlevel herunterladen möchten. Für die Dienste werden verschiedene Layer angeboten. In diesem Fall können Sie die TopPlus einmal in der web-Version (farbig) oder in der web\_grau-Version (Graustufen) herunterladen. Des Weiteren haben Sie die Möglichkeit vorher erstellte Daten zu löschen. Haben Sie alle Ihre Angaben getätigt, beenden Sie die Eingabe mit *OK*. Der eigentliche **seeding**-Prozess wird gestartet.

Ein Terminal-Fenster öffnet sich und der Fortschritt des "Herunterladens" der Kartendaten in Prozent kann verfolgt werden. Der Prozess ist erst beendet, wenn zum einen 100% erreicht sind und zum anderen die Meldung *Drücken Sie eine beliebige Taste* im Terminal erscheint. Dieser Vorgang kann unterschiedlich lange dauern. Dies ist abhängig vom gewählten Maßstab (der Zoomstufe) und von der Größe des gewählten Gebietes.

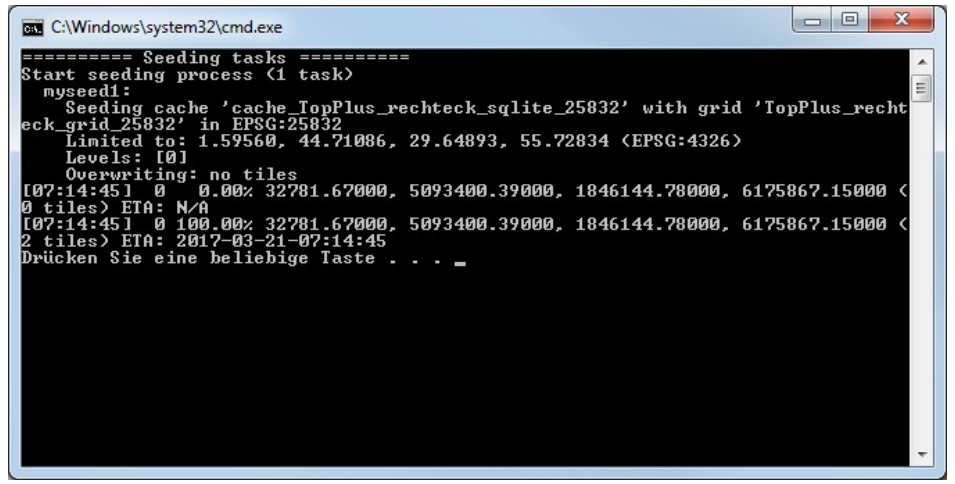

Abbildung: Terminal - Fortschritt des Herunterladens der Kartendaten

Nachdem Sie den Vorgang durch Drücken einer Taste vollständig beendet haben, stehen Ihnen die Daten offline zur Verfügung. Sie finden diese, wie in der unteren Abbildung zu erkennen ist, unter:

Erweiterungen -> Offline Karten -> "Ihr Dateiname"

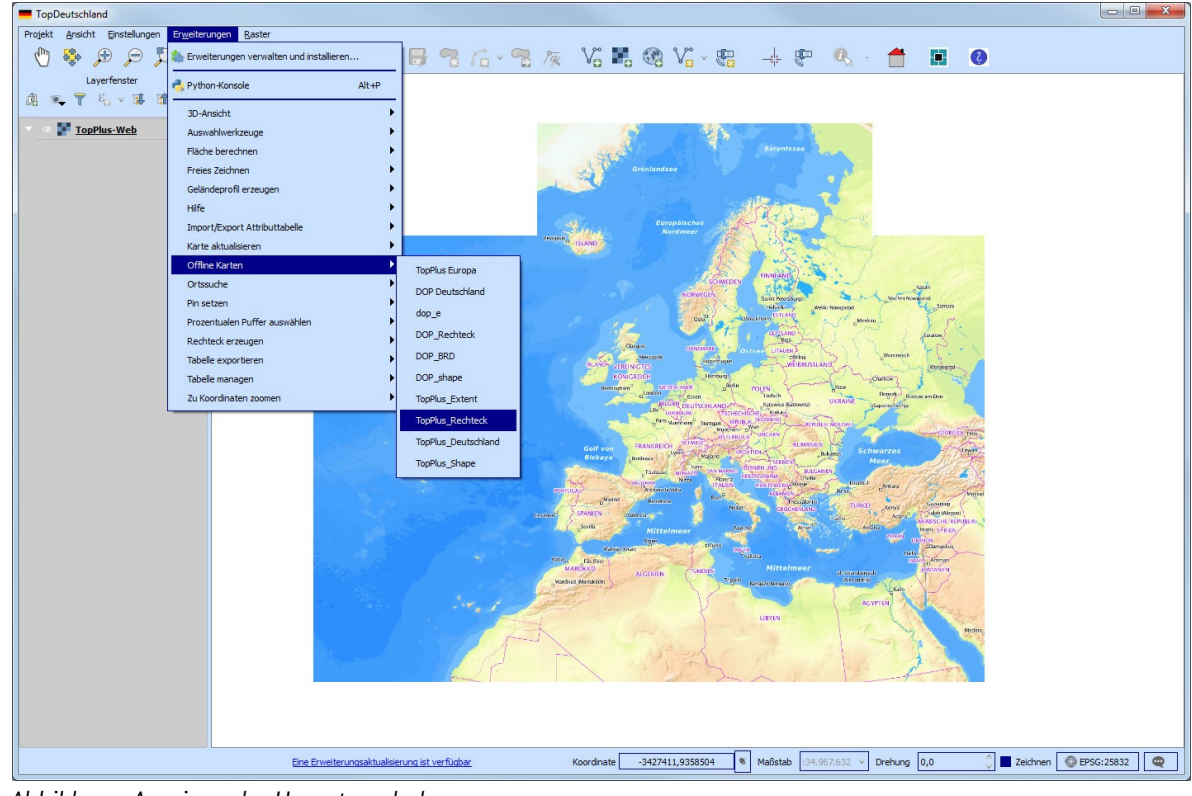

Abbildung: Anzeigen der Heruntergeladenen

In der unteren Abbildung werden die neu heruntergeladenen Daten angezeigt.

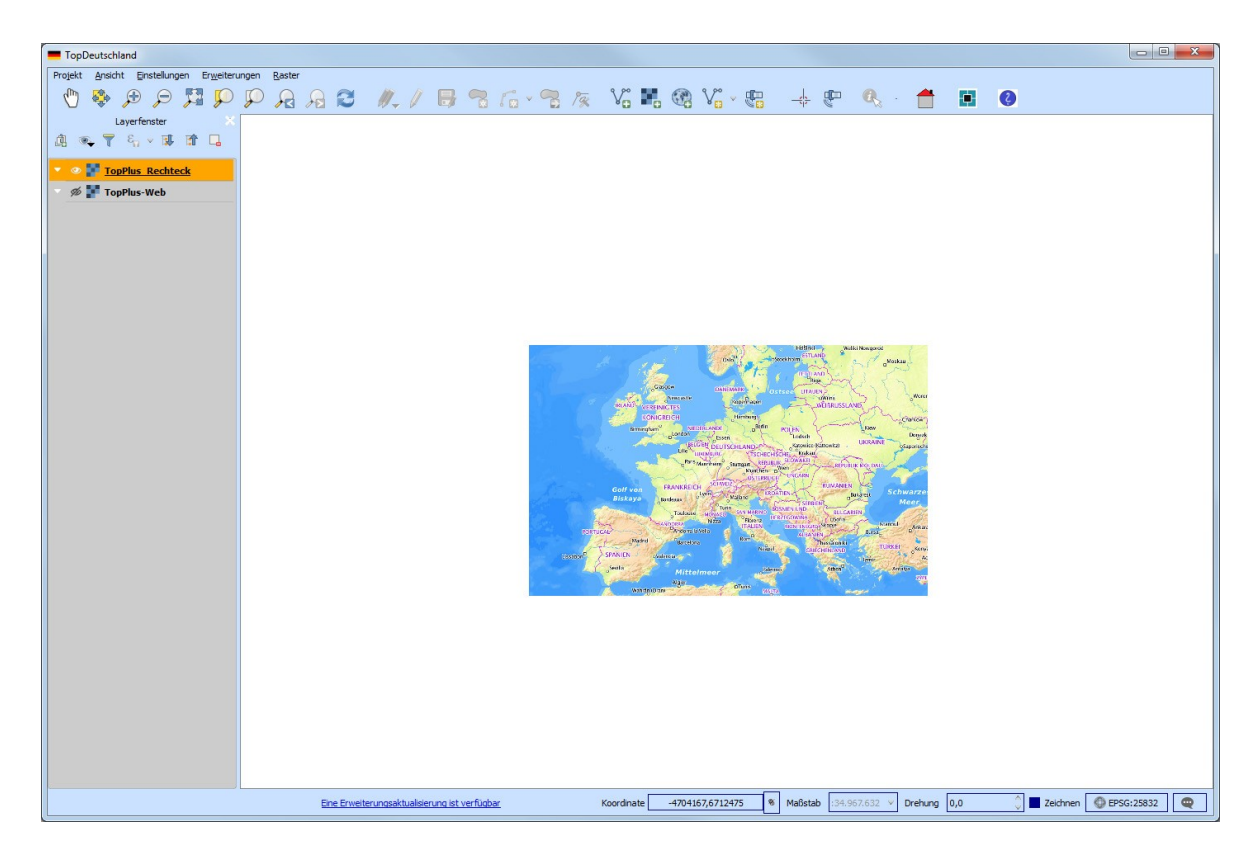

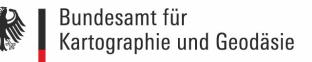

Abbildung: Anzeigen der Daten ohne Online-Verbindung

# 3.1.4.9 Offline Karten

| Erweiterungen Raster                                                                                                    | _                                                                                                    |
|----------------------------------------------------------------------------------------------------|----------------------------------------------------------------------------------------------------|
| http://www.commun.com/www.commun.com/www.commun.com/www.commun.com/www.com/www.co | 6 % 6                                                                                                |
| net state Alt+P                                                                                                    |                                                                                                    |
| 3D-Ansicht  Auswahlwerkzeuge Fläche berechnen Freies Zeichnen Geländeprofil erzeugen Hilfe Insport (Export Attributtabello                                                                                                    |                                                                                                    |
| Karte aktualisieren                                                                                                    |                                                                                                    |
| Online Karten         Ortssuche         Pin setzen         Prozentualen Puffer auswählen         Rechteck erzeugen         Tabelle exportieren         Tabelle managen         Zu Koordinaten zoomen                                                                                                    | TopPlus Europa<br>DOP Deutschland<br>dop_e<br>DOP_Rechteck<br>DOP_BRD<br>DOP_shape<br>TopPlus_Extent |
|                                                                                                    | TopPlus_Rechteck<br>TopPlus_Deutschland<br>TopPlus_Shape                                             |

Abbildung: Offline Karten

Unter dieser Erweiterung werden zuvor lokal gespeicherte Kartendaten offline zur Verfügung gestellt. Auf der Festplatte stehen hierfür die TopPlus, europaweit, und die DOPs deutschlandweit, in ausgewählten Bereichen bis zur letzten Zoomstufe, als Kartenmaterial zur Verfügung. Zusätzlich werden hier die Kartendaten angezeigt, welche Sie selbstständig heruntergeladen haben.

### 3.1.4.10 Orts- und Adresssuche

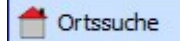

Abbildung: Tool Ortssuche

In der Suchfunktion kann nach Orten, Ortsteilen, Straßen und Hausnummern gesucht werden. Mit Hilfe des Suchassistenten können Tippfehler vermieden werden. Dabei ist die Groß- und Kleinschreibung vernachlässigbar.

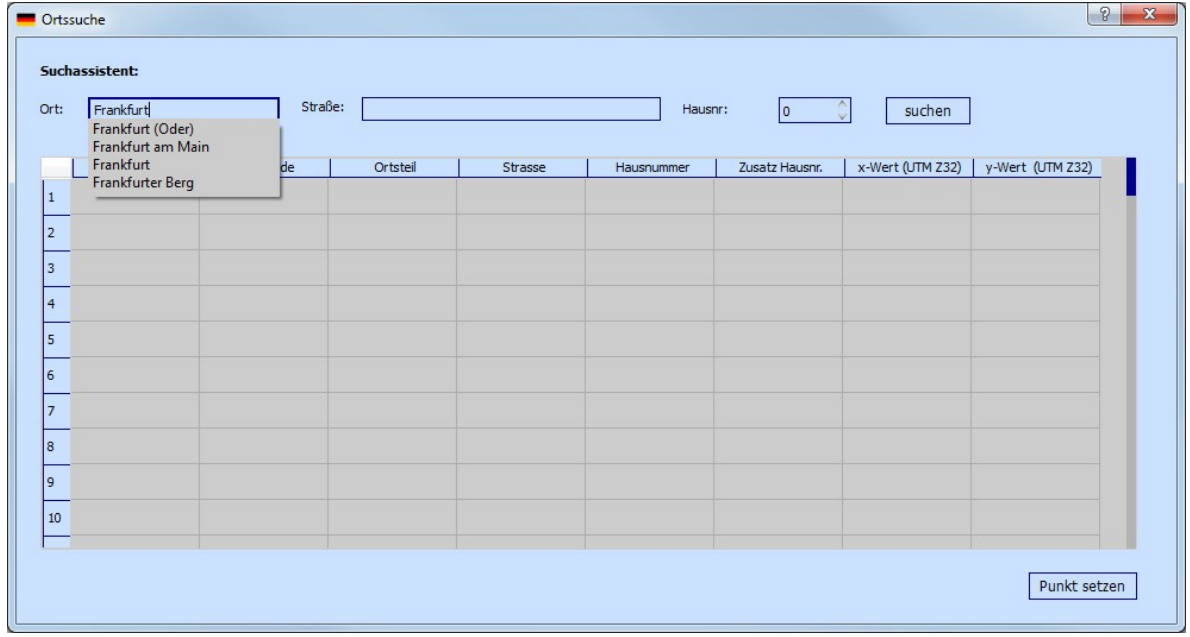

Abbildung: Darstellung des Suchassistenten

Für den angegebenen Ort werden im Feld *Straße* nur noch die für diesen ausgewählten Bereich existierenden Straßen angezeigt. Für die Nutzung des Suchassistenten muss immer ein Ort angegeben werden. Erst danach werden die Felder *Straße* und *Hausnr*. aktiviert und können gesetzt werden.

| rt: | Frankfurt am Main | S        | traße: | Richar<br>Richard-Biringer-Weg<br>Richard-Breitenfeld-Straße |                                   | Haus | Hausnr: 0 🗘 suchen |                  |                  |  |
|-----|-------------------|----------|--------|--------------------------------------------------------------|-----------------------------------|------|--------------------|------------------|------------------|--|
| L   | PLZ               | Gemeinde |        | Richard-Straus<br>Richard-Wagn<br>Richard-Weidl              | s-Allee<br>er-Straße<br>ich-Platz | nmer | Zusatz Hausnr.     | x-Wert (UTM Z32) | y-Wert (UTM Z32) |  |
|     |                   |          |        | -                                                            |                                   |      |                    |                  |                  |  |
|     |                   |          |        |                                                              |                                   |      |                    |                  |                  |  |
|     |                   |          |        |                                                              |                                   |      |                    |                  |                  |  |
|     |                   |          |        |                                                              |                                   |      |                    |                  |                  |  |
|     |                   |          |        |                                                              |                                   |      |                    |                  |                  |  |
|     |                   |          |        |                                                              |                                   |      |                    |                  |                  |  |
|     |                   |          |        |                                                              |                                   |      |                    |                  |                  |  |
|     |                   |          |        |                                                              |                                   |      |                    |                  |                  |  |
| .0  |                   |          |        |                                                              |                                   |      |                    |                  |                  |  |

Abbildung: Darstellung des Suchassistenten

Nach erfolgter Eingabe der Adresse betätigen Sie den Button *suchen*. Die entsprechenden Ergebnisse werden angezeigt.

| Orts | suche | ent:              |               |                       |           |              |                 |                    |     | <u> </u>  |
|------|-------|-------------------|---------------|-----------------------|-----------|--------------|-----------------|--------------------|-----|-----------|
| Ort: |       |                   | Straße:       |                       |           |              | Hausnr: 0       | \$ such            | en  |           |
|      | PLZ   | Gemeinde          | Ortsteil      | Strasse               | Hausnumme | Zusatz Hausn | x-Wert (UTM 32N | ) y-Wert (UTM 32N) | )   |           |
| 1    | 60598 | Frankfurt am Main | Sachsenhausen | Richard-Strauss-Allee | 11        |              | 476077.323      | 5548737.248        |     |           |
| 2    |       |                   |               |                       |           |              |                 |                    |     |           |
| 3    |       |                   |               |                       |           |              |                 |                    |     |           |
| 4    |       |                   |               |                       |           |              |                 |                    |     |           |
| 5    |       |                   |               |                       |           |              |                 |                    |     |           |
| 6    |       |                   |               |                       |           |              |                 |                    |     |           |
| 7    | -     |                   |               |                       |           |              |                 |                    |     |           |
| 9    |       |                   |               |                       |           |              |                 |                    |     |           |
| 0    |       |                   |               |                       |           |              |                 |                    |     |           |
| 9    |       |                   |               |                       |           |              |                 |                    |     |           |
| 10   |       |                   |               |                       |           |              |                 |                    |     |           |
|      |       |                   |               |                       |           |              |                 |                    | Pun | kt setzen |

Abbildung: Anzeige des Suchergebnisses

Von den Ergebnissen kann die richtige Adresse ausgewählt werden. Mit *Punkt setzen* wird ein Punkt an der selektierten Adresse auf der Karte gesetzt und der Kartenausschnitt auf diese Koordinate gezoomt.

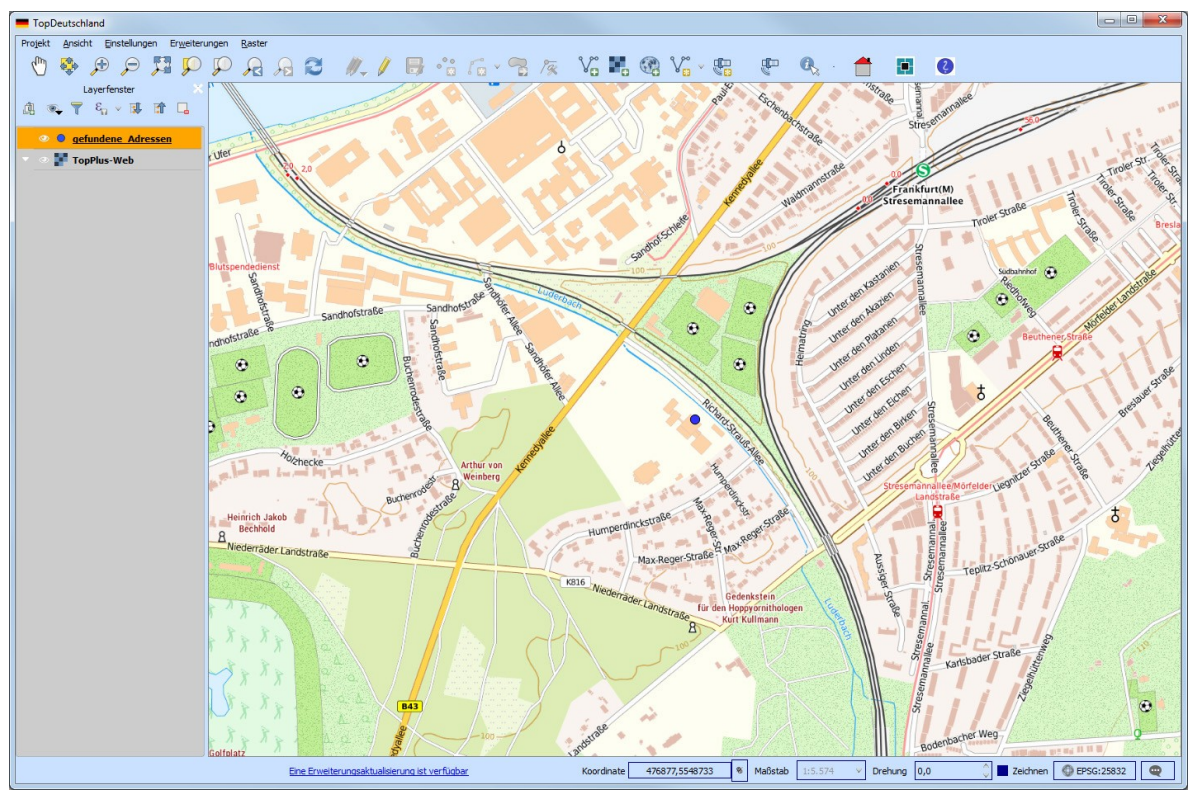

Abbildung: Ergebnis der Ortssuche

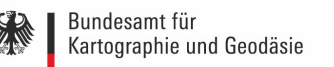

#### 3.1.4.11 Pin setzen

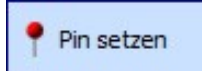

Abbildung: Tool zum Setzen eines Pins

Dieses Tool bietet die Möglichkeit, durch Klicken in die Karte an einer beliebigen Stelle einen Marker (Pin) zu setzen. Zusätzlich zu diesem Pin kann auch eine Beschreibung angegeben werden. Nach Anwählen des Tools, öffnet sich zunächst das folgende Fenster:

| ter                                                                                                    |                                                                                                    |          |                |
|----------------------------------------------------------------------------------------------------|----------------------------------------------------------------------------------------------------|----------|----------------|
| ürzlich benutzte Koordinatenbezugssysteme                                                                                                    |                                                                                                    |          |                |
| Koordinatensystem                                                                                                    | AutoritätsID                                                                                                |          |                |
| * Erzeugtes KBS (+proj=lcc +lat_1=48.666666666666666666666666666666666666                                                                                                    | USER:100002                                                                                                 |          |                |
| * Erzeugtes KBS (+proj=utm +zone=32 +ellps=GRS80 +units=m                                                                                                    | USER:100001                                                                                                 |          |                |
| * Erzeugtes KBS (+proj=lcc +lat_1=43 +lat_2=62 +lat_0=30 +lon                                                                                                    | USER:100000                                                                                                 |          |                |
| TRS89 / UTM zone 32N                                                                                                    | EPSG:25832                                                                                                  |          |                |
| pordinatenbezugssystem der Welt                                                                                                    |                                                                                                    | Veralter | te KBS verberg |
| pordinatenbezugssystem der Welt                                                                                                    | AutoritätsID                                                                                                | Veralter | te KBS verberg |
| coordinatenbezugssystem der Welt<br>Koordinatensystem<br>ETRS89 / UTM zone 29N                                                                                                    | AutoritätsID<br>EPSG:25829                                                                                  | Veralter | te KBS verberg |
| coordinatenbezugssystem der Welt<br>Koordinatensystem<br>ETRS89 / UTM zone 29N<br>ETRS89 / UTM zone 30N                                                                                                    | AutoritätsID<br>EPSG:25829<br>EPSG:25830                                                                    | Veralter | te KBS verberg |
| bordinatenbezugssystem der Welt<br>Koordinatensystem<br>ETRS89 / UTM zone 29N<br>ETRS89 / UTM zone 30N<br>ETRS89 / UTM zone 31N                                                                                                    | AutoritätsID<br>EPSG:25829<br>EPSG:25830<br>EPSG:25831                                                      | Veraltet | te KBS verberg |
| bordinatenbezugssystem der Welt<br>Koordinatensystem<br>ETRS89 / UTM zone 29N<br>ETRS89 / UTM zone 30N<br>ETRS89 / UTM zone 31N<br>ETRS89 / UTM zone 31N                                                                                                    | AutoritätsID<br>EPSG:25829<br>EPSG:25830<br>EPSG:25831<br>EPSG:5554                                         | Veraltet | te KBS verberg |
| bordinatenbezugssystem der Welt<br>Koordinatensystem<br>ETRS89 / UTM zone 29N<br>ETRS89 / UTM zone 30N<br>ETRS89 / UTM zone 31N<br>ETRS89 / UTM zone 31N<br>ETRS89 / UTM zone 31N                                                                            | AutoritätsID<br>EPSG:25829<br>EPSG:25830<br>EPSG:25831<br>EPSG:5554<br>EPSG:55971                           | Veraltet | te KBS verberg |
| bordinatenbezugssystem der Welt<br>Coordinatensystem<br>ETRS89 / UTM zone 29N<br>ETRS89 / UTM zone 30N<br>ETRS89 / UTM zone 31N<br>ETRS89 / UTM zone 31N<br>ETRS89 / UTM zone 31N<br>ETRS89 / UTM zone 31N                                                   | AutoritätsID<br>EPSG:25829<br>EPSG:25830<br>EPSG:25831<br>EPSG:5554<br>EPSG:5571<br>EPSG:6171               | Veraltet | te KBS verberg |
| bordinatenbezugssystem der Welt<br>Coordinatensystem<br>ETRS89 / UTM zone 29N<br>ETRS89 / UTM zone 30N<br>ETRS89 / UTM zone 31N<br>ETRS89 / UTM zone 31N<br>ETRS89 / UTM zone 31N<br>ETRS89 / UTM zone 31N<br>ETRS89 / UTM zone 31N<br>ETRS89 / UTM zone 32N | AutoritätsID<br>EPSG:25829<br>EPSG:25830<br>EPSG:25831<br>EPSG:5554<br>EPSG:5571<br>EPSG:6171<br>EPSG:25832 | Veraltet | te KBS verberg |

Abbildung: KBS setzen

Die Voreinstellung mit dem EPSG Code 25832 wurde für die TopDeutschland gewählt und kann durch Klicken auf *OK* übernommen werden. Sie können nun einen Pin im Kartenfenster an der gewünschten Stelle platzieren. Nach Setzen des Pins öffnet sich direkt ein weiteres Fenster. Hier können Sie einen Namen für Ihren Pin vergeben.

| Description               | ? X                |
|---------------------------|--------------------|
| Description for pin at -6 | 538.70, 5125781.88 |
| My Pin                    |                    |
|                           | OK Cancel          |

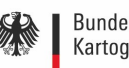

Abbildung: Namen für Pin setzen

#### Prozentualen Puffer auswählen 3.1.4.12

R Prozentualen Puffer auswählen

Abbildung: Tool zum Generieren eines prozentualen Puffers

Die Erweiterung Prozentualen Puffer auswählen stellt die Möglichkeit zur Verfügung, einen prozentualen Puffer um ein Polygon, zu erzeugen.

#### 3.1.4.13 Rechteck erzeugen

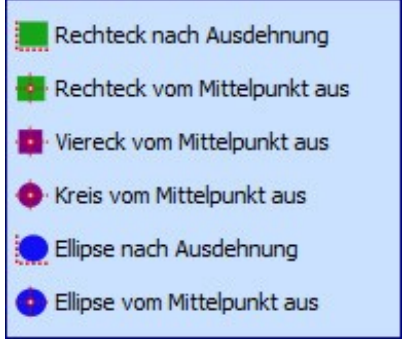

Abbildung: Tools zum Erzeugen von Geometrien

Diese Erweiterung stellt verschiedene Methoden zur Verfügung, um Rechtecke, Vierecke, Kreise oder Ellipsen zu erzeugen, welche in den Standardwerkzeugen nicht vorhanden sind. Um diese Tools verwenden zu können, muss ein editierbares Polygonshapefile geladen und die Bearbeitung gestartet sein.

#### 3.1.4.14 Tabelle exportieren

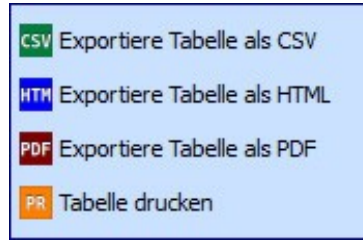

Abbildung: Tools zum Exportieren einer Tabelle

Mit Tabelle exportieren können Tabellen in verschiedenen Formaten aus QGIS heraus exportiert werden.

#### Tabelle managen 3.1.4.15

Tabelle managen

Abbildung: Tool zum Managen einer Tabelle

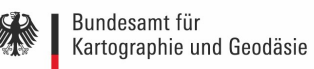

Dieses Tool ist sehr nützlich um die Tabellenstruktur zu managen. Die Spalten der Attributtabelle können in ihrer Reihenfolge verändert, gelöscht, hinzugefügt, umbenannt und kopiert werden.

### 3.1.4.16 Zu Koordinaten zoomen

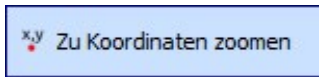

Abbildung: Tool um zu Koordinaten zu zoomen

Das Werkzeug Zu Koordinaten zoomen bietet die Möglichkeit selbst Koordinaten einer beliebigen Stelle eingeben zu können. Das Kartenbild zoomt dann genau zu dieser eingegebenen Stelle und hebt diese hervor.

### 3.1.5 Raster

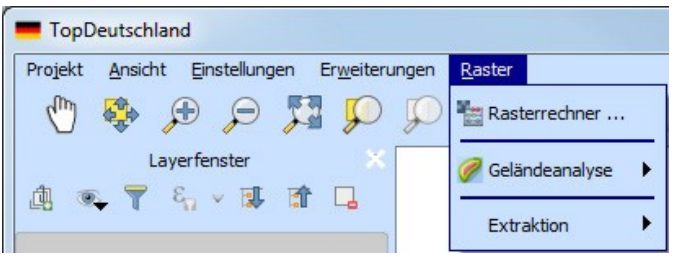

Abbildung: Menü Raster

Das Menü *Raster* enthält verschiedene Tools zur Analyse von Rasterdaten bereit. Hierbei handelt sich um den Rasterrechner, Tool zur Geländeanalyse sowie Werkzeuge zur Extraktion.

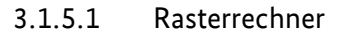

| Pacterkanäle     | Freehniclaver          |               |                |          |
|------------------|------------------------|---------------|----------------|----------|
| Ruster Runde     | ergeonisidyer          |               |                |          |
|                  | Ausgabelayer           |               |                |          |
|                  | Ausgabeformat          | GeoTI         | F              | v        |
|                  | Aktuelle Layerausdehnu | ng            |                |          |
|                  | X-Min 0,00000          | \$            | X-Max 0,00000  | \$       |
|                  | Y-Min 0,00000          | ٢             | Y-Max 0,00000  | \$       |
|                  | Spalten 0              | - \$          | Zeilen 0       | \$       |
|                  | Ausgabe-KBS            | Ungült        | ige Projektion | v 🌏      |
| Operatoren     ( |                        | Tim /2010gCl1 |                |          |
|                  |                        |               |                |          |
|                  |                        |               |                | OK Cance |

Abbildung: Rasterrechner

Mit Hilfe des Werkzeugs *Rasterrechner* ist es möglich, Berechnungen auf Basis bestehender Rasterpixelwerte durchzuführen. Die Ergebnisse werden in einen neuen Rasterlayer geschrieben. Unter Rasterkanäle werden alle geladenen Rasterlayer angezeigt, welche verwendet werden können. Im Bereich Ergebnislayer muss ein Ausgabelayer definiert werden. Im Abschnitt Operatoren stehen verschiedene Funktionen für die Berechnungen bereit.

### 3.1.5.2 Geländeanalyse

| TopDeutschland                           |                           |
|------------------------------------------|---------------------------|
| Projekt Ansicht Einstellungen Erweiterun | ingen Raster              |
| Q 👯 q 🕀                                  | 💭 📲 Rasterrechner 🥢 🎝 🕞 📲 |
| Layerfenster X                           | Geländeanalyse Neigung    |
|                                          | Extraktion Perspektive    |
|                                          | Relief                    |
|                                          | Rauhigkeitsindex          |

Abbildung: Geländeanalyse

Die Geländeanalyse stellt verschiedene Werkzeuge zur Verfügung, um Rasterdaten zu

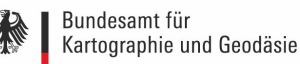

analysieren.

### 3.1.5.2.1 Neigung

Mit *Neigung* wird der Neigungswinkel für jede Zelle in Grad berechnet. Die Berechnung beruht auf der Ableitung erster Ordnung.

### 3.1.5.2.2 Perspektive

Das Tool *Perspektive* berechnet die Exposition. Es wird mit 0 für Nord begonnen und dann in Grad gegen den Uhrzeigersinn weitergegangen.

### 3.1.5.2.3 Schummerung

Das Werkzeug Schummerung ermöglicht die Erstellung einer Schummerungskarte auf Basis von Licht und Schatten, um ein 3D-ähnliches Erscheinungsbild zu erzeugen.

### 3.1.5.2.4 Rauhigkeitsindex

Mit dem *Rauhigkeitsindex* kann die quantitative Bestimmung der Heterogenität eines Geländes, beschrieben durch Riley et al. (1999), berechnet werden. Er wird für jeden Ort mit einem 3x3 Pixel Fenster berechnet.

### 3.1.5.2.5 Relief

Es kann eine Shaded Relief Karte auf Basis eines DGM erstellt werden. Eine Methode, um auf Basis der Häufigkeitsverteilung der Höhenwerte Farbwerte zuzuweisen, ist integriert.

### 3.1.5.3 Extraktion

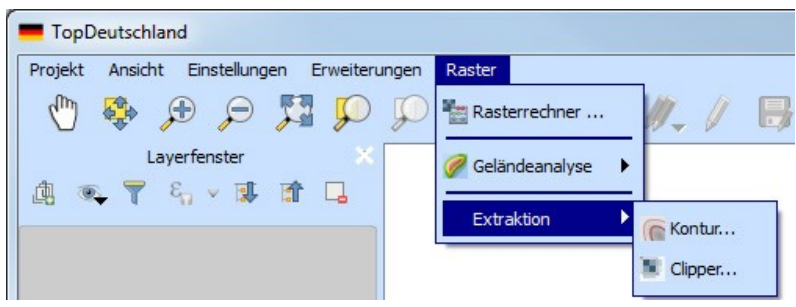

Abbildung: Extraktion

Das Menü Extraktion stellt die beiden Werkzeuge Kontur und Clipper zur Verfügung.

### 3.1.5.3.1 Kontur

Das Tool *Kontur* erzeugt einen Vektorlayer unter Verwendung der Konturlinien eines Höhenmodells (DGM).

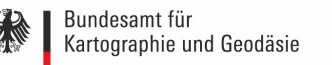

### 3.1.5.3.2 Clipper

Das Werkzeug *Clipper* erlaubt das Ausschneiden eines Rasterlayers auf Basis einer definierten Ausdehnung oder eines anderen Layers.

# 3.2 Werkzeugleiste

Die standardmäßig am häufigsten benutzen Werkzeuge sind in der Werkzeugleiste untergebracht. Diese kann nach Belieben erweitert werden.

|               | Zoom- und Verschiebefunktionen |
|---------------|--------------------------------|
| Æ             | Hineinzoomen                   |
| $\wp$         | Herauszoomen                   |
|               | Auf volle Ausdehnung zoomen    |
|               | Zurück zoomen                  |
|               | Vor zoomen                     |
| $\mathcal{P}$ | Auf den Layer zoomen           |
| Cun)          | Karte verschieben              |
| $\mathbf{v}$  | Zur Auswahl zoomen             |
|               | Karte zur Auswahl verschieben  |
|               |                                |
| 2             | Kartenfenster aktualisieren    |
|               | Bearbeiten von Daten           |
| <i>M</i> -    | Aktuelle Änderungen            |

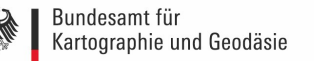

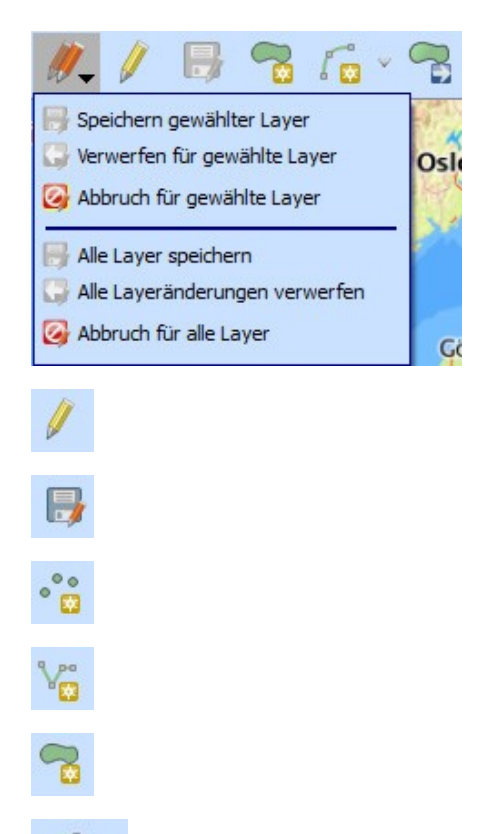

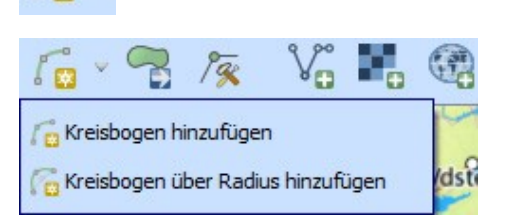

Bearbeitungsstatus umschalten Layeränderungen speichern Punktförmiges Objekt hinzufügen Linienförmiges Objekt hinzufügen Flächenhaftes Objekt hinzufügen Kreisbogen hinzufügen

Objekt(e) verschieben

Knotenwerkzeug

### Hinzufügen von Layern

Vektordaten laden

Karte laden

Kartendienst laden

Shapedatei-Layer hinzufügen

1a

Vo

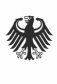

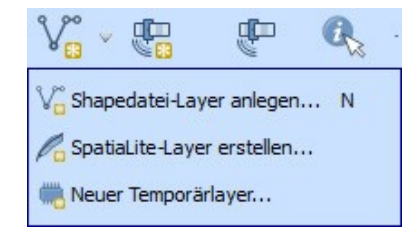

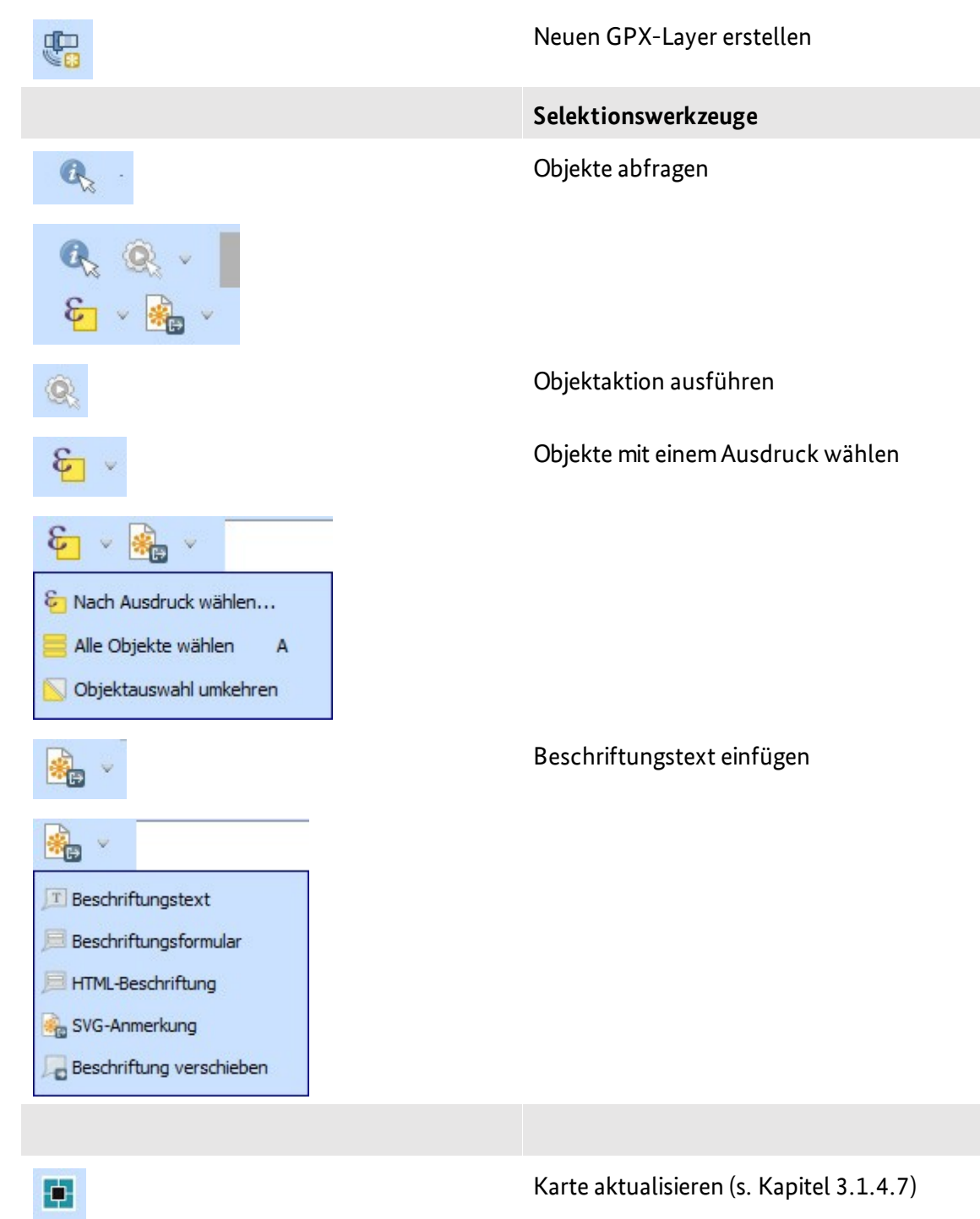

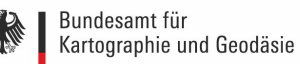

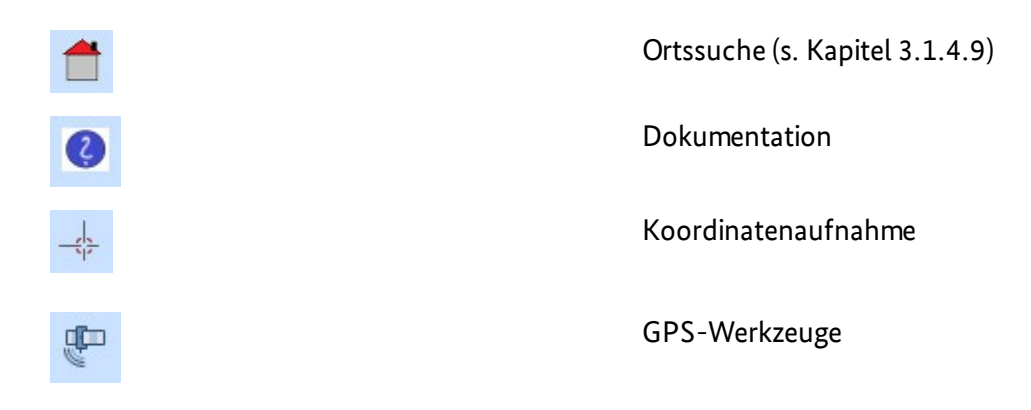

Weitere Werkzeuge können über Rechtsklick auf die Werkzeugleiste hinzugefügt werden. Es öffnet sich ein Menü, in dem weitere Werkzeuge bzw. Werkzeugleisten ausgewählt werden können. Um diese zu aktivieren, muss der Haken beim entsprechenden Werkzeug bzw. der Werkzeugleiste gesetzt werden:

|   | Bedienfelder                       |
|---|------------------------------------|
| - | Werkzeugkiste Ctrl+Alt+T           |
|   | Benutzereingabenfenster            |
|   | Browser-Fenster                    |
|   | Browser-Fenster (2)                |
|   | Erweiteres Digitalisierungsfenster |
|   | GPS-Informationsfenster            |
|   | Kachelmaßstabsfenster              |
|   | Koordinatenaufnahme                |
| ~ | Layerfenster                       |
|   | Layerreihenfolgefenster            |
|   | pgRouting Layer                    |
|   | Protokoll-Fenster                  |
|   | Räumliches Lesezeichenfenster      |
|   | Statistikfenster                   |
|   | Übersichtsfenster                  |
|   | Undo/Redo Panel                    |
|   | Werkzeugkästen                     |
| ~ | Attributwerkzeugleiste             |
| * | Digitalisierungswerkzeugleiste     |
|   | Erweiterungswerkzeugleiste         |
| ~ | hilfe                              |
| - | Kartennavigationswerkzeugleiste    |
| - | Layerverwaltungswerkzeugleiste     |
| * | place_searcher                     |
| - | Vektorwerkzeugleiste               |
| * | wms_updater                        |

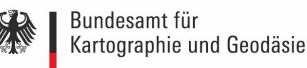

Abbildung: Menü für zusätzliche Werkzeuge bzw. Werkzeugleisten

### 3.2.1 Beschriftungstools

3.2.1.1 Beschriftungstext-Werkzeug

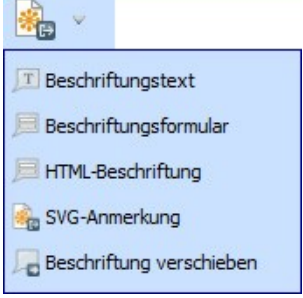

Abbildung: Menü Beschriftung

Dieses Werkzeug bietet die Möglichkeit, formatierten Text in einer Sprechblase im QGIS Kartenfenster zu platzieren. Dazu aktiviert man das Beschriftungstext-Werkzeug und klickt in das Kartenfenster. Im Texteditor kann formatierter Text eingegeben werden.

### 3.2.2 Koordinaten erfassen

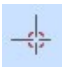

Abbildung: Koordinatenaufnahme

| Koordina | atenaufnahme 🛛 🔤               |
|----------|--------------------------------|
| ٢        | 9.84180,50.15310               |
|          | 560137.273,5555993.022         |
| 8        | In die Zwischenablage kopieren |
|          |                                |

Abbildung: Tool zum Aufnehmen von Koordinaten

Mit *Aufnahme starten* und einem Klick in die Karte, können Koordinaten aufgenommen und kopiert werden. Die Koordinaten werden in WGS84 (z.B.: 8.66248, 50.09183) und in ETRS89 / UTM Zone 32N (z.B.: 475856.868, 5548895.616) angezeigt.

### 3.2.3 Arbeiten mit GPS Daten

### 3.2.3.1 Was ist GPS?

GPS (Global Positioning System) ist ein satellitenbasiertes System, das es jedem mit einem GPS Empfänger ermöglicht, seine genaue Position überall auf der Welt zu finden. GPS wird als Navigationshilfe in Flugzeugen, in Schiffen, in Autos und von Wanderern benutzt. Der GPS Empfänger verwendet die Signale von den Satelliten um seine Länge, Breite und (manchmal) Höhe

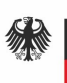

zu berechnen. Die meisten Empfänger haben auch die Fähigkeit Orte (Wegpunkte), Sequenzen von Wegpunkten, die zusammen eine geplante Route ergeben und Tracklogs oder Spuren der zeitlichen Bewegung des Empfängers zu speichern. Wegpunkte, Routen und Spuren sind die drei Grundtypen in GPS Daten. QGIS stellt Wegpunkte in Punktlayern dar, wohingegen Routen und Spuren in Vektorlinien dargestellt werden.

### 3.2.3.2 GPS Werkzeuge

Es gibt viele verschiedene Dateiformate zum Speichern von GPS Daten. Das Format das QGIS benutzt wird GPX (GPS eXchange format) genannt. Hierbei handelt es sich um ein Standardaustauschformat. Dieses Format ist in der Lage, eine beliebige Anzahl von Wegpunkten, Routen und Spuren in einer Datei zu speichern.

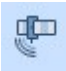

#### Abbildung: GPS Werkzeuge

Durch Auswählen des oben dargestellten Werkzeugs wird das Tool GPS Werkzeuge aufgerufen.

| ×. | GPS Werkzeuge                                  |                                                             |                       |                   |                   | ? ×        |
|----|------------------------------------------------|-------------------------------------------------------------|-----------------------|-------------------|-------------------|------------|
|    | GPX-Datei laden<br>Datei<br>Objekttyp W/<br>Rc | Aus anderer Datei importieren<br>egpunkte<br>outen<br>nuren | Vom GPS herunterladen | Zum GPS hochladen | GPX-Konvertierung | Suchen     |
|    |                                                |                                                             |                       |                   | ок                | ancel Help |

Abbildung: GPS Werkzeuge

Mit dem Tool *GPS Werkzeuge* können GPS Daten geladen werden. Im ersten Reiter werden Daten im GPX-Format eingelesen. Dateien in anderen Formaten können aus einer anderen Datei importiert werden. Es ist auch möglich die GPS Informationen direkt vom Gerät zu laden oder Daten an das Gerät zu versenden. Zusätzlich bietet das Tool Konvertierungen an um zum Beispiel Wegpunkte aus Routen zu extrahieren.

### 3.3 Legende

Im Legendenbereich werden alle Layer des Projekts aufgelistet. Um diese zu organisieren, sind folgende Optionen verfügbar:

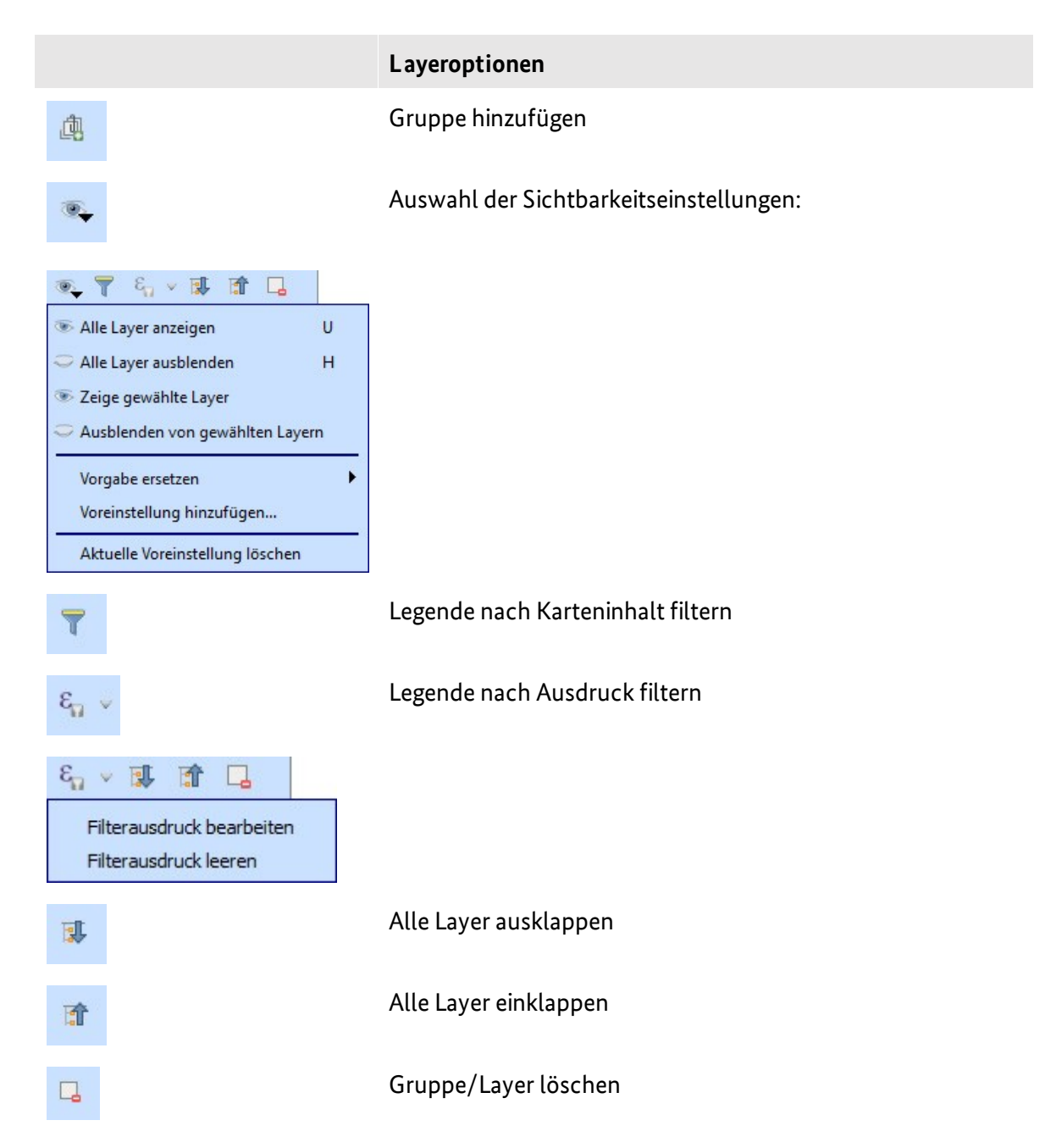

Durch Klick auf die rechte Maustaste erscheint, je nach Layer, ein Auswahlmenü für weitere Optionen.

Rechtsklick auf einen Vektorlayer:

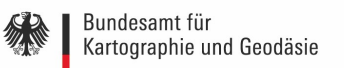

| 💭 Auf den Layer zoomen                              |
|-----------------------------------------------------|
| In der Übersicht anzeigen                           |
| 📮 Entfernen                                         |
| 🖵 Duplizieren                                       |
| Maßstabsabhängige Sichtbarkeit des/der Layer setzen |
| KBS für Layer setzen                                |
| Layer-KBS dem Projekt zuweisen                      |
| Stile                                               |
| 📰 Attributtabelle öffnen                            |
| 🥖 Bearbeitungsstatus umschalten                     |
| Speichern als                                       |
| Als Layerdefinitionsdatei speichern                 |
| Filter                                              |
| Objektanzahl anzeigen                               |
| Eigenschaften                                       |
| Umbenennen                                          |
|                                                     |

Abbildung: Auswahlmenü Vektorlayer

Rechtsklick auf einen WMS-Layer:

| 💭 Auf den Layer zoomen                              |
|-----------------------------------------------------|
| In der Übersicht anzeigen                           |
| 🔎 Auf eigene Auflösung zoomen (100%)                |
| Strecken mit aktueller Ausdehnung                   |
| 📮 Entfernen                                         |
| 🕞 Duplizieren                                       |
| Maßstabsabhängige Sichtbarkeit des/der Layer setzen |
| KBS für Layer setzen                                |
| Layer-KBS dem Projekt zuweisen                      |
| Stile                                               |
| Speichern als                                       |
| Als Layerdefinitionsdatei speichern                 |
| Eigenschaften                                       |
| Umbenennen                                          |
| Abbildung: Auswahlmenü WMS                          |

## 3.4 Kartenfenster

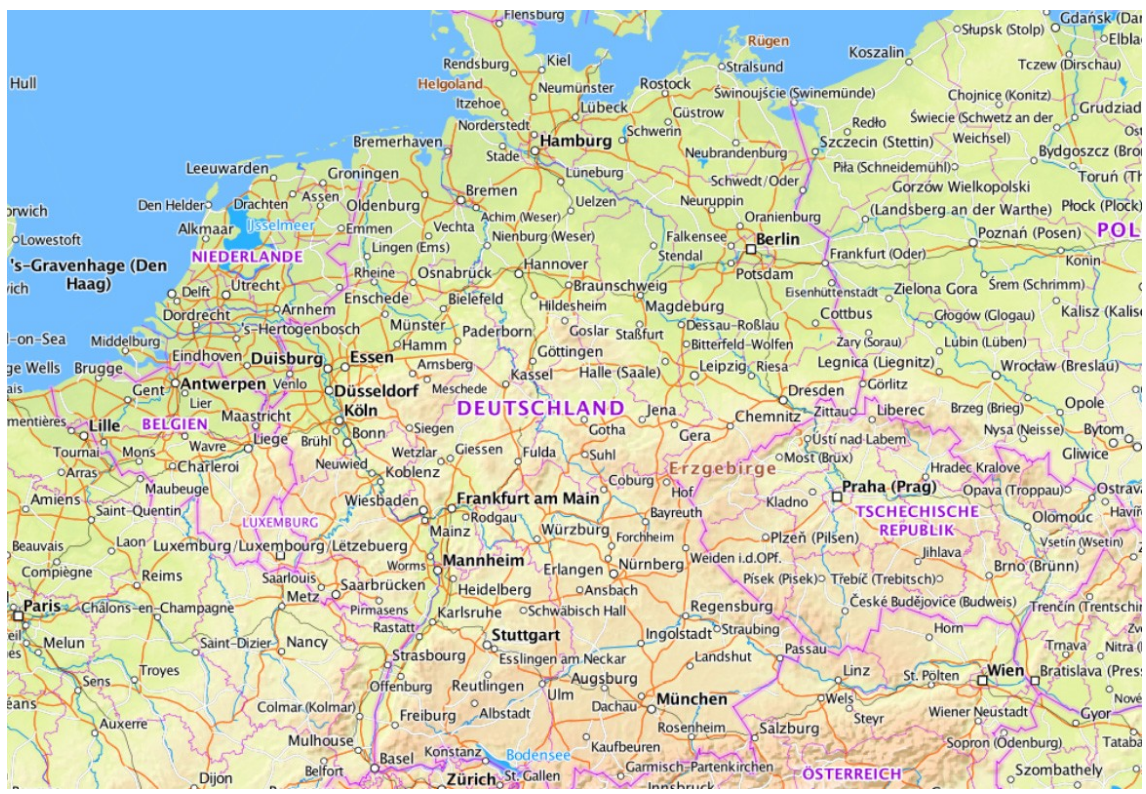

Abbildung: Kartenfenster

Das *Kartenfenster* ist der sogenannte Ergebnisbereich. Hier werden die Daten visualisiert. Die Karten, die hier angezeigt werden, hängen davon ab, welche Raster- und Vektorlayer ausgewählt worden sind. Meist liegen Vektordaten, mit Zusatzinformationen, über den Karten. Innerhalb des Kartenfensters können viele verschiedene Funktionen aus der Werkzeugleiste angewendet werden (z.B. zoomen und verschieben).

Das Kartenfenster und die Legende sind miteinander verknüpft. Layer im Kartenfenster spiegeln Veränderungen der Legende wider. Für die Navigation im Kartenfenster kann ebenfalls das Mausrad verwendet werden. Drehen des Mausrads nach vorne: Hineinzoomen, drehen des Mausrads nach hinten: Hinauszoomen. Das Verhalten des Mausrades kann in der Menüleiste unter *Einstellungen -> Optionen* unter dem Menü *Kartenwerkzeuge* eingestellt werden. Um den Kartenausschnitt zu verschieben, können auch die Pfeiltasten verwendet werden.

### 3.5 Statusleiste

| Koordinate | 18087,5614085  | * | Maßstab | l:3.960.045 👻 | Drehung | 0,0 | 💲 📕 Zeichnen | DEPSG:25832 | Q |  |
|------------|----------------|---|---------|---------------|---------|-----|--------------|-------------|---|--|
| Abbildung  | : Statusleiste |   |         |               |         |     |              |             |   |  |

Die *Statusleiste* zeigt die aktuelle Position als Koordinate (z.B. in Meter) während der Mauszeiger über dem Kartenfenster verschoben wird. Links von der Koordinatenanzeige ist ein kleiner Knopf mit welchem ausgewählt werden kann, ob die Koordinaten des Bezugsystems oder der Ausdehnung des Kartenfensters angezeigt werden sollen, während der Mauszeiger bewegt wird.

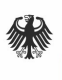

Neben der Koordinatenanzeige befindet sich die Maßstabsanzeige. Sie zeigt den Maßstab des Kartenfensters an. Während des Herein- oder Hinauszoomens zeigt QGIS den aktuellen Maßstab an. Zusätzlich gibt es eine Maßstabsauswahl in der zwischen vordefinierten Maßstäben von 1:500 bis 1:1000000 gewählt werden kann.

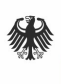

# 4 Arbeiten mit Vektordaten

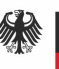

# 4 Arbeiten mit Vektordaten

### 4.1 Was sind Vektordaten?

Bei Vektordaten handelt es sich um digitale Daten, welche räumliche Objekte (z.B. Messpunkte, Straßen, Landnutzungseinheiten) entweder punkt-, linien- oder flächenhaft abbilden. Die Form und Position dieser Objekte werden durch Koordinaten eines räumlichen Bezugssystems definiert.

### 4.2 Unterstützte Datenformate

QGIS verwendet die OGR-Bibliothek um Vektordatenformate zu lesen und zu schreiben, einschließlich ESRI Shapedateien, MapInfo und MicroStation Dateiformate, AutoCAD DXF, PostGIS, SpatiaLite, Oracle Spatial und MSSQL Spatial Datenbanken und viele mehr. Die Vektordaten können auch im Lesemodus aus zip- und gzip-Archiven ins QGIS geladen werden.

### 4.3 Die Symbolbibliothek

Die Symbolbibliothek ist der Ort, an dem Anwender allgemeine Symbole, die in mehreren QGIS Projekten verwendet werden können, erstellen können. Sie ermöglicht den Anwendern Symbole zu exportieren und zu importieren, Symbole zu gruppieren und hinzuzufügen, Symbole zu bearbeiten und zu entfernen. Der Stilmanager kann mit Klick auf *Bibliothek* geöffnet werden.

### 4.3.1 Symoble hinzufügen, bearbeiten und entfernen

Mit dem Menü Stilverwaltung können Symbole verwaltet werden. Dieses finden Sie folgendermaßen: Layereigenschaften->Stil->Bibliothek öffnen ->Stilverwaltung

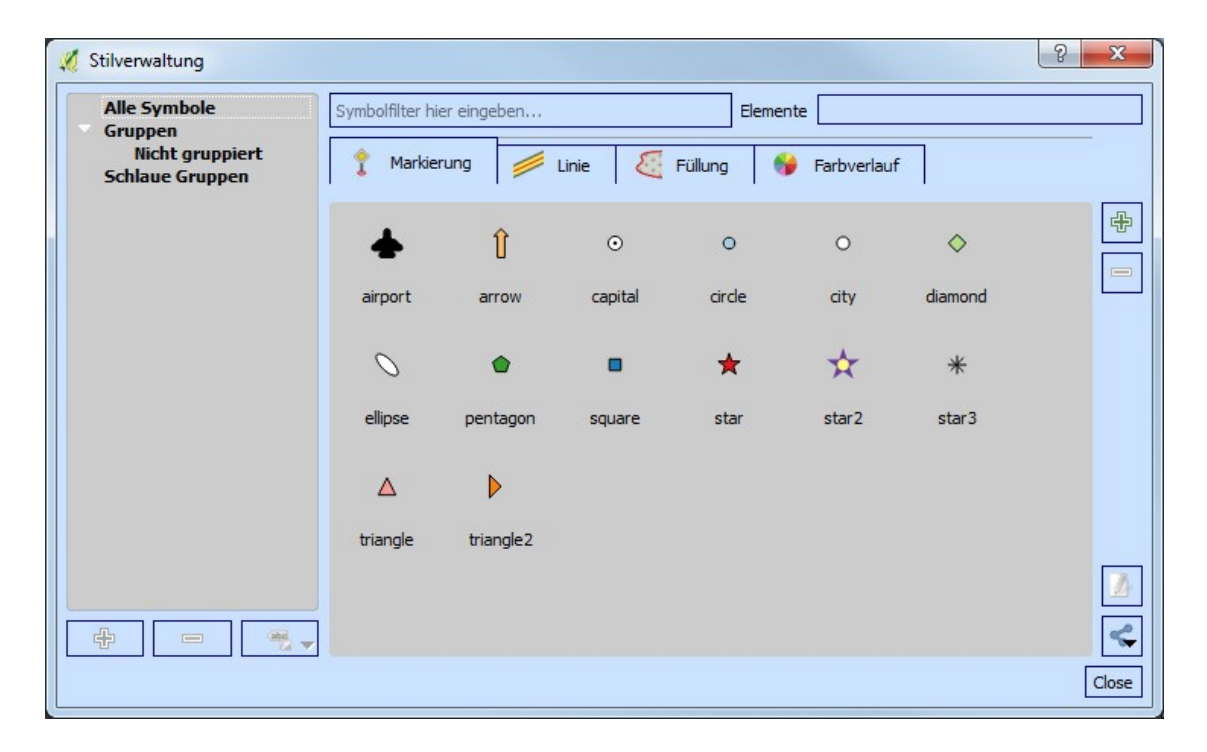

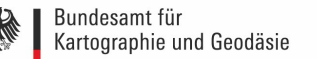

### Abbildung: Menü Stilverwaltung

Elemente können hinzugefügt, bearbeitet, gelöscht oder freigegeben werden. Die Menüs *Markierung, Linie, Füllung* und *Farbverlauf* können verwendet werden um die Symbole zu erstellen. Die Symbole werden dann zu *Alle Symbole, Gruppen* oder *Schlaue Gruppen* zugewiesen.

Die Dialogstruktur für jede Art von Symbol ist immer gleich:

- in der linken oberen Seite eine Symboldarstellung
- unter der Symboldarstellung ein Symbolbaum der die Symbollayer zeigt
- rechts können einige Parameter (Einheit, Transparenz, Farbe, Größe und Drehung) eingestellt werden
- unter diesen Parametern befinden sich die Symbole aus der Symbolbibliothek

Der Symbolbaum ermöglicht das Hinzufügen, Löschen oder Sperren eines einfachen neuen Symbols. Der Symbollayer kann nach oben oder unten verschoben werden. Detailliertere Einstellungen können vorgenommen werden, indem man auf den zweiten Level im Symbollayer Dialog klickt. Es können Symbollayer definiert werden, die danach kombiniert werden. Ein Symbol kann auch aus mehreren Symbollayern bestehen.

### 4.4 Vektorlayereigenschaften

Der Layereigenschaften-Dialog stellt Informationen über den Layer, Darstellungseinstellungen und Beschriftungsoptionen bereit. Um den Layereigenschaften-Dialog zu erreichen, einen Layer in der Legende doppelklicken oder einen Rechtsklick auf den Layer durchführen und Eigenschaften aus dem Popupmenü wählen.

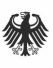

| 🕺 Layereigenschaften - KH | 1V   Allgemein                                                    |
|---------------------------|-------------------------------------------------------------------|
|                           | * Layerinformation                                                |
|                           | Layername KHV angezeigt als KHV                                   |
| 🐳 Stil                    | Layerquelle F:\Daten\POI\KHV.shp                                  |
| abc Beschriftungen        | Datenquellenkodierung UTF-8 v                                     |
| Felder                    | * Koordinatenbezugssystem                                         |
| 🞸 Darstellung             | Gewähltes KBS (EPSG: 25832, ETRS89 / UTM zone 32N) 🔹 🥎            |
| 🧭 Anzeigen                | Räumlichen Index erzeugen Ausmaße aktualisieren                   |
| Aktionen                  | * 📕 Maßstabsabhängige Sichtbarkeit                                |
| • Verknüpfungen           | Minimum<br>(exklusiv) (exklusiv) (inklusiv) (inklusiv) (exklusiv) |
| Diagramme                 | * Objektfilter auf Datenanbieter                                  |
| 🥡 Metadaten               |                                                                   |
| 2 Variablen               |                                                                   |
|                           |                                                                   |
|                           |                                                                   |
|                           |                                                                   |
|                           |                                                                   |
|                           |                                                                   |
|                           | Abfrageerstellung                                                 |
|                           | Stil - OK Cancel Apply Help                                       |

Abbildung: Menü Vektorlayereigenschaften

### 4.4.1 Menü Allgemein

Dieses Menü wird verwendet um allgemeine Einstellungen für einen Vektorlayer vorzunehmen. Es stehen mehrere Informationen und Optionen wie zum Beispiel der Layername, die Layerquelle oder das Koordinatenbezugssystem zur Verfügung.

### 4.4.2 Menü Stil

Das Menü *Stil* stellt ein umfassendes Werkzeug zum Darstellen und Symbolisieren von Vektordaten zur Verfügung.

### 4.4.3 Menü Beschriftungen

Zur *Beschriftung* wird eine Spalte in der Attributtabelle ausgewählt, deren Werte als Beschriftung verwendet werden. Es können Parameter wie beispielsweise die Schriftart, die Schriftgröße und die Schriftfarbe gesetzt werden. In QGIS gibt es eine Anzahl von anderen Funktionen die das Beschriften verbessern.

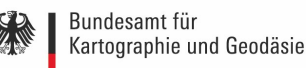

### 4.4.4 Menü Felder

Innerhalb des Menüs *Felder* können die Feldattribute des ausgewählten Datensatzes manipuliert werden. Neue Spalten sowohl hinzugefügt als auch gelöscht werden.

### 4.4.5 Menü Darstellung

QGIS 2.2 führte eine Unterstützung für Geometrievereinfachung ein. Dies kann die Darstellungszeit verbessern, wenn viele komplexe Objekte in kleinem Maßstab gezeichnet werden sollen. Dieses Objekt kann in den Layereinstellungen ein- oder ausgeschaltet werden, indem "Geometrie vereinfachen" verwendet wird. Es gibt zusätzlich eine neue globale Einstellung, die die Vereinfachung standardmäßig für neu hinzugefügte Layer einschaltet. Dieses Menü ist speziell für Kartenhinweise erstellt worden.

### 4.4.6 Menü Anzeigen

Hier kann ein Feld aus der Attributtabelle des Layers ausgewählt werden. Wenn man mit dem Mauszeiger über den Layer fährt, wird auf der Karte der entsprechende Wert für dieses Objekt aus der Attributtabelle angezeigt. Anstelle von einem Feld, kann man auch die Option *HTML* nutzen. Hier können nicht nur Werte, sondern auch eine Verbindung aus Text und Werten angegeben werden. Um die Funktion zu aktivieren, muss unter Ansicht die Option Kartenhinweise ausgewählt sein.

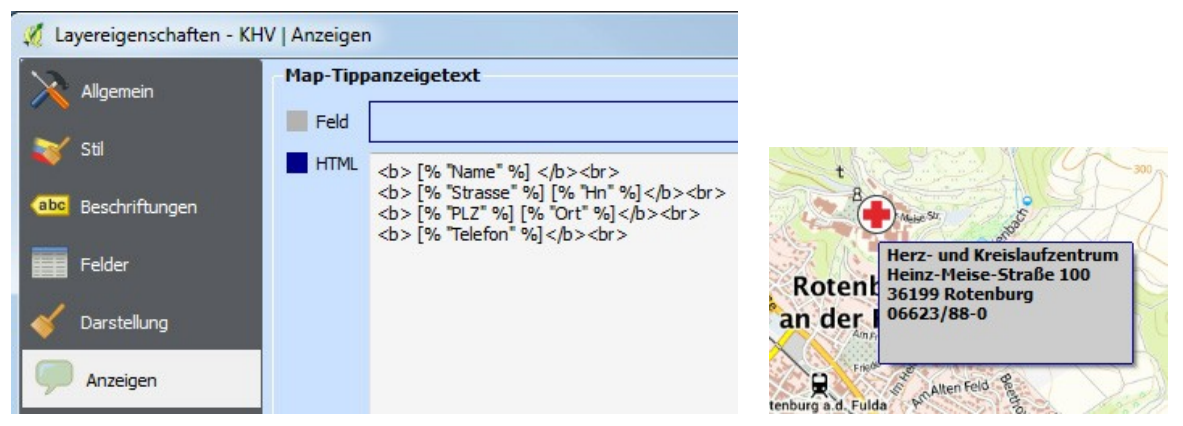

Abbildung: Beispiel HTML Anzeigetext

### 4.4.7 Menü Aktionen

QGIS bietet die Möglichkeit, Aktionen auf Basis von Attributen durchzuführen. Dies kann für eine Vielzahl von Aktionen genutzt werden, z.B. um ein Bild in einer Attributtabelle zu verlinken. Dazu sind einige Vorarbeiten nötig. Unter dem Menüpunkt *Felder* muss zunächst

"Bearbeitungsstatus umschalten" aktiviert werden, wodurch man den Punkt *Neues Feld* auswählen kann.

| Stil          | • Felde                   | er         |            |             |        |             |                     |                                 |            |                       |             |
|---------------|---------------------------|------------|------------|-------------|--------|-------------|---------------------|---------------------------------|------------|-----------------------|-------------|
| Felder        | L Id                      | Name       | arbeitungs | modus umsch | nalten | Genauigkeit | Kommentar           | Bearbeitungselement             | Alias      | WMS                   | WFS         |
| reider        | abc ()                    | Name       | QString    | String      | 140    | 0           |                     | Texteditor                      |            |                       |             |
| Darstellung   | abc 1                     | Strasse    | QString    | String      | 40     | 0           |                     | Texteditor                      |            |                       |             |
| Anzeigen      | abc 2                     | Hn         | QString    | String      | 20     | 0           |                     | Texteditor                      |            |                       |             |
| Aktionen      | abc 3                     | Plz        | QString    | String      | 6      | 0           |                     | Texteditor                      |            |                       |             |
| Vorknünfungen | abc 4                     | Ort        | QString    | String      | 30     | 0           |                     | Texteditor                      |            |                       |             |
| verknuptungen | abc 5                     | Telefon    | QString    | String      | 20     | 0           |                     | Texteditor                      |            |                       |             |
| Diagramme     | abc 6                     | Telefax    | QString    | String      | 20     | 0           |                     | Texteditor                      |            | <b>v</b>              |             |
| Metadaten     | abc 7                     | E_Mail     | QString    | String      | 60     | 0           |                     | Texteditor                      |            | <b>v</b>              |             |
| Variablen     | abc 8                     | Homepage   | QString    | String      | 80     | 0           |                     | Texteditor                      |            | <b>v</b>              |             |
|               | 123 9                     | Traeger    | int        | Integer     | 3      | 0           |                     | Texteditor                      |            | <b>v</b>              |             |
|               | abc 10                    | T_Name     | QString    | String      | 140    | 0           |                     | Texteditor                      |            | <b>v</b>              |             |
|               | 123 11                    | Art_Einric | int        | Integer     | 3      | 0           |                     | Texteditor                      |            | <b>V</b>              |             |
|               | <ul> <li>Bezie</li> </ul> | ehungen —  |            |             |        |             | Eingabe der Attribu | twerte bei der Objekteerstellui | ng unterdr | ücken <mark>Va</mark> | preinstellu |

Abbildung: Layereigenschaften Felder

| • Felde | er         |         |
|---------|------------|---------|
|         | 1.         |         |
| 1       | Neues Feld | I Turp  |
| 10      |            | түр     |
| abc 0   | Name       | QString |

Abbildung: Neues Feld anlegen

Ein neues Menü öffnet sich. Hier müssen die entsprechenden Einstellungen vorgenommen werden.

| Name         | Bild              |
|--------------|-------------------|
| Kommentar    |                   |
| Тур          | Text (string) 🛛 🗸 |
| Datenanbiete | ertyp string      |
| Länge        | 255 🗘             |
|              | OK Cancel         |

Abbildung: Feld hinzufügen

Mit *OK* bestätigen; das neue Feld wurde hinzugefügt. Nun klickt man, in dem neu geöffneten Fenster in der Zeile, des neu angelegten Feldes *Bild*, auf den Button *Texteditor*. Ein neues Fenster
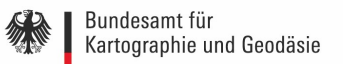

öffnet sich. Hier wählt man Foto aus und bestätigt mit OK.

| Bearbeitungselement b                                                                                                    | pearbeiten - Bild (KHV)                                                                                                    | ?   | ×        |  |
|----------------------------------------------------------------------------------------------------|----------------------------------------------------------------------------------------------------|-----|----------|--|
| Kontrollkästchen<br>Klassifikation<br>Farbe<br>Datum/Zeit<br>Aufzählung<br>Externe Quelle<br>Dateiname<br>Versteckt<br>Foto<br>Bereich<br>Beziehungsreferenz<br>Texteditor<br>Eindeutige Werte<br>UUID-Generator<br>Wertabbildung<br>Wertbeziehung<br>Webansicht | Änderbar         Beschriftung darüber         as Feld enthält den Dateiname eines Bildes und das Element zeigt eine Voransicht des Bildes.         Bildgröße         Größe der Voransicht angeben. Bei 0 wird die optimal Größe geschätzt.         Breite       0         Höhe       0 | K C | A)<br>A) |  |

Abbildung: Bearbeitungselement bearbeiten

| 🕺 Layereigenschaften - KHV              | Felder         |             |           |                  |       |                  |                     |                                |            |          | ? ×            |
|-----------------------------------------|----------------|-------------|-----------|------------------|-------|------------------|---------------------|--------------------------------|------------|----------|----------------|
| Allgemein A                             | Attributeditor | zusammenste | ellung: A | Automatisch erze | eugen |                  | ,                   | Python-Init-Funktion           |            |          | v              |
| 😻 Stil                                  | • Felder       | ,           | 1-00      |                  |       |                  |                     |                                |            |          |                |
| abc Beschriftungen                      |                |             | 10-01     | 1 7              |       | L Constitution 1 |                     | Provide the second second      |            | 11111    | L MITC         |
| Felder                                  | abc 56         | TN_Kinderp  | QString   | String           | 3     | 0 Genauiqkeit    | Kommentar           | Texteditor                     | Allas      | VPIS     | <b>WFS</b>     |
| 🧹 Darstellung                           | abc 57         | TN_Psychia  | QString   | String           | 4     | 0                |                     | Texteditor                     |            | <b>v</b> |                |
| Anzeigen                                | abc 58         | TN_Psychot  | QString   | String           | 3     | 0                |                     | Texteditor                     |            | <b>v</b> |                |
| 1 N 1 1 1 1 1 1 1 1 1 1 1 1 1 1 1 1 1 1 | abc 59         | TN_Sonst    | QString   | String           | 3     | 0                |                     | Texteditor                     |            | <b>V</b> |                |
| Aktionen                                | abc 60         | TN_Sum      | QString   | String           | 4     | 0                |                     | Texteditor                     |            | V        |                |
| • Verknüpfungen                         | abc 61         | RS          | QString   | String           | 13    | 0                |                     | Texteditor                     |            | <b>V</b> |                |
| Diagramme                               | abc 62         | Gemeinde    | QString   | String           | 40    | 0                |                     | Texteditor                     |            | <b>V</b> |                |
| 🕡 Metadaten                             | abc 63         | Verwaltung  | QString   | String           | 50    | 0                |                     | Texteditor                     |            | <b>v</b> |                |
| Stariablen                              | abc 64         | Kreis       | QString   | String           | 40    | 0                |                     | Texteditor                     |            | <b>v</b> |                |
|                                         | abc 65         | Regierungs  | QString   | String           | 20    | 0                |                     | Texteditor                     |            | <b>v</b> |                |
|                                         | abc 66         | Bundesland  | QString   | String           | 30    | 0                |                     | Texteditor                     |            | <b>v</b> |                |
|                                         | abc 67         | Bild        | QString   | string           | 255   | 0                |                     | Foto                           |            | <b>V</b> |                |
|                                         | ▶ Bezieł       | hungen —    |           |                  |       |                  | Eingabe der Attribu | twerte bei der Objekteerstellu | ng unterdr | ücken Vo | reinstellung 🗸 |
|                                         | Stil 🛨         |             |           |                  |       |                  |                     |                                | OK         | Cancel   | Apply Help     |

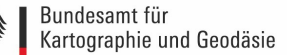

# \*

#### Abbildung: Layereigenschaften Felder

Mit *OK* bestätigen und die Bearbeitung des Layers starten. Entweder legt man ein neues Objekt im Layer an, oder man wählt ein schon vorhandenes aus und gibt den Pfad für das zu verwendende Bild in der Attributtabelle unter dem neu angelegten Attribut, im Beispiel *Bild*, an.

| 1   | 82                    | 5 💼 😜 1 |              | 🖺 🍫 Ď           | B []            |                 |            |               | 2 ?  |
|-----|-----------------------|---------|--------------|-----------------|-----------------|-----------------|------------|---------------|------|
|     | TN Sonst              | TN Sum  | RS           | Gemeinde        | Verwaltung      | Kreis           | Regierungs | Bundesland    | Bild |
| .70 | -                     | -       | 032410006006 | Gehrden         | Gehrden         | Region Hannover | NULL       | Niedersachsen | NULL |
| 171 | -                     | -       | 032410009009 | Laatzen         | Laatzen         | Region Hannover | NULL       | Niedersachsen | NULL |
| 172 | -                     | -       | 032410010010 | Langenhagen     | Langenhagen     | Region Hannover | NULL       | Niedersachsen | NULL |
| 173 | -                     | 47      | 032410010010 | Langenhagen     | Langenhagen     | Region Hannover | NULL       | Niedersachsen | NULL |
| 174 | -                     | -       | 032410010010 | Langenhagen     | Langenhagen     | Region Hannover | NULL       | Niedersachsen | NULL |
| 175 | -                     | -       | 032410011011 | Lehrte          | Lehrte          | Region Hannover | NULL       | Niedersachsen | NULL |
| 176 | -                     | -       | 032410012012 | Neustadt am Rüb | Neustadt am Rüb | Region Hannover | NULL       | Niedersachsen | NULL |
| 177 | -                     | 212     | 032410016016 | Sehnde          | Sehnde          | Region Hannover | NULL       | Niedersachsen | NULL |
| 178 | -                     | -       | 032410017017 | Springe         | Springe         | Region Hannover | NULL       | Niedersachsen | NULL |
| 179 | -                     | 71      | 032410021021 | Wunstorf        | Wunstorf        | Region Hannover | NULL       | Niedersachsen | NULL |
| 180 |                       | -       | 032510007007 | Bassum          | Bassum          | Diepholz        | NULL       | Niedersachsen | NULL |
| 181 | -                     | -       | 032510012012 | Diepholz        | Diepholz        | Diepholz        | NULL       | Niedersachsen | NULL |
| 182 | -                     | -       | 032510040040 | Sulingen        | Sulingen        | Diepholz        | NULL       | Niedersachsen | NULL |
| 183 | •                     | 14      | 032510042042 | Twistringen     | Twistringen     | Diepholz        | NULL       | Niedersachsen | NULL |
| 184 |                       | 6       | 032520002002 | Bad Münder am   | Bad Münder am   | Hameln-Pyrmont  | NULL       | Niedersachsen | NULL |
| 185 | -                     | -       | 032520002002 | Bad Münder am   | Bad Münder am   | Hameln-Pyrmont  | NULL       | Niedersachsen | NULL |
| 186 | -                     | -       | 032520003003 | Bad Pyrmont     | Bad Pyrmont     | Hameln-Pyrmont  | NULL       | Niedersachsen | NULL |
| 187 | -                     | -       | 032520003003 | Bad Pyrmont     | Bad Pyrmont     | Hameln-Pyrmont  | NULL       | Niedersachsen | NULL |
| 7   | Alle Objekte anzeigen | -       |              |                 |                 |                 |            |               |      |

Abbildung: Layereigenschaften Attributtabelle

In die Formularansicht umschalten und den Pfad zu dem entsprechenden Bild angeben.

| Attributtabelle - KHV :: Objekte gesamt: 1891, | gefiltert: 1, gei | vählt: 1                                            |                        |
|------------------------------------------------|-------------------|-----------------------------------------------------|------------------------|
| / 🗟 🕄 💼 🗧 🗧                                    |                   | I 🗞 👂 📔 📳 👪                                         | 2 ?                    |
| abc Name = E                                   |                   | Aktualisierung gefiltert                            | Gewählte aktualisieren |
| <sup>E</sup> <sub>p</sub> Ausdruck             | Judnen            |                                                     | ~ _                    |
|                                                | Urologie          | 38                                                  | ⊗                      |
|                                                | Sonst             | 3                                                   | 8                      |
|                                                | TN_Innere         | -                                                   |                        |
|                                                | TN_Geriatr        | -                                                   | 8                      |
|                                                | TN_Kinderp        | 20                                                  | 8                      |
|                                                | TN_Psychia        | 63                                                  | €3                     |
|                                                | TN_Psychot        | •                                                   | 8                      |
|                                                | TN_Sonst          | •                                                   | <                      |
|                                                | TN_Sum            | 83                                                  |                        |
|                                                | RS                | 01001000000                                         | 8                      |
|                                                | Gemeinde          | Flensburg                                           | Ø                      |
|                                                | Verwaltung        | Flensburg                                           | <                      |
|                                                | Kreis             | Flensburg                                           | ×                      |
|                                                | Regierungs        | NULL                                                |                        |
|                                                | Bundesland        | Schleswig-Holstein                                  |                        |
|                                                |                   |                                                     |                        |
|                                                | Bild              | C:/Users/Public/Pictures/Sample Pictures/Tulips.jpg | ≤                      |
|                                                |                   |                                                     |                        |
| T Alle gewählten Objekte anzeigen              |                   |                                                     | =                      |

Abbildung: Pfad angeben

Die Änderungen speichern und den Bearbeitungsstatus umschalten. Rechte Maustaste auf den Layer und die Eigenschaften erneut öffnen *Aktionen* wählen.

| 🕺 Layereigenschaften - KH | V   Aktionen                     |               |              | 8 ×                                                |
|---------------------------|----------------------------------|---------------|--------------|----------------------------------------------------|
|                           | <ul> <li>Aktionsliste</li> </ul> |               |              |                                                    |
| <b>~ ~</b>                | Тур                              | Name          | Aktion       | Erfassen                                           |
| 💱 Stil                    | Öffnen                           | Foto anzeigen | [% "Bild" %] |                                                    |
| (abc) Beschriftungen      |                                  |               |              |                                                    |
| Felder                    |                                  |               |              |                                                    |
| 🞸 Darstellung             |                                  |               |              |                                                    |
| 🧭 Anzeigen                |                                  |               |              |                                                    |
| Aktionen                  |                                  |               |              | In strend like the strend line from                |
| • 📢 Verknüpfungen         |                                  |               |              | Voreingestellte Aktion hinzultugen                 |
| Diagramme                 | Aktionseigen                     | schaften      |              |                                                    |
| 🥡 Metadaten               | Name Foto anz                    | eigen         |              | Ausgaben aufzeichnen                               |
| E Variablen               | Icon                             |               |              | ··· ]                                              |
|                           | Aktion [% "Bild"                 | %]            |              |                                                    |
|                           |                                  |               |              |                                                    |
|                           |                                  |               |              |                                                    |
|                           |                                  |               |              |                                                    |
|                           | Ausdruck                         | einfügen Bild |              | V Attribut einfügen                                |
|                           |                                  |               |              | Zur Aktionsliste hinzufügen Gewählte Aktion ändern |
|                           | Stil 🖵                           |               |              | Aktion in die obenstehende Liste einfügen          |
|                           |                                  |               |              |                                                    |

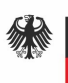

Abbildung: Verlinken eines Bildes in der Attributtabelle

In der oberen Abbildung wird der Spalte *Bild* eine Aktion vom Typ *Öffnen* zugeordnet. Folgende Einstellungen müssen vorgenommen werden: Typ: *Öffnen* Name: *Foto anzeigen* Spalte *Bild* Knopf: *Attribut einfügen* Knopf: *Zur Aktionsliste hinzufügen* 

Sollen die Änderungen dauerhaft abgespeichert werden muss unter Stil -> Als Vorgabe speichern gewählt werden. Die Änderungen sind nun auch nach einem neuen Laden der Daten vorhanden. Mit OK das Menü schließen. Um sich das Foto nun im Kartenfenster ansehen zu können, muss das Objekt abfragen-Werkzeug ausgewählt werden. Mit diesem tätigt man einen Rechtsklick auf das entsprechende Objekt und wählt Foto anzeigen aus. Das hinterlegte Bild wird angezeigt.

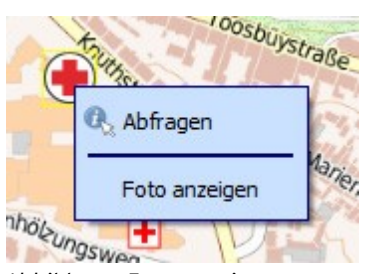

Abbildung: Foto anzeigen

#### 4.4.8 Menü Verknüpfungen

Mit dem Verknüpfungen Menü können Sie eine geladene Attributtabelle mit einem geladenen Vektorlayer verknüpfen. Hier kann der Dialog Vektorverknüpfung hinzufügen geöffnet werden. Als Schlüsselspalten muss man einen Joinlayer definieren, welcher mit dem Zielvektorlayer verbunden werden soll. Als nächstes wird das Verknüpfungsfeld, welches der Joinlayer und der Zielvektorlayer gemeinsam haben, festgelegt. Jetzt kann auch eine Untermenge von Feldern aus dem verknüpften Layer auf Basis des Kontrollkästchens Verknüpfte Felder wählen festlegt werden. Als Ergebnis der Verknüpfung werden alle Informationen des Joinlayers und des Zielvektorlayers in der Attributtabelle des Zielvektorlayers als verknüpfte Information dargestellt. Ist eine Untermenge von Feldern festgelegt, dann werden nur diese Felder in der Attributtabelle des Zielvektorlayers dargestellt.

Im unteren Beispiel wird eine Verknüpfung zwischen den Layern VG250\_gem und GN250 erzeugt. Ausgehend vom Layer VG250\_gem kann eine Verknüpfung über die Spalte RS, einem eindeutigen Identifikator, welcher in beiden Attributtabellen vorhanden ist, erfolgen. Der Layer GN250 fungiert hierbei als Ziellayer.

| <b>A</b> | ttributtabelle - VG | 250_GEM :: Objekte | gesamt: 11437, ge | filtert: 11437, gewähl | Attri | buttabelle - GN25 | 0_p :: Objekte gesa | imt: 143300, gefilte | ert: 143300, gewählt: |
|----------|---------------------|--------------------|-------------------|------------------------|-------|-------------------|---------------------|----------------------|-----------------------|
| /        | 82                  |                    |                   | 🖺 🚸 Ď                  | /     | 82                |                     |                      | 2 🔅 🔎                 |
|          | RS                  | AGS                | SDV RS            | GEN                    |       | RS                | HOEHE               | HOEHE GER            | EWZ                   |
| 0        | 083355004002        | 08335002           | 083355004002      | Allensbach             | 0     | 145225129520      | NULL                | 654                  | NULL                  |
| 1        | 083355004066        | 08335066           | 083355004066      | Reichenau              | 1     | 150815051045      | NULL                | 47                   | 512                   |
| 2        | 083350063063        | 08335063           | 083350063063      | Radolfzell am Bo       | 2     | 084365001024      | NULL                | 589                  | 1197                  |
| 3        | 010595937178        | 01059178           | 010595937178      | Westerholz             | 3     | 130765657050      | NULL                | 28                   | NULL                  |
| 4        | 010020000000        | 01002000           | 010020000000      | Kiel                   | 4     | 053660036036      | NULL                | 365                  | NULL                  |
|          |                     | alarat in          | 040505007445      | A. 11                  |       |                   | 411.11.1            |                      | 2007                  |

Abbildung: Attributtabelle "VG250\_gem",

Attributtabelle "GN250"

Über die Layereigenschaften gelangen Sie zum Menü Verknüpfungen. Dort können Sie eine neue Verknüpfung erstellen.

Die untere Abbildung zeigt als Ergebnis die Attributwerte des verknüpften Layers.

| Vektorverknüpfung hinzufüge    | en            | ? X         |     |                    |                     |                    |                     |
|--------------------------------|---------------|-------------|-----|--------------------|---------------------|--------------------|---------------------|
| Layer verknüpfen               | ° GN250_p     | v           |     |                    |                     |                    |                     |
| Verknüpfungsfeld               | abc RS        | v           |     |                    |                     |                    |                     |
| Zielfeld                       | abc RS        | v           |     |                    |                     |                    |                     |
| Verknüpfung im Speicher cache  | n             |             |     |                    |                     |                    |                     |
| Attributindex auf Verknüpfungs | feld erzeugen |             |     |                    |                     |                    |                     |
| Verknüpfte Felder wählen       |               |             |     |                    |                     |                    |                     |
| 🕨 📕 Benutzerfeldnamenpräfix    | -             |             |     |                    |                     |                    |                     |
|                                |               |             |     |                    |                     |                    |                     |
|                                |               |             | Att | ributtabelle - VG2 | 50_GEM :: Objekte g | gesamt: 11437, gef | iltert: 11437, gewä |
|                                |               |             | /   | 82                 |                     |                    | 11 🗞 🔎              |
|                                |               |             |     | GN250 p OBA        | N250 p OBA WER      | GN250 p NAME       | GN250 p SPRACH      |
|                                |               |             | 0   | AX_Gemeinde        | NULL                | Allensbach         | deutsch             |
|                                |               |             | 1   | AX_Gemeinde        | NULL                | Reichenau          | deutsch             |
|                                |               |             | 2   | AX_Gemeinde        | NULL                | Radolfzell am Bo   | deutsch             |
|                                |               | OK Cancel   | 3   | AX_Gemeinde        | NULL                | Westerholz         | deutsch             |
|                                |               | Cont Conten | 4   | AX_Ortslage        | NULL                | Gaarden            | deutsch             |

Abbildung: Verknüpfungsparameter und die Ergebnisattributtabelle

#### 4.4.9 Menü Diagramme

Das Menü *Diagramme* ermöglicht es, ein Diagramm als Grafik über einen Vektorlayer zu visualisieren. Es stehen Kuchendiagramme, Textdiagramme und Histogramme zur Auswahl. Deren Eigenschaften können durch die fünf Unterpunkte Attribute, Darstellung, Größe, Platzierung und Optionen beeinflusst werden.

#### 4.4.10 Menü Metadaten

Das *Metadaten* Menü besteht aus verschiedenen Abschnitten. Im Abschnitt *Eigenschaften* erhält man allgemeine Informationen über den Layer, darunter Einzelheiten über den Typ und die Verortung, Anzahl der Objekte, Objekttyp und Bearbeitungsmöglichkeiten. Die *Ausdehnung* zeigt die Bezugssystemeinheiten und das Räumliche Bezugssystem des Layers. Dies ist ein schneller Weg Informationen über den Layer herauszufinden. Zusätzlich können Sie einen Titel und eine Zusammenfassung für den Layer im Abschnitt *Beschreibung* hinzufügen oder bearbeiten. Es ist hier außerdem möglich eine Stichwortliste zu definieren. Diese Stichwortlisten können in einem Metadatenkatalog verwendet werden. Wenn Sie einen Titel aus einer XML Metadatendatei verwenden wollen müssen Sie einen Link im *DateURL* Feld ausfüllen. Man verwendet "Beschreibung" um Attributdaten aus einem XML-Metadatenkatalog zu erhalten. In *Metadaten-URL* kann der allgemeine Pfad zum XML-Metadatenkatalog definiert werden. Diese Information wird in der QGIS Projektdatei für nachfolgende Sitzungen gespeichert und wird für QGIS Server verwendet.

#### 4.4.11 Menü Variablen

Im Menü *Variablen* werden globale und projektbezogene sowie Variablen des jeweiligen Layers angezeigt. Es besteht ebenfalls die Möglichkeit neue Variablen zu deklarieren und zu löschen.

### 4.5 Ausdrücke

Die Funktion Ausdrücke ist durch den Feldrechner oder den Neue Spalte hinzufügen-Button in der Attributtabelle oder im Reiter Felder in den Layereigenschaften erreichbar; über die abgestufte, kategorisierte und regelbasierte Darstellung im Reiter Stil der Layereigenschaften; über das ausdrucksbasierte Beschriften in der Beschriftung Kernanwendung; über die Objektauswahl und über den Reiter Diagramm der Layereigenschaften. Es gibt mächtige Werkzeuge um Attributwerte zu ändern, um den Endwert dynamisch zu ändern, um den Geometriestil zu ändern, den Inhalt der Beschriftung, den Wert für ein Diagramm zu ändern, ein Objekt auszuwählen oder eine virtuelle Spalte zu erstellen.

### 4.6 Editierfunktionen

QGIS unterstützt vielfältige Möglichkeiten OGR, SpatiaLite, PostGIS, MSSQL Spatial und Oracle Spatial Vektorlayer und -tabellen zu editieren. Bemerkung: Diese Version von QGIS kontrolliert nicht, ob noch jemand ein Objekt zur gleichen Zeit editiert. Die zuletzt schreibende Person hat den Vorrang.

#### 4.6.1 Einstellen der Fangtoleranz und des Suchradius

Bevor damit begonnen werden kann Stützpunkte zu editieren, ist es sehr wichtig die Fangtoleranz und den Suchradius für Stützpunkte festzulegen.

#### 4.6.1.1 Fangtoleranz

Die Fangtoleranz ist der Abstand, den QGIS verwendet um den nächstgelegenen Stützpunkt bzw. das nächstgelegene Liniensegment zu suchen, mit dem man versucht sich zu verbinden, wenn ein neuer Stützpunkt gesetzt oder ein bestehender Stützpunkt verschoben werden soll. Wenn man sich nicht innerhalb der definierten Fangtoleranz befindet, wird QGIS den Stützpunkt dort lassen,

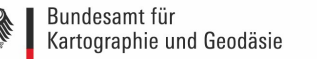

wo sich der Mauszeiger gerade befindet, anstatt zu einem bestehenden Stützpunkt oder Liniensegment zu snappen. Die Fangtoleranz-Einstellungen betreffen alle Werkzeuge die mit Toleranz arbeiten. Eine globale, projektweite Fangtoleranz kann definiert werden unter Einstellungen -> Optionen. Im Menü Digitalisierung kann zwischen zum Stützpunkt, zum Segment oder Zum Stützpunkt und Segment als Standard Fangmodus gewählt werden. Die Toleranz kann entweder in Karteneinheiten oder in Pixeln eingestellt werden. Der Vorteil, wenn man Pixel wählt ist, dass die Fangtoleranz sich nicht nach Zoomoperationen verändert. Die Fangtoleranz kann unter Einstellungen -> Optionen -> Digitalisierung um den Fangmodus und die Fangtoleranz angepasst werden.

| Optionen   Digitalisierun           | g                                                                                                    | ि <b>२</b>                                                                                                    |
|-------------------------------------|----------------------------------------------------------------------------------------------------|----------------------------------------------------------------------------------------------------|
| Allgemein<br>System<br>Datenquellen | Objekterzeugung     Attributeingabeformular bei der Objekteerstellung unterdrücken     Letzte Attributwerteingaben wiederverwenden     Geometrien prüfen | QGIS                                                                                                    |
| 🮸 Darstellung                       | Gummiband Linienstärke 1      Linienfarbe Füllfarbe     Gummiband bei Stützpunktbearbeitung nicht aktualisieren                                          |                                                                                                    |
| Karte & Legende                     | Objektfang     Fangoptionsdialog in einem Dockfenster anzeigen (QGIS-Neustart erforderlich)                                                              |                                                                                                    |
| Zusammenstellung                    | Fangmodusvorgabe<br>Fangtoleranzvorgabe                                                                                                    | Aus                                                                                                    |
| GDAL                                | Stützpunktmarken                                                                                                    | [10,00000 ] Pixel V                                                                                                    |
| 😻 KBS                               | Markierungen nur für gewählte Objekte anzeigen<br>Markierungsstil<br>Markierungsgröße                                                                    | Kreuz v                                                                                                    |
| Authentifizierung                   | Werkzeug zum Linien versetzen                                                                                                    | Rund                                                                                                    |
| Variablen                           | Quadrantensegmente<br>Edkengrenze                                                                                                    | 8         Image: Second second se |
|                                     |                                                                                                    | OK Cancel Help                                                                                                    |

Abbildung: Menü Digitalisierung

#### 4.6.1.2 Suchradius

Unter dem Suchradius versteht man einen Bereich, in welchem nach dem nächsten Stützpunkt gesucht wird. Der Stützpunkt der als nächstes gefunden werden soll, kann durch Klicken auf die Karte gefunden werden. Wenn man sich nicht innerhalb des Suchradius befindet, wird QGIS keinen Stützpunkt für das Bearbeiten finden und auswählen. Dementsprechend wird eine Warnung auftauchen. Die Fangtoleranz und der Suchradius werden in Karteneinheiten oder Pixeln eingestellt, so dass man vielleicht experimentieren muss, um diese passend einzustellen. Bei einer zu großen Toleranz snappt QGIS zum falschen Stützpunkt, besonders, wenn man es mit einer großen Anzahl von Stützpunkten in kurzer Distanz zu tun hat. Stellt man den Suchradius zu klein ein, wird nichts zum Verschieben gefunden.

Der Suchradius für die Stützpunktbearbeitung wird unter dem Punkt Objektfang angegeben.

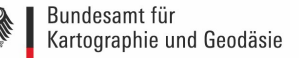

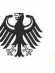

#### 4.6.2 Zoomen und Karte verschieben

Bevor man einen Layer editiert, sollte man in den Bereich hineinzoomen, der bearbeitet werden soll. Dadurch werden lange Wartezeiten vermieden, bis alle Stützpunkte des Layers visualisiert werden.

Neben den *Karte verschieben* und *Hineinzoomen / Hinauszoomen* Icons in der Werkzeugleiste kann man auch mit dem Mausrad, der Leertaste und den Pfeiltasten navigieren.

#### 4.6.2.1 Mit dem Mausrad im Kartenfenster zoomen und verschieben

Während des Digitalisierens kann man das Mausrad zum Verschieben innerhalb des Hauptfensters drücken und das Mausrad zum hinein- und hinauszoomen drehen. Zum Zoomen platziert man den Mauscursor in die Karte und rollt vorwärts um hineinzuzoomen und rückwärts um herauszuzoomen. Die Position des Mauscursors wird das Zentrum des zu interessierenden Bereichs sein. Das Verhalten des Mausrad-Zooms kann anhand des Reiters *Kartenwerkzeuge* unter *Einstellungen -> Optionen* angepasst werden.

#### 4.6.2.2 Den Layer mit den Pfeiltasten verschieben

Das Verschieben der Karte während des Digitalisierens ist mit den Pfeiltasten möglich. Die Maus wird in das Kartenfenster platziert und dann klickt man auf die rechts-Pfeiltaste um nach Osten zu verschieben, auf die links-Pfeiltaste um nach Westen zu verschieben, auf die Aufwärts-Pfeiltaste um nach Norden zu verschieben und die Abwärts-Pfeiltaste um nach Süden zu verschieben. Die Leertaste kann ebenfalls verwendet werden, um vorübergehend Mausbewegungen die die Karte verschieben auszulösen.

#### 4.6.3 Einen vorhandenen Layer editieren

Standardmäßig lädt QGIS Vektorlayer so, dass sie nicht verändert, sondern nur gelesen werden können. Dies verhindert ungewolltes Editieren, wenn versehentlich mit der Maus geklickt wird. Ansonsten können aber alle Ebenen editiert werden, wenn es der Datenanbieter erlaubt bzw. die Rechte entsprechend gesetzt sind.Alle Editiersitzungen fangen mit dem Anwählen der "Bearbeitungsstatus umschalten" Option an. Dies kann im Kontextmenu nach dem Rechtsklicken auf den Legendeneintrag für einen vorhandenen Layer gefunden werden.Alternativ kann der "Bearbeitungsstatus umschalten"-Knopf aus der "Digitalisierung"-Werkzeugleiste verwendet werden, um den Bearbeitungsstatus ein- oder auszuschalten. Sobald der Layer im Bearbeitungsstatus ist, erscheinen die Stützpunkte Digitalisier-Tools in der Werkzeugleiste werden zusätzlich aktiv. Tipp: Die Layeränderungen sollten regelmäßig gespeichert werden. Dies überprüft auch, ob die Datenquelle alle Änderungen akzeptiert.

#### 4.6.3.1 Objekte digitalisieren

Für jedes Objekt wird erst die Geometrie digitalisiert und dann das Attribut hinzugefügt. Um eine Geometrie zu digitalisieren, klickt man mit der linken Maustaste an eine gewünschte Stelle im Kartenfenster, um den ersten Punkt zu erstellen. Für Linien und Polygone klickt man für jeden weiteren Knotenpunkt wieder die linke Maustaste. Zum Beenden klickt man irgendwo im

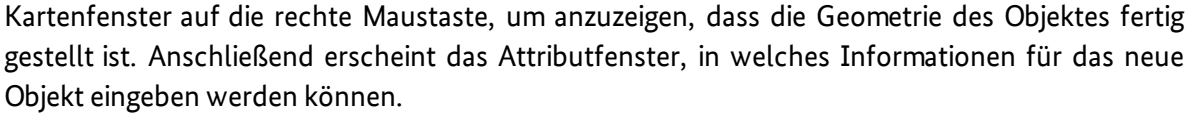

Tipp: Beim Editieren werden die Attributtypen während der Dateneingabe überprüft. Deswegen ist es nicht möglich eine Zahl in eine Textspalte im Dialog *Attribute* oder andersherum einzugeben. Möchte man dies tun sollten die Attribute in einem zweiten Schritt innerhalb des *Attributtabelle* Dialogs bearbeitet werden.

#### 4.6.3.2 Änderungen speichern

Wenn ein Layer im Bearbeitungsmodus ist, behält QGIS alle Änderungen im Speicher. Aus diesem Grund werden diese nicht umgehend der Datenquelle oder -platte übermittelt. Wenn Bearbeitungen in dem aktuellen Layer gespeichert werden sollen aber mit dem Bearbeiten fortgefahren werden soll, ohne den Bearbeitungsmodus zu verlassen, kann der *Layeränderungen speichern*-Knopf geklickt werden. Wenn der Editiermodus mit *Bearbeitungsstatus umschalten* ausgeschaltet werden soll, kommt eine Abfrage, ob die Änderungen gespeichert oder verworfen werden soll. Wenn die Änderungen nicht gespeichert werden können (z.B. weil die Festplatte voll ist oder Attribute Werte aufweisen, die außerhalb der Wertespanne liegen), bleiben die Änderungen erst mal im QGIS Arbeitsspeicher. Dies ermöglicht es, Änderungen vorzunehmen und dann nochmals die Daten zu speichern.

#### 4.6.4 Neue Vektorlayer erstellen

Mit QGIS können neue Shapedateilayer, neue SpatiaLite Layer und neue GPX Layer erstellt werden.

#### 4.6.4.1 Eine neue Shapedatei erstellen

Um einen neuen Shapelayer zum Bearbeiten zu erstellen wählen Sie *Neu -> Neuer Shapedateilayer* aus dem Layer-Menü. Wählen Sie den Layertyp (Punkt, Linie oder Polygon) und das KBS (Koordinatenbezugssystem).

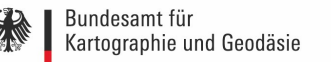

| Punkt                  | Lini              | e               | Polygon             |
|------------------------|-------------------|-----------------|---------------------|
| Neuer Shapedatei-Layer |                   |                 |                     |
| S-Vorgabe (EP          | SG:25832 - ETRS89 | / UTM zone 32N) | Υ.                  |
| leues Feld             |                   |                 |                     |
| Name                   |                   |                 |                     |
| Typ Text               |                   |                 |                     |
| änge 80                | Gen               | auigkeit        |                     |
|                        |                   | Zur F           | eldliste hinzufügen |
|                        |                   |                 |                     |
| eldliste               |                   |                 |                     |
|                        | 1.7               | Länge           | Genauigkeit         |
| Name                   | Tatagar           | 10              | ochoorgeere         |
| Name                   | Integer           | 10              | dendaquere          |
| Name<br>id             | Integer           | 10              | Gendagkere          |
| Name di Name           | Integer           | 10              |                     |
| Name id                | Integer           | 10              | Genadiquer          |
| Name                   | Integer           | 10              |                     |
| Name<br>id             | Integer           | 10              |                     |
| Name<br>id             | Integer           | 10              |                     |

Abbildung: Vektorlayer anlegen

Um die Erstellung des neuen Shapedateilayer zu vervollständigen können die gewünschten Attribute eingegeben werden, indem der *Der Attributliste hinzufügen*-Button gedrückt und eine Name und ein Typ für das Attribut festlegt wird. Eine erste *id*-Spalte wird standardmäßig hinzugefügt, kann aber, falls nicht gewünscht, wieder gelöscht werden. Es werden nur Typ: Text, Typ: Ganzzahl, Typ: Dezimalzahl und Typ: Datum Attribute unterstützt. Zusätzlich und gemäß des Attributtyps können auch die Breite und Präzision der neuen Attributspalte definiert werden. Anschließend wird mit *OK* bestätigt und ein Name für die Shapedatei vergeben. QGIS wird dem Namen automatisch eine .shp Erweiterung hinzufügen. Ist der Layer einmal erstellt wird dieser der Karte hinzugefügt und kann bearbeitet werden.

#### 4.7 Abfrageeditor

Mit der Abfrageerstellung kann eine Untermenge einer Tabelle definieren werden, indem eine SQL-ähnliche WHERE Klausel verwendet wird. Das Ergebnis wird im Hauptfenster anzeigt. Das Abfrageergebnis kann dann als neuer Vektorlayer gespeichert werden.

#### 4.7.1 Abfrage

Die Abfrageerstellung wird folgendermaßen geöffnet: Layereigenschaften -> Allgemein -> Objektfilter auf Datenanbieter -> Abfrageerstellung. Folgender Dialog öffnet sich:

| Abfrageerstellung                                                                                  | 8 ×                           |
|----------------------------------------------------------------------------------------------------|-------------------------------|
| rer auf vG250_KRS setzen<br>Felder                                                                 | Werte                         |
| ADE<br>GF<br>BSG<br>RS<br>AGS<br>SDV_RS<br>GEN<br>BEZ<br>IBZ<br>BEM<br>NBD<br>SN_L<br>SN_R<br>SN K |                               |
| SN_V1<br>SN_V1<br>SN_V2<br>SN_G                                                                    | Stichprobe Alle Alle          |
| Operatoren           =         <                                                                   |                               |
| Datenanbieter spezifischer Filterausdruck                                                          |                               |
|                                                                                                    |                               |
|                                                                                                    | OK Testen Löschen Cancel Hel; |

Die Liste *Felder* enthält alle Attributspalten der Attributtabelle, welche abgefragt werden können. Um eine Abfrage durchzuführen, kann ein Attribut aus der *Felder* Liste mit Doppelklick ausgewählt und anschließend ein entsprechender Operator ausgesucht werden. Es stehen relationale Operatoren ('=', '>', '<='), String Vergleichsoperatoren ('LIKE') und logische Operatoren ('UND', 'ODER') zur Verfügung. Unter dem Reiter *Werte* können die in der Attributtabelle des Layers stehenden Werte zu dem ausgewählten Attribut, angezeigt werden. Um alle möglichen Werte eines Attributs aufzulisten, klickt man den *Alle*-Button. Die ersten 25 eindeutigen Werte der Attributspalte erhält man durch Klicken auf *Stichprobe*. Die untere Abfrage selektiert alle Objekte, die in dem Attribut *GEN* den Wert *Bochum* stehen haben. Mit *Testen* erhält man eine Auskunft, auf wie viele Objekte die Abfrage zutrifft. Erst mit *OK* werden die entsprechenden Objekte selektiert.

Abbildung: Menü Abfrageerstellung

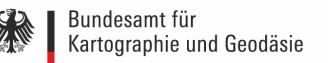

| 🔏 Abfrageerstellung                                                                                                    | <u>२</u> ×                          |
|----------------------------------------------------------------------------------------------------|-------------------------------------|
| Filter auf VG250_KRS setzen                                                                                                    |                                     |
| Felder                                                                                                    | Werte                               |
| ADE                                                                                                    | Bielefeld                           |
| GF                                                                                                    | Birkenfeld                          |
| BSG                                                                                                    | Bochum                              |
| RS                                                                                                    | Bodenseekreis                       |
| AGS                                                                                                    | Bonn                                |
| SDV_RS                                                                                                    | Borken                              |
| 967                                                                                                    | Bottrop<br>Brandenburg an der Hauel |
| IB7                                                                                                    | Braunschweig                        |
| BEM                                                                                                    | Breisgau-Hochschwarzwald            |
| NBD                                                                                                    | Bremen                              |
| SN L                                                                                                    | Bremerhaven                         |
| SN_R                                                                                                    | Burgenlandkreis                     |
| SN_K                                                                                                    | Böblingen                           |
| SN_V1                                                                                                    | Stichorobe Alle                     |
| SN_V2                                                                                                    |                                     |
| SN_G                                                                                                    | benutze ungefilterten Layer         |
| =     <     >     AHINLLCH     %     IN     MICHI IN       <=     >=     !=     ILIKE     UND     ODER     NICHT   Datenanbieter spezifischer Filterausdruck |                                     |
| "GEN" =  Bochum!                                                                                                    |                                     |
| -GEA                                                                                                    |                                     |
|                                                                                                    | OK Testen Löschen Cancel Help       |

Abbildung: Beispielabfrage

Nach bestätigen mit *OK*, werden im Kartenfenster nur noch die selektierten Objekte angezeigt. Möchte man sich wieder den ganzen Datensatz anzeigen lassen, muss die Abfrage gelöscht werden.

### 4.8 Feldrechner

| = At | ttributtabelle - KH\ | / :: Objekte gesamt | : 1891, gefiltert: 18 | 91, gewählt: 0 |           |               |                                       |                     |                    | × |
|------|----------------------|---------------------|-----------------------|----------------|-----------|---------------|---------------------------------------|---------------------|--------------------|---|
| /    | 821                  | 3 💼 😜               |                       | I 🗞 🖇          |           |               |                                       |                     | 2                  | ? |
| -    | Name                 | Strasse             | Hn                    | Plz            | Ort       | Telefon       | eldrechner öffnen (Si                 | tra+I) Mail         | Homepage           |   |
| 0    | Diakonissenkrank     | Knuthstraße         | 1                     | 24939          | Flensburg | 0461/8121-100 | 0 101/0121 10/                        |                     | www.diako.de       |   |
| 1    | Malteser Kranken     | Waldstraße          | 17                    | 24939          | Flensburg | 0461/816-0    | 0461/816-2012                         | krankenhaus.flen    | www.malteser-fr    |   |
| 2    | Augenklinik Belle    | Lindenallee         | 21                    | 24105          | Kiel      | 0431/30108-0  | 0431/30108-40                         | uthoff@augenkli     | www.augenklinik    |   |
| 3    | Helios Klinik Kiel   | Hamburger Chau      | 77                    | 24113          | Kiel      | 0431/7206-300 | 0431/7206-315                         | NULL                | www.helios-klinik  |   |
| 4    | Klinik Flechsig      | Chemnitzstraße      | 33                    | 24116          | Kiel      | 0431/3397100  | 0431/66940959                         | info@klinik-flechsi | www.klinik-flechsi |   |
| 5    | Lubinus-Clinicum     | Steenbeker Weg      | 25                    | 24106          | Kiel      | 0431/388-0    | 0431/388-240                          | info@mvz-lubinu     | www.lubinus-clini  |   |
| 6    | Park-Klinik          | Goethestraße        | 11                    | 24116          | Kiel      | 0431/5909-0   | 0431/5909-111                         | carecenter@park     | www.park-klinik-k  |   |
| 7    | Psychiatrische Ta    | Alte Lübecker Ch    | 1                     | 24114          | Kiel      | 0431/649802-0 | NULL                                  | tagesklinik@kiele   | www.kieler-fenst   |   |
| 8    | Schmerzklinik Kiel   | Heikendorfer Weg    | 9-27                  | 24149          | Kiel      | 0431/20099-0  | 0431/20099-99                         | Kiel@Schmerzklini   | www.schmerzklin    |   |
| 9    | Städtisches Kran     | Chemnitzstraße      | 33                    | 24116          | Kiel      | 0431/1697-0   | NULL                                  | info@krankenha      | www.krankenha      |   |
| 10   | Tagesklinik für All  | Schönberger Str     | 72-74                 | 24148          | Kiel      | 0431/72-6065  | 0431/72-2010                          | NULL                | NULL               |   |
| 11   | Universitätsklinik   | Brunswiker Straße   | 10                    | 24105          | Kiel      | 0431/597-0    | NULL                                  | info@uksh.de        | www.uk-sh.de       |   |
| 12   | Die Brücke -Tage     | Engelsgrube         | 47                    | 23552          | Lübeck    | 0451/14008-0  | 0451/14008-40                         | verwaltung@die      | www.diebruecke     |   |
| 13   | Fachklinik Holstein  | Weidenweg           | 9-15                  | 23562          | Lübeck    | 0451/5894-0   | 0451/5894-200                         | info@ahg.de         | www.ahg.de         |   |
| 14   | Fachklinik für Kin   | Triftstraße         | 139                   | 23554          | Lübeck    | 0451/400201   | NULL                                  | kjp@vorwerker-d     | www.vorwerker      |   |
| 15   | Krankenhaus Rot      | Marlistraße         | 10                    | 23566          | Lübeck    | 0451/6202-0   | 0451/6202-150                         | info.TZ@drk-sch     | www.drk-schwhl     |   |
| 16   | Marienkrankenha      | Parade              | 3                     | 23552          | Lübeck    | 0451/1407-0   | 0451/1407-100                         | info@marien-kra     | www.marien-kra     |   |
| 17   | Sana Kliniken Gm     | Kronsforder Allee   | 71/73                 | 23560          | Lübeck    | 0451/585-01   | 0451/585-1288                         | info@sana-luebe     | www.sana-luebe     |   |
| 7    | Alle Objekte anzeige | r.                  | 1                     |                |           |               | i i i i i i i i i i i i i i i i i i i |                     |                    |   |

Abbildung: Beispiel einer Attributtabelle

Mit dem *Feldrechner*-Button in der Attributtabelle können Berechnungen auf Basis von bestehenden Attributwerten oder definierten Funktionen durchgeführt werden, z.B. um die Länge oder die Fläche von Geometrieobjekten zu berechnen. Die Ergebnisse können in eine neue Attributspalte oder in ein virtuelles Feld geschrieben werden. Die Ergebnisse können auch zum Updaten der Werte in einer vorhandenen Spalte verwendet werden.

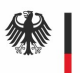

| Feldrechner                                                                                                    |                                                                                                    | ? ×                                                                |
|----------------------------------------------------------------------------------------------------|----------------------------------------------------------------------------------------------------|--------------------------------------------------------------------|
| Nur 0 ausgewählte Objekte aktualisieren         Neues Feld anlegen         Virtuelles Feld anlegen         Ausgabefeldname         Ausgabefeldtyp         Ganzzahl (integer)         Ausgabefeldlänge         10 () | Vorhandenes Feld erneuern                                                                                                    |                                                                    |
| Ausurutt     Funktions Editor                                                                                                    | Suchen  row_number  Allgemein Bedingungen Datensatz Datum und Zeit Farbe Felder und Werte Geometrie Mathematik Operatoren Umscharfer Vergleich Variablen Zeichenketten | Gruppe Allgemein<br>Diese Gruppe enthält allgemeine<br>Funktionen. |
| Ausgabevoransicht:<br>Information innerhalb dieses Layers<br>schaltet den Editiermodus ein.                                                                                                    | wird editiert, der Layer befindet sich aber                                                                                                    | r nicht im Editiermodus. Ein Klick auf OK<br>OK Cancel Help        |

Abbildung: Feldrechner

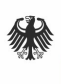

# 5 Arbeiten mit Rasterdaten

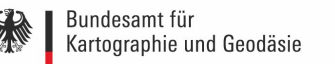

# 5 Arbeiten mit Rasterdaten

#### 5.1 Was sind Rasterdaten?

QGIS verwendet die GDAL Bibliothek um Rasterdatenformate zu lesen und zu schreiben. Dies umfasst Arc/Info Binary Grid, Arc/Info ASCII Grid, GeoTIFF, Erdas Imagine und viele weitere Formate.

### 5.2 Arbeiten mit Rasterdaten

#### 5.2.1 Was ist ein Rasterlayer?

Rasterlayer in QGIS sind Gitter aus diskreten Zellen oder Pixeln, die Objekte über, auf oder unter der Erdoberfläche beschreiben. Jede Zelle eines Rasters hat die gleiche Größe und ist meistens rechteckig (in QGIS ist dies immer so). Typische Rasterlayer sind Fernerkungsdaten wie Luft- oder Satellitenbilddaten oder modellierte Daten wie Höhenmodelle.

Im Gegensatz zu Vektorlayern haben Rasterlayer keine Verknüpfung zu einer Attributtabelle mit Werten für jede Zelle. Sie sind anhand der Pixelauflösung und der x/y Koordinate eines Eckpixels des Rasterlayers geocodiert. Dies ermöglicht es QGIS die Daten korrekt im Kartenfenster zu positionieren. QGIS liest die Projektionsinformationen innerhalb des Rasterlayers (z.B.: GeoTiff) oder aus einem passenden Worldfile, um die Daten richtig darzustellen.

#### 5.2.2 Rasterlayer in QGIS laden

Rasterlayer werden folgendermaßen geladen: Hinzufügen von *Layern -> Rasterlayer hinzufügen* (s. Kapitel 3.2)

Es können mehrere Layer gleichzeitig geladen werden. Ist ein Rasterlayer in die Legende geladen, können durch Klicken mit der rechten Maustaste layerspezifische Eigenschaften ausgewählt oder aktiviert werden.

## 5.3 Dialogfenster Rasterlayereigenschaften

Es gibt verschiedene Möglichkeiten sich die Eigenschaften eines Rasterlayers anzeigen zu lassen. Entweder führt man einen Doppelklick auf dem Layernamen in der Legende durch oder macht einen Rechtsklick auf den Layernamen und wählt Eigenschaften aus dem Kontextmenü. Die Eigenschaften eines Rasterlayers werden in der folgenden Abbildung dargestellt:

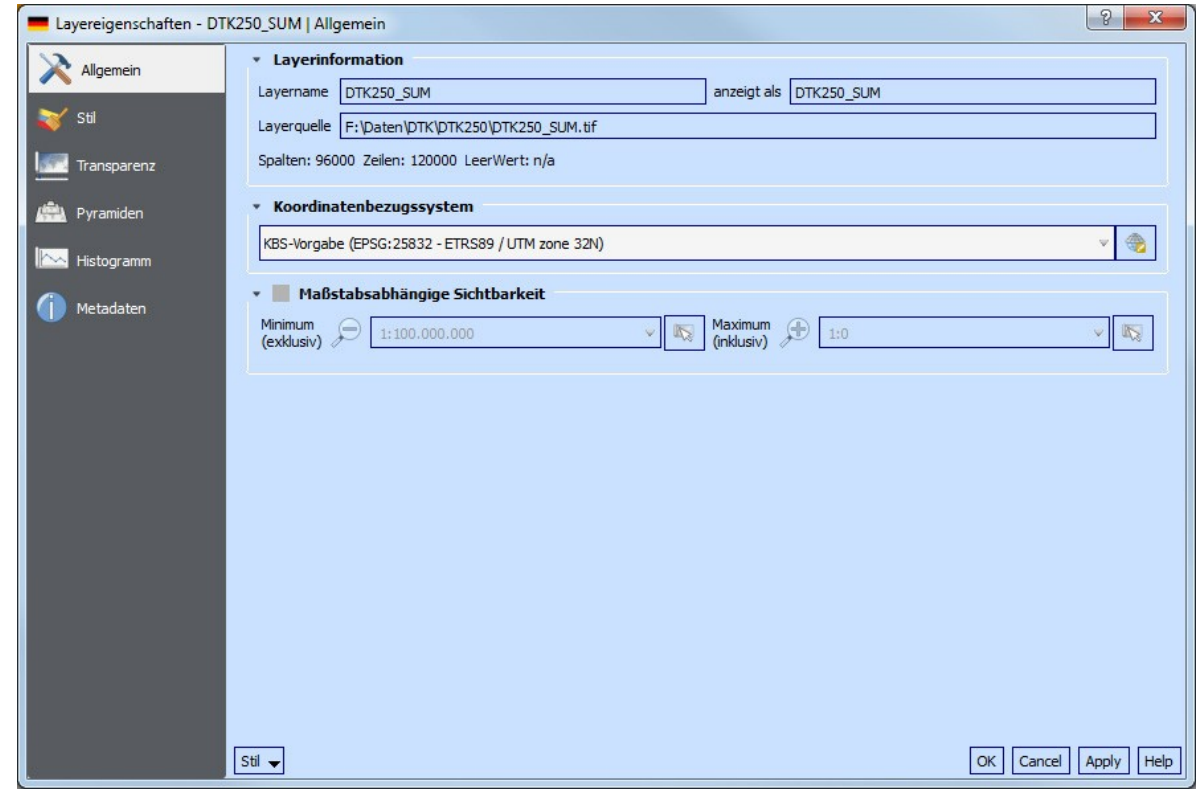

Abbildung: Menü Rasterlayereigenschaften

#### 5.3.1 Menü Allgemein

Das Menü *Allgemein* stellt grundlegende Informationen über den ausgewählten Rasterlayer dar, einschließlich der Layerquelle, dem Anzeigenamen (kann verändert werden) und der Anzahl von Spalten, Zeilen und LeerWerten des Rasterlayers. Hier kann das Koordinatenbezugssystem (KBS) abgelesen und auch verändert werden.

#### 5.3.2 Menü Stil

Im Menü S*til* stehen vier verschiedene Darstellungsarten zur Kanaldarstellung zur Verfügung. Die ausgewählte Darstellungsart hängt hierbei vom Datentyp ab.

#### 5.3.3 Menü Transparenz

QGIS besitzt die Fähigkeit jeden Rasterlayer mit einem unterschiedlichen Transparenzlevel darzustellen. Mit Hilfe des Transparenzschiebereglers kann eingegeben werden, bis zu welchem Ausmaß die darunterliegenden Layer (falls es welche gibt) sichtbar durch den aktuellen Rasterlayer sein sollen. Dies ist sehr nützlich, wenn mehr als ein Rasterlayer überlagert werden wollen.

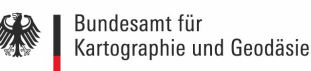

#### 5.3.4 Menü Pyramiden

Hoch aufgelöste Rasterlayer können das Navigieren in QGIS verlangsamen. Indem kleiner aufgelöste Kopien der Daten (Pyramiden) erstellt werden, kann die Performanz erheblich verbessert werden, da QGIS die am besten geeignete Auflösung für den jeweiligen Zoomlevel auswählt. Durch das Erstellen von Pyramiden kann die Originaldatei verändert werden. Sind Pyramiden erst mal erstellt, können sie nicht mehr entfernt werden.

#### 5.3.5 Menü Histogramm

Das Menü *Histogramm* ermöglicht es, die Verteilung der Kanäle oder Farben im jeweiligen Rasterlayer anzeigen zu lassen. Das Histogramm wird automatisch erzeugt, sobald das Menü geöffnet wird. Alle bestehenden Kanäle werden zusammen dargestellt.

#### 5.3.6 Menü Metadaten

Dieses Menü stellt eine Fülle von Informationen über den Rasterlayer zur Verfügung, einschließlich der Statistiken über jeden Kanal im aktuellen Rasterlayer.

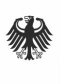

# 6 Druck von Karten

#### **Druck von Karten** 6

#### 6.1 Druckzusammenstellung

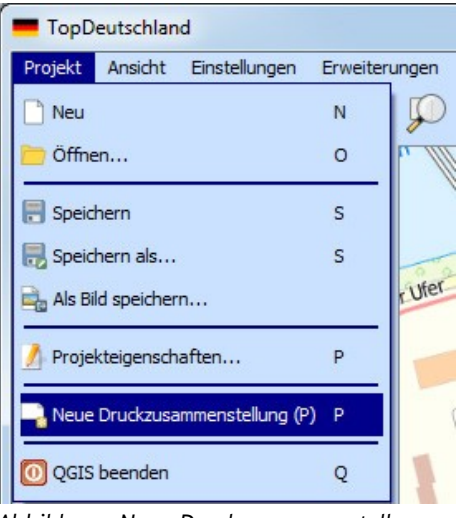

Abbildung: Neue Druckzusammenstellung

Mit der Druckzusammenstellung können Karten und Atlanten erstellt und in verschiedenen Formaten gespeichert und gedruckt werden. Sie stellt Layout- und Druckfunktionen bereit und ermöglicht es, Elemente wie die QGIS Kartenanzeige, Beschriftungen, Legenden, Maßstäbe, Grundformen, Pfeile, Attributtabellen und HTML-Rahmen hinzuzufügen.

Bevor man mit der Druckzusammenstellung arbeiten kann, müssen einige Raster- und/oder Vektorlayer in das QGIS Kartenfenster geladen werden. Ist die Darstellung der Daten im Kartenfenster abgeschlossen (z.B. Wahl der Symbolik), startet man die Neue Druckzusammenstellung. Zunächst wird man aufgefordert der Druckzusammenstellung einen Namen zu geben. So kann jederzeit auf diese zurückgegriffen werden.

Die geöffnete Druckzusammenstellung sieht folgendermaßen aus:

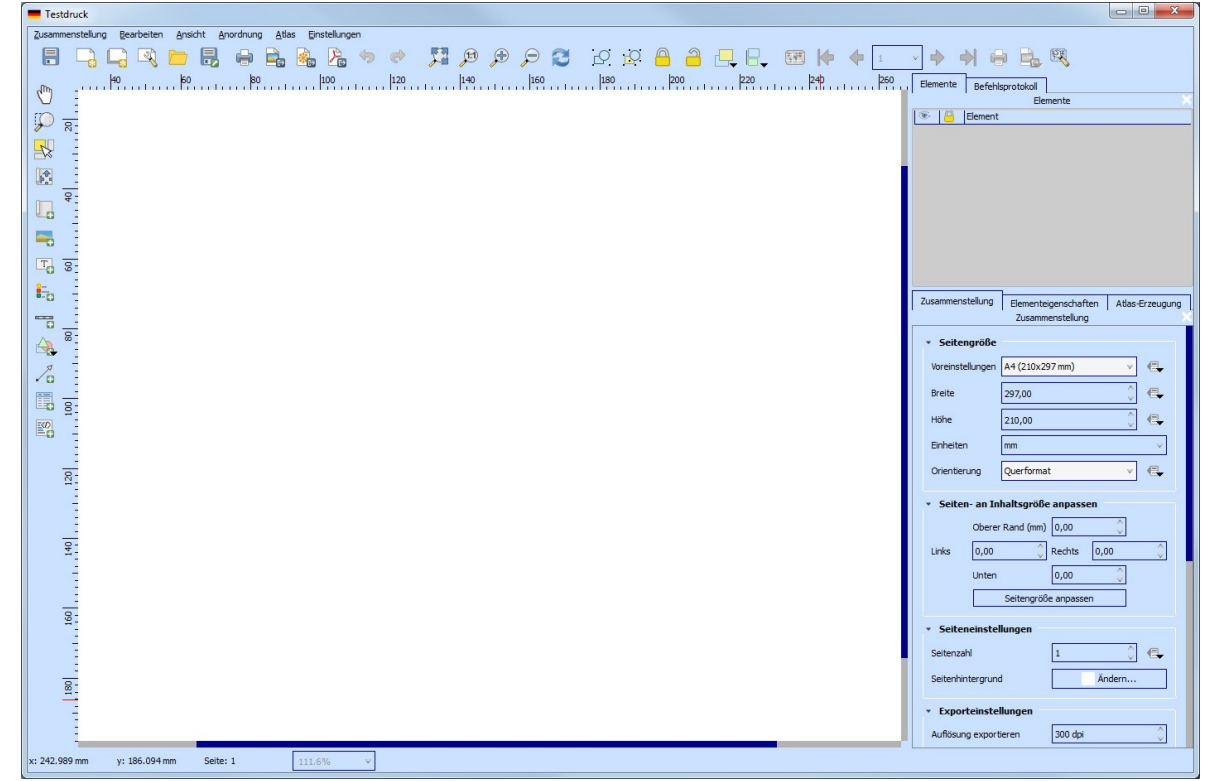

Abbildung: Druckzusammenstellung Beispiel Testdruck

Die Druckzusammenstellung zeigt eine leere Seite, welche die Blattoberfläche beim Benutzen der Druckoption darstellt.

Es gibt zwei Möglichkeiten die aktuelle Kartenansicht in die Druckzusammenstellung zu laden:

- 1. Anordnung -> Karte hinzufügen
- 2. Betätigen des Symbols 💾

Anschließend muss ein Rechteck mit der linken Maustaste über die Zusammenstellungsansicht gezogen werden, um die Karte hinzuzufügen.

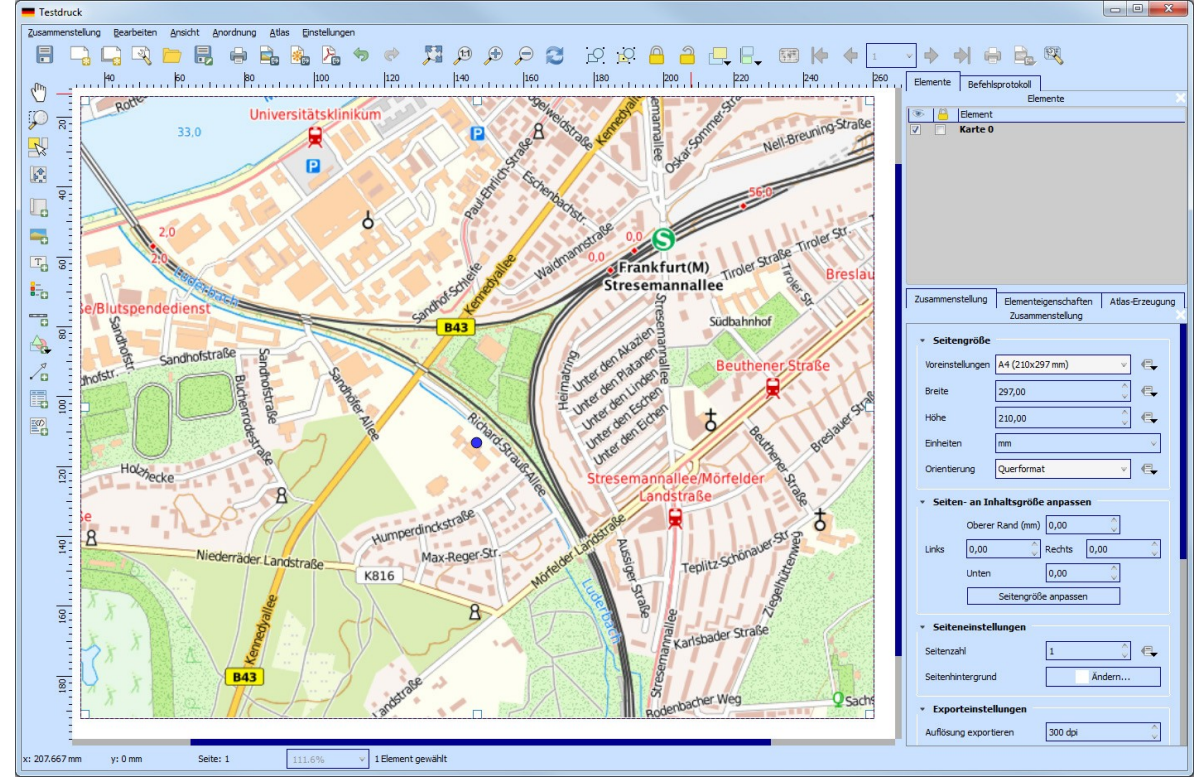

Abbildung: Druckzusammenstellung mit geladenen Daten

Es besteht nun auch die Möglichkeit in der Kartenansicht zu Navigieren. Der Kartenausschnitt kann ebenfalls noch verschoben werden. Die entsprechenden Tools sind oben in der Werkzeugleiste enthalten. Auf der rechten Seite der Druckzusammenstellung befinden sich zwei Bedienfelder. Das obere Bedienfeld enthält die Reiter *Elemente* und *Befehlsprotokoll* und das untere Bedienfeld enthält die Reiter *Zusammenstellung*, *Elementeigenschaften* und *Atlas-Erzeugung*.

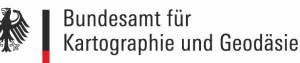

| Elemente Befehlsprotokoll                               |                              |  |  |  |  |
|---------------------------------------------------------|------------------------------|--|--|--|--|
| S D Islamant                                            | Elemente X                   |  |  |  |  |
| ✓ Karte 0                                               |                              |  |  |  |  |
|                                                         |                              |  |  |  |  |
|                                                         |                              |  |  |  |  |
|                                                         |                              |  |  |  |  |
|                                                         |                              |  |  |  |  |
|                                                         |                              |  |  |  |  |
|                                                         |                              |  |  |  |  |
|                                                         |                              |  |  |  |  |
| Zusammenstellung                                        |                              |  |  |  |  |
| Zusammenstellung Elementeigenschaften Atlas-Erzeugung [ |                              |  |  |  |  |
| • Seitengröße                                           |                              |  |  |  |  |
| Versingtallungan                                        | 1(210v207mm)                 |  |  |  |  |
| voreinstellungen A                                      | ellungen A4 (210x297 mm) v t |  |  |  |  |
| Breite 29                                               | 297,00                       |  |  |  |  |
| Höhe 21                                                 | 210,00 🗘 🖶                   |  |  |  |  |
| Einheiten mn                                            | mm 🗸                         |  |  |  |  |
| Orientierung Qu                                         | Querformat 🔻 🗲               |  |  |  |  |
| • Seiten, an Inhaltsmöße annassen                       |                              |  |  |  |  |
| Observer Da                                             | nd (mm) 0.00                 |  |  |  |  |
| Oberer Ra                                               |                              |  |  |  |  |
| Links 0,00                                              | Rechts 0,00                  |  |  |  |  |
| Unten                                                   | 0,00                         |  |  |  |  |
| Seitengröße anpassen                                    |                              |  |  |  |  |
| <ul> <li>Seiteneinstellungen</li> </ul>                 |                              |  |  |  |  |
| Seitenzahl 1                                            |                              |  |  |  |  |
| Seitenhintergrund                                       | Ändern                       |  |  |  |  |
| Exporteinstellungen                                     |                              |  |  |  |  |
| Auflösung exportiere                                    | en 300 dpi 🗘                 |  |  |  |  |

Abbildung: Bedienfelder

Der Reiter Befehlsprotokoll stellt den Verlauf aller Änderungen, die am Druckzusammenstellungslayout durchgeführt wurden, dar. Im Reiter Zusammenstellung werden die Papiergröße, die Orientierung, der Seitenhintergrund, die Anzahl der Seiten und die Druckqualität der Ausgabedatei in dpi, eingestellt. Wählt man die Einstellung Als Raster drucken, werden alle Elemente vor dem Speichern als PostScript oder PDF gerastert. In diesem Reiter können auch noch benutzerdefinierte Einstellungen für Gitter und Ausrichtung vorgenommen werden. Im Reiter Elementeigenschaften wird eine Liste aller Kartenzusammenstellungselemente die der Seite hinzugefügt werden können, zur Verfügung gestellt.

Mit der *Atlas-Erzeugung* ist es möglich, ein Kartenbuch auf automatisierte Weise zu erstellen. Das Konzept hierbei ist es, einen Abdeckungslayer zu verwenden, der Geometrien und Felder enthält. Für jede Geometrie im Abdeckungslayer wird dabei eine neue Ausgabe erstellt in der der Inhalt der Karte verschoben wird, um die aktuelle Geometrie hervorzuheben. Nach der Konfiguration für die Atlas-Erzeugung kann man sich zunächst eine Vorschau, von allen Seiten, anzeigen lassen.

Die Druckzusammenstellungsansicht kann mehr als eine Karte, Legende oder Maßstab enthalten.

Dabei hat jedes Element seine eigenen Eigenschaften und, im Fall der Karte, auch seine eigenen Ausmaße. Elemente können auch wieder aus der Zusammenstellungsansicht entfernt werden. Dazu verwendet man die *Entf* oder *Rücktaste*.

#### 6.1.1 Druckzusammenstellungsoptionen

Unter *Einstellungen -> Zusammenstellungseinstellungen* können Optionen, die während der Arbeit als voreingestellt gelten, vorgenommen werden.

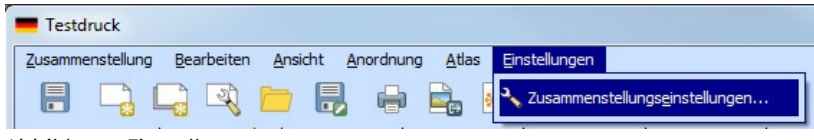

Abbildung: Einstellungen

In diesem Menü können die Standardschriftart, der Gitterstil und seine Farbe, verschiedene andere Gittervoreinstellungen und die Fangtoleranz für die Führungslinien definiert werden.

#### 6.1.2 Druckzusammenstellung verwalten

Eine Druckzusammenstellungssitzung kann als Template mit der Endung \*.qpt gespeichert und verwaltet werden. So besteht die Möglichkeit eine erstellte Druckzusammenstellung jederzeit wieder laden und verwenden zu können.

Dies geschieht über die beiden folgenden Werkzeuge:

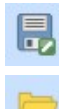

Als Vorlage speichern

Elemente aus Vorlage hinzufügen

Abschließend kann die Druckzusammenstellung als Projekt gespeichert werden. Dies geschieht über folgenden Button:

Projekt speichern

Dies ist die gleiche Funktion wie im QGIS Hauptfenster.

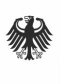

# 7 Anhang

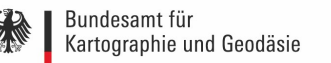

# 7 Anhang

## 7.1 Abgabebedingungen

Die Abgabe der TopDeutschland erfolgt ausschließlich an Behörden und Einrichtungen des Bundes. Der Datenbestand ist ausschließlich zum internen Gebrauch beim Lizenznehmer bestimmt und wird zur Wahrnehmung seiner öffentlichen Aufgaben überlassen. Die Auslieferung der TopDeutschland erfolgt auf einer USB-Festplatte.

#### 7.2 Systemanforderungen

- Intel-kompatible CPU, mindestens mit 1 GHz CPU mit 3GB RAM, empfohlen werden 2GHz CPU mit 5 GB RAM
- Freier Festplattenspeicher, beim Abspeichern der Daten lokal, von ca. 500 GB notwendig
- Bei schwächerer Rechnerleistung ist mit entsprechender Performance-Einschränkung zu rechnen
- Betriebssysteme: Microsoft Windows 7 und höher

### 7.3 Kontakt

Internet: <u>www.bkg.bund.de</u>

#### Dienstleistungszentrum

| E-Mail:       | <u>dlz@bkg.bund.de</u> |          |                 |
|---------------|------------------------|----------|-----------------|
| Telefon:      | (0341) 5634-333        | Telefax: | (0341) 5634-415 |
|               |                        |          |                 |
| Zentrale Dier | nststelle Frankfurt am | Main     |                 |
| Bundesamt fi  | ür Kartographie und Ge | eodäsie  |                 |
| Richard-Stra  | uss-Allee 11           |          |                 |
| 60598 Frank   | furt am Main           |          |                 |
| Telefon:      | (069) 6333-1           | Telefax: | (069) 6333-235  |
|               |                        |          |                 |
| Außenstelle   | Leipzig                |          |                 |
| Bundesamt fi  | ür Kartographie und Ge | eodäsie  |                 |
| Außenstelle I | _eipzig                |          |                 |
| Karl-Rothe-S  | Straße 10-14           |          |                 |
| 04105 Leipzig | g                      |          |                 |
| Telefon:      | (0341) 5634-0          | Telefax: | (0341) 5634-415 |
|               |                        |          |                 |
| Geodätische   | s Observatorium Wett   | zell     |                 |
| Bundesamt fü  | ür Kartographie und Ge | eodäsie  |                 |
| Geodätisches  | observatorium Wettze   | ell      |                 |

Sackenrieder Straße 25

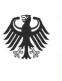

93444 Bad Kötzting Telefon: (09941) 603-0 Internet: <u>www.fs.wettzell.de</u>

Telefax:

(09941) 603-222

# 7.4 Weiterführende Links

Suche nach Geodaten: <u>www.geoportal.de</u> QGIS Dokumentation: <u>http://www.qgis.org/de/site/</u>

# 7.5 Quelle

QGIS Benutzerhandbuch 2.6: <u>http://docs.qgis.org/2.6/de/docs/user\_manual/</u>